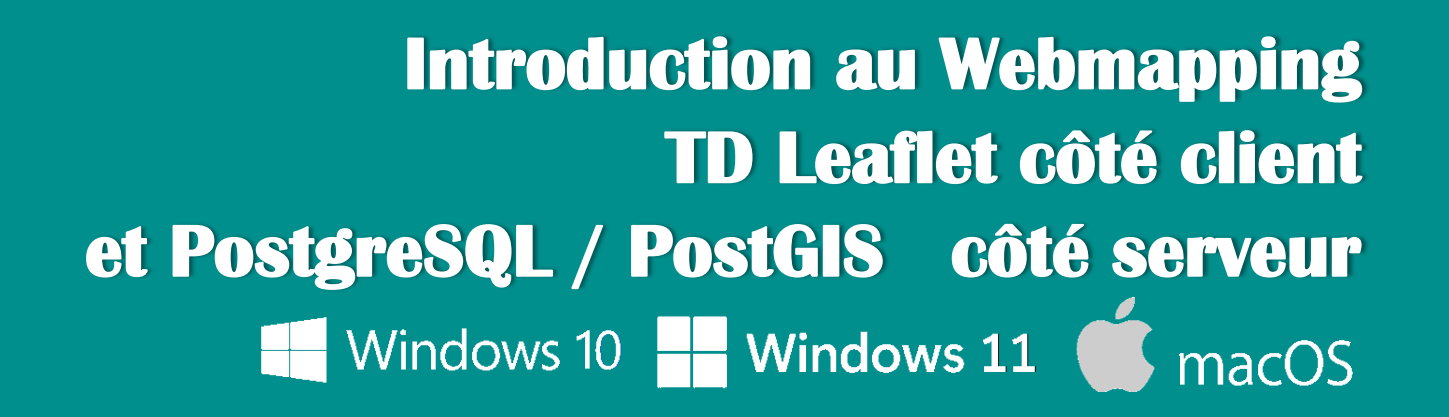

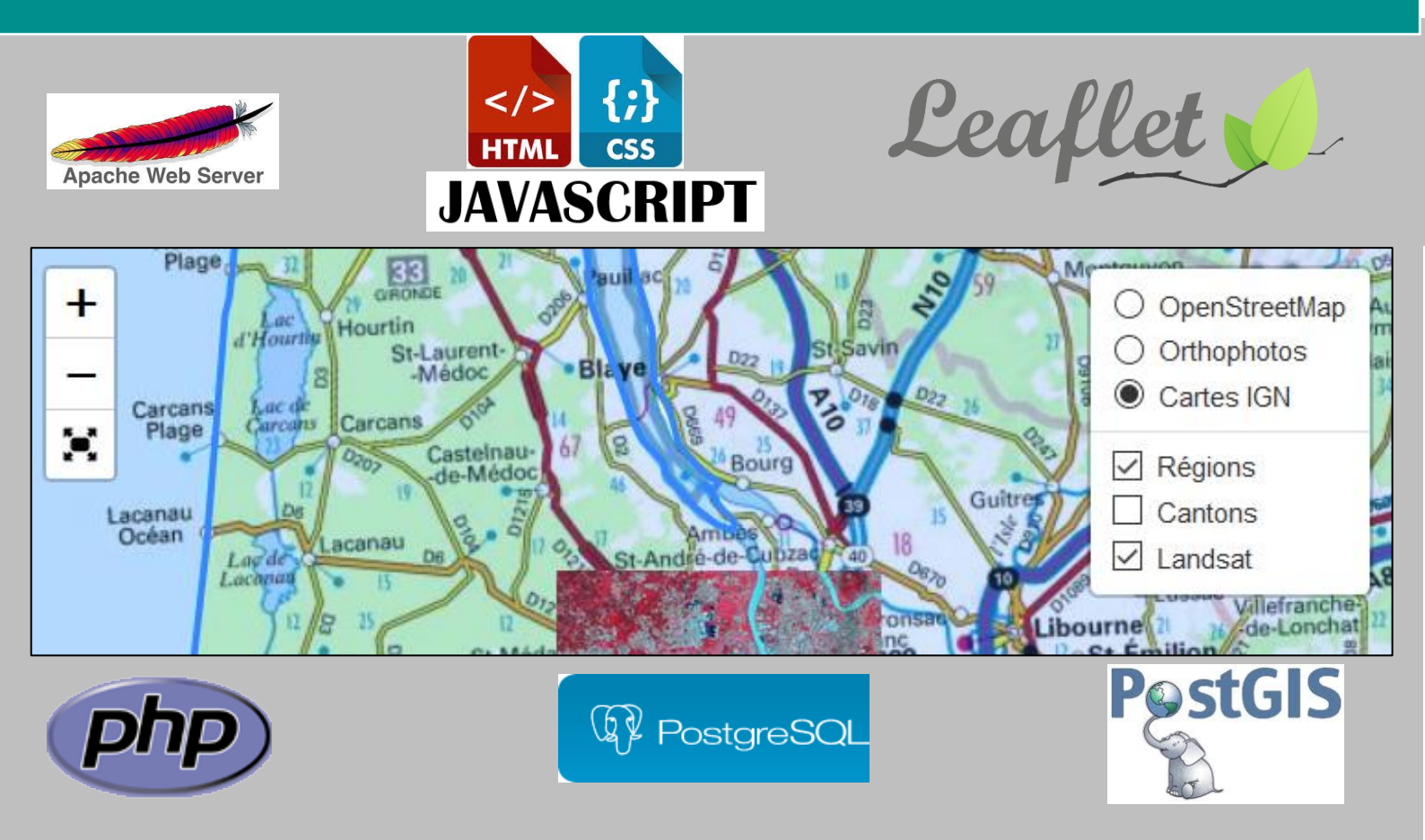

**TD** 1<sup>er</sup> année ingénieur MODULE D'OUVERTURE : WEBMAPPING 2022-2023

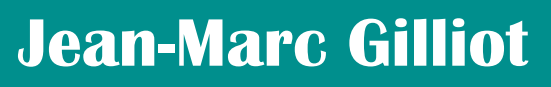

jean-marc.gilliot@agroparistech.fr

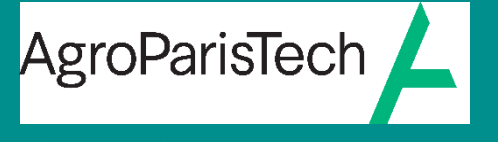

Grande école européenne d'ingénieurs et de managers dans le domaine du vivant et de l'environnement

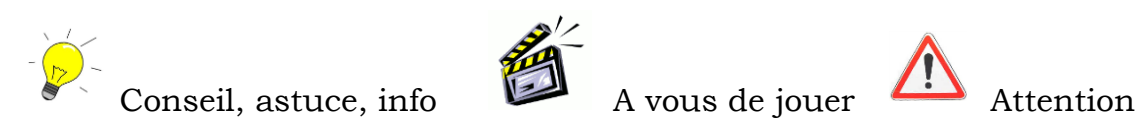

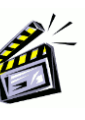

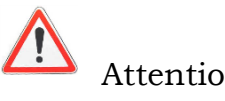

#### Table des matières

| Mise en place des données sur le serveur                                              |      |
|---------------------------------------------------------------------------------------|------|
| II. Introduction à l'outil cartographique Leaflet en javascript                       | 4    |
| 1. Première carte Leaflet dans une page html                                          | 4    |
| 2. Ajouter des couches de base ou « Base Layers »                                     | 5    |
| ■ Accès aux couches IGN du Géoportail                                                 | 5    |
| ■ Ajout d'un contrôle de couches pour plusieurs Base Layers                           | 7    |
| Quelques ressources supplémentaires de Base layers :                                  | 7    |
| ■ Ajout d'un contrôle d'affichage plein écran « fullscreen »                          | 8    |
| 3. Ajouter des couches « Overlays »                                                   | 9    |
| ■ Ajouter la couche Overlay vecteur des nouvelles régions en format geoJSON           | 9    |
| Ajouter une couche Overlay vecteur en format shapeFile                                | 10   |
| ■ Ajouter une couche Overlay Raster                                                   | 11   |
| Les groupes de couches                                                                | 12   |
| Ajouter de couches Overlay vecteur crées dynamiquement (en javascript)                | 13   |
| 4. Style et légende des couches                                                       | 25   |
| Style statique                                                                        | 25   |
| ■ Style dynamique, fonctions de style : style et pointToLayer                         | 27   |
| Légende : le contrôle de légende                                                      | 30   |
| ■ Barre d'échelle                                                                     | 32   |
| Etiquettes                                                                            | 33   |
| Effet de transparence d'une couche                                                    | 35   |
| 5. Interactions avec la carte                                                         | 36   |
| Boite de dialogue d'information en cliquant sur un objet                              | 36   |
| ■ Centrer la vue sur une position demandée                                            | 37   |
| La gestion des évènements                                                             | 38   |
| La digitalisation sur fond de plan (outils de dessin)                                 | 43   |
| 6. Gestion des projections dans Leaftlet                                              | 46   |
| 7. Gécodage et adresse                                                                | 48   |
| Le plugin leaflet-control-geocoder                                                    | 48   |
| Utilisation des API IGN : trouver le nom de commune et de département d'une position: | 49   |
| L'API pour faire le géocodage en javascript: https://api-adresse.data.gouv.fr         | 51   |
| III. Gestion des données géographiques en Base de données : PostgreSQL+ PostGIS       | . 52 |
| 1. Utilisation de l'outil PhpPgAdmin pour gérer la base de données PostgreSQL         | 52   |
| 2. Importation de données géographiques dans POSTGIS                                  | 55   |
| 2.1. Importation des shapefiles avec le logiciel QGIS                                 | 55   |
| 3. Accès aux tables géographiques de POSTGIS depuis Leaflet                           | 61   |
| 4. Les fonctions géographiques de PostGIS                                             | 65   |
| Calculer des caractéristiques géométriques                                            | 65   |
| Requête spatiale                                                                      | 66   |
| Jointure spatiale                                                                     | 68   |
| Regroupement                                                                          | 69   |
| Géométries dérivées                                                                   | 70   |
| Intersection : croisement de couches                                                  | 72   |
| ■ Fusion (Dissolve)                                                                   | 73   |
| Enveloppe convexe ou concave                                                          | 74   |
| IV. Exercice de synthèse : sondages pédologiques du plateau de Saclay                 | . 75 |
| ANNEXE 1 Autres modes d'importation de données géographiques dans POSTGIS             | . 76 |
| 2.2. Importation des shapefiles avec le logiciel Shp2pgsql-GUI                        | 76   |
| 2.3. Importation par la ligne de commande = autre méthode                             | 77   |

# Mise en place des données sur le serveur

Voir PDF de l'installation du TD les deux sous-dossiers : leaflet <sub>et</sub> data <sub>doivent être dans</sub> htdocs

Les dossier leaflet et data sont donc à la racine de votre site.

Le dossier htdocs est la racine du site WEB pour le serveur apache

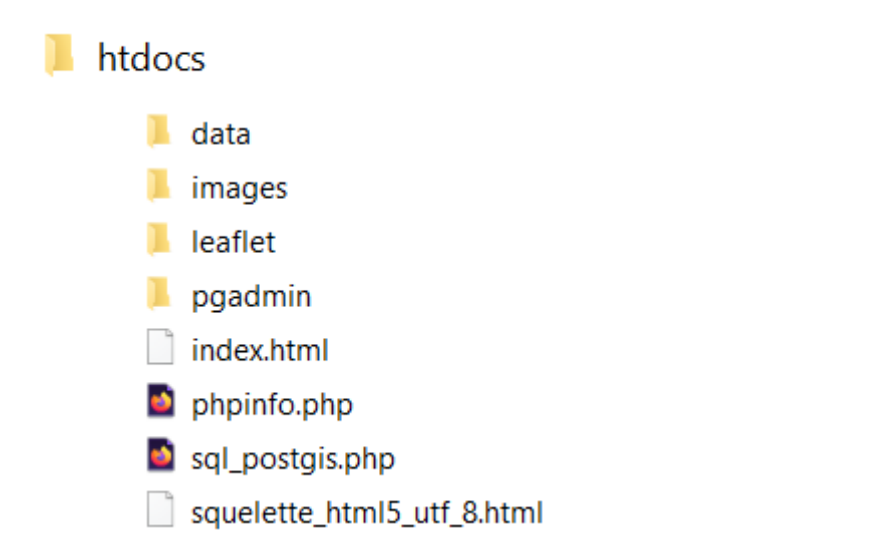

Le dossier BD\_IDF est dans vos Documents (pas dans l'espace web)

#### Consultez : <u>https://leafletjs.com/</u>

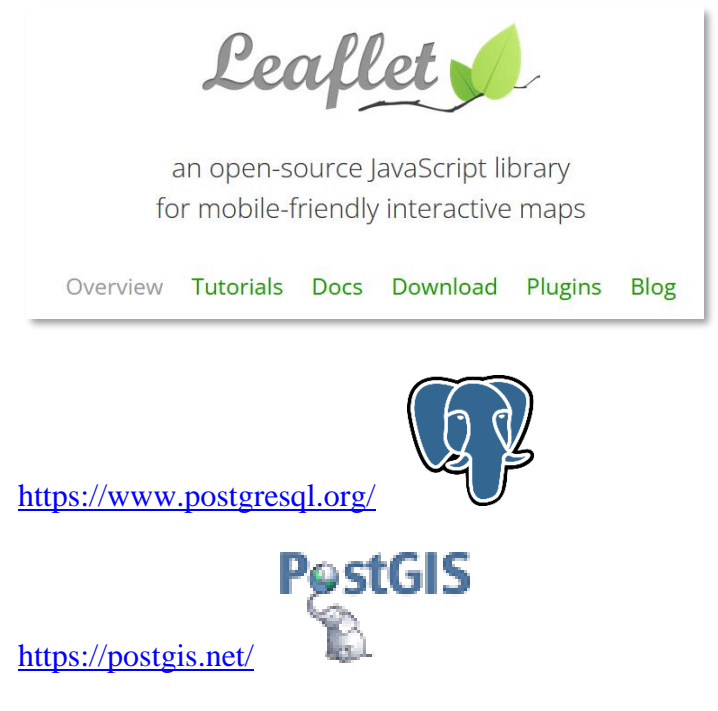

# *II.* Introduction à l'outil cartographique Leaflet en javascript

#### 1. Première carte Leaflet dans une page html

• Créer une nouvelle page à la racine de votre site de nom : leaflet.html avec les sections classiques :

Dans la section <head> de la page html, remarquer l'encodage des caractères à UTF-8, pour avoir les caractères accentués :

• Dans la section <head> de la page html, charger la librairie javascript leaflet et charger le style « CSS » de Leaflet :

<script src="/leaflet/leaflet.js"></script></script>

<link rel="stylesheet" href="/leaflet/leaflet.css" type="text/css">

Il est aussi possible de charger leaflet depuis un serveur sur le net, sans avoir besoin d'en avoir une copie sur son propre serveur, avec le type de lien ci-dessous :

<link rel="stylesheet" href="https://unpkg.com/leaflet@1.4.0/dist/leaflet.css" />

• Création du conteneur de la carte = un tag <div> dans la section <BODY>

<div id="map" style="width: 600px; height: 400px"></div>

C'est l'endroit où va être affichée la carte dans la page, id= 'map' est l'identifiant de la carte.

• Créer une section <script> dans <body> après le <div> où l'on va insérer le code javascript de création de la carte, avec une première couche qui est la carte « OpenStreetMap » :

```
<script>
// création de l'objet carte
var map = L.map('map');
// Centrer la vue sur Paris lat=48.853, long=2.348 et zoom=12
map.setView([48.853,2.348],12);
// création d'une couche OpenStreetMap (osm)
var osmLayer = L.tileLayer('http://{s}.tile.osm.org/{z}/{x}/{y}.png');
// Ajout de la couche osm à la carte
osmLayer.addTo(map); // ou map.addLayer(osmLayer);
</script>
```

« L » fait référence à la librairie Leaftlet

L.map() appelle la fonction de création d'une carte (map) de Leaftlet

L.tileLayer() appelle une fonction de création de couche (layer)

map.removeLayer(osmLayer) permet d'enlever une couche

Le résultat :

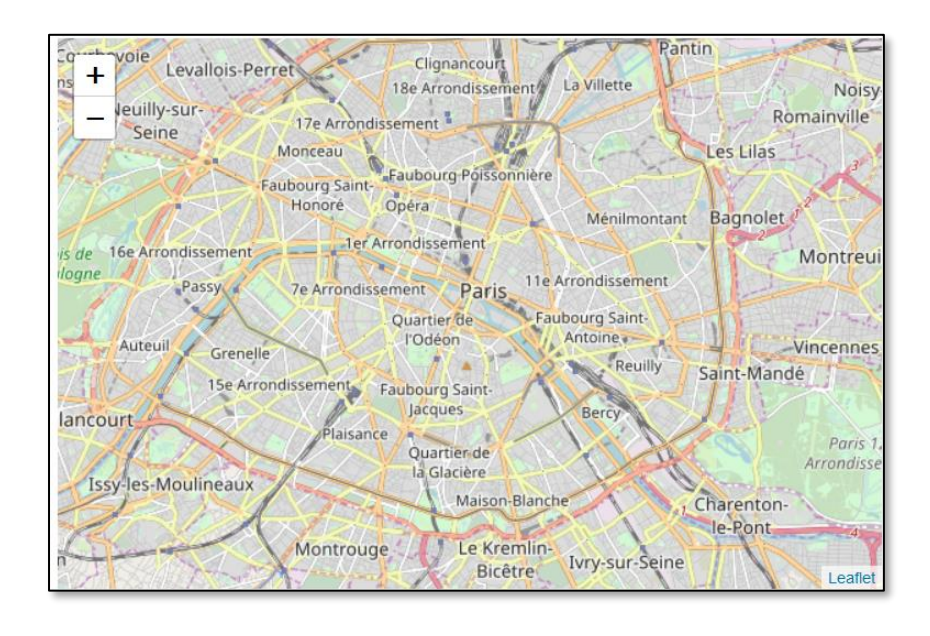

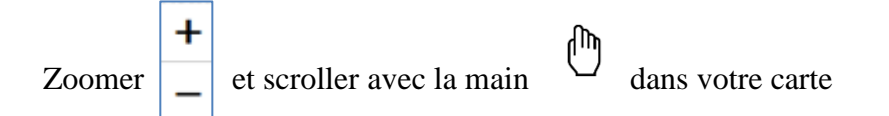

# 2. Ajouter des couches de base ou « Base Layers »

Leaflet distingue **deux types de couches** : les *base layers* et les *Overlay layers*. Les Base layers sont des cartes générales de base, ou couches de fond, qui servent principalement à se repérer, telle que OpenSteetMap vu au point 1. Il y a généralement qu'une seule Base layer visible à un moment donné. Les Overlay layers sont les couches « métiers », les couches de l'application, on peur en superposer plusieurs, vecteurs et raster.

### Accès aux couches IGN du Géoportail

Normalement il faut créer un compte géoservice pour accéder aux flux du Géoportail IGN avec un code (**clé**), depuis peu l'IGN met en place des accès simplifiés sans compte aux flux du Géoportail avec une clé générique.

Pour voir tous les accès possibles :

https://geoservices.ign.fr/

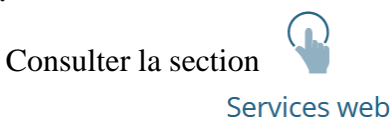

Il y a des exemples de code avec LeafLet dans ces pages IGN

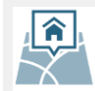

Exemples des couches su service Web « découverte »

La clé d'accès est alors soit : « decouverte » ou « pratique » et doit apparaitre dans le chemin d'accès :

#### https://wxs.ign.fr/decouverte/geoportail

- Orthophotos IGN : LAYER=ORTHOIMAGERY.ORTHOPHOTOS

L.tileLayer('https://wxs.ign.fr/decouverte/geoportail/wmts?REQUEST=GetTile&SERVICE=WMTS &VERSION=1.0.0&STYLE=normal&TILEMATRIXSET=PM&FORMAT=image/jpeg&LAYER=ORTHOIMAGERY.ORTHO PHOTOS&TILEMATRIX={z}&TILEROW={y}&TILECOL={x}');

#### Ajouter une variable ignLayer avec cette couche

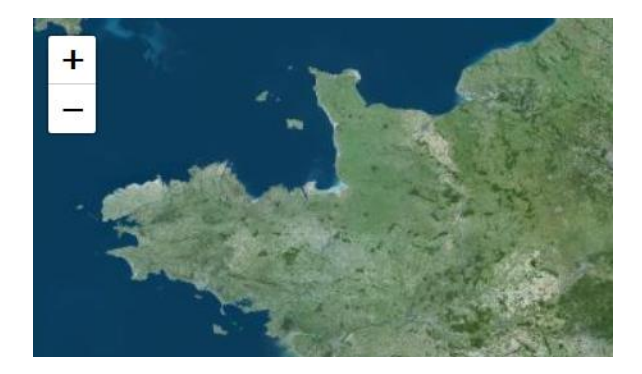

- IGN PLAN : cartes IGN : LAYER=GEOGRAPHICALGRIDSYSTEMS.PLANIGNV2

L.tileLayer('https://wxs.ign.fr/decouverte/geoportail/wmts?REQUEST=GetTile&SERVICE=WMTS &VERSION=1.0.0&STYLE=normal&TILEMATRIXSET=PM&FORMAT=image/png&LAYER=GEOGRAPHICALGRIDSYS TEMS.PLANIGNV2&TILEMATRIX={z}&TILEROW={y}&TILECOL={x}');

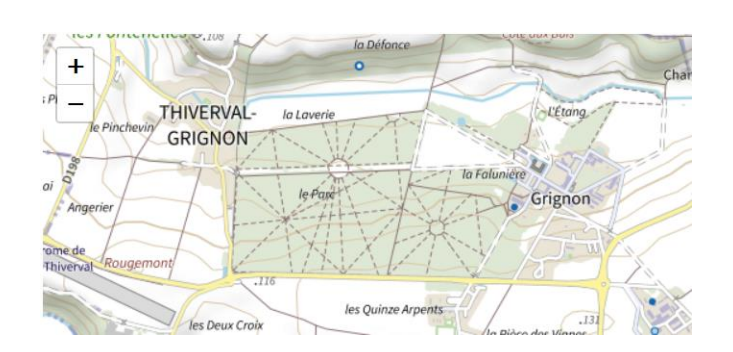

- IGN cadastre BD parcellaire : LAYER=CADASTRALPARCELS.PARCELS

Ici avec la clé « parcellaire »

```
L.tileLayer('https://wxs.ign.fr/parcellaire/geoportail/wmts?REQUEST=GetTile&SERVICE=WMT
S&VERSION=1.0.0&STYLE=bdparcellaire&TILEMATRIXSET=PM&FORMAT=image/png&LAYER=CADASTRALPA
RCELS.PARCELS&TILEMATRIX={z}&TILEROW={y}&TILECOL={x}');
```

l'extension Leaflet de l'IGN : GpPluginLeaflet est aussi un moyen possible pour accéder aux fonds IGN (moins pratique).

(Il faut dans le code javascript appeler la fonction Gp.Services.getConfig() avec la clé pour accéder aux fonds IGN. En cas de succès (OnSuccess) une fonction est appellée, on doir encapsuler tout notre code javascript de Leaflet dans cette fonction.)

#### Ajout d'un contrôle de couches pour plusieurs Base Layers

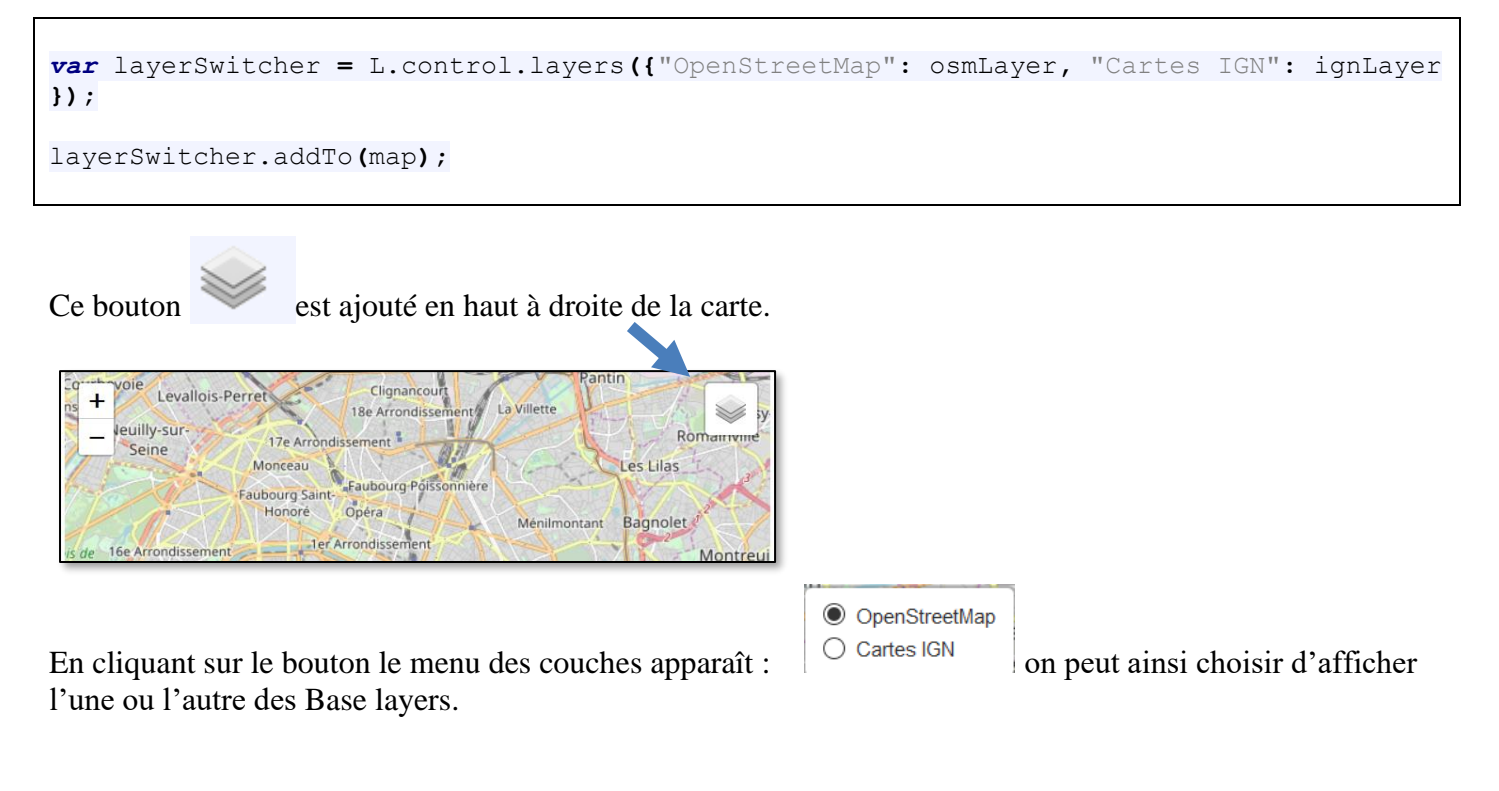

Quelques ressources supplémentaires de Base layers :

OpenStreetMap en noir et blanc

http://{s}.www.toolserver.org/tiles/bw-mapnik/{z}/{x}/{y}.png

<u>OpenTopoMap</u>

 $https://{s}.tile.opentopomap.org/{z}/{x}/{y}.png$ 

ESRI World Imagery

https://server.arcgisonline.com/ArcGIS/rest/services/World\_Imagery/MapServer/tile/{z}/{y} /{x}

#### Ajout d'un contrôle d'affichage plein écran « fullscreen »

On a utilisé ici une extension leaflet de type « fullscreen » (il en existe plusieurs), on l'active dans la section <head> :

```
<script src="leaflet/fullscreen/Control.FullScreen.js"></script>
<link rel="stylesheet" href="leaflet/fullscreen/Control.FullScreen.css" />
```

On va créer un objet « contrôle » pour ajouter le bouton de plein écran :

```
// Création du contrôle fullscreen
var fsControl = new L.Control.FullScreen();
// Ajout du bouton fullscreen sur la carte
map.addControl(fsControl);
```

Le bouton apparait en haut à gauche de la carte, sous les boutons de zoom :

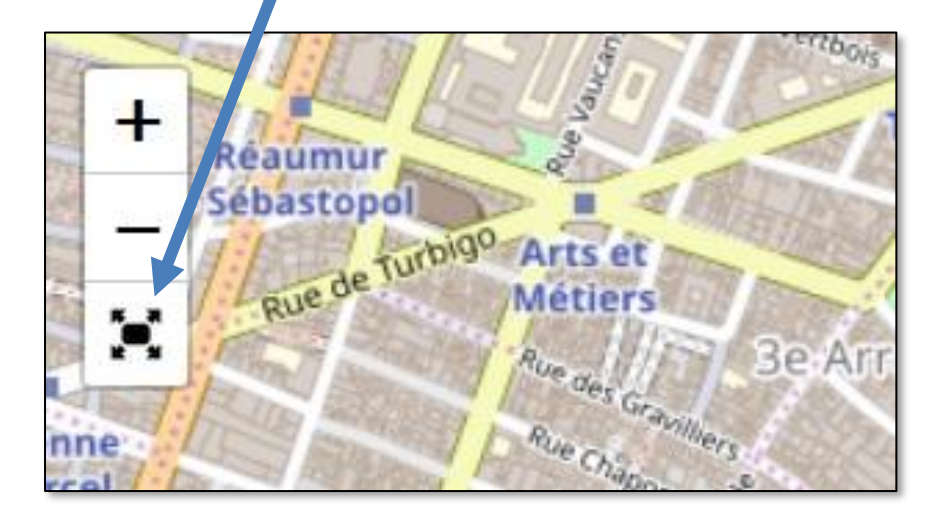

On peut alors basculer entre le mode d'affichage normal et le mode plein écran, en cliquant sur ce bouton.

Pour enlever un Contrôle : map.removeControl(fsControl);

On verra par la suite d'autres types de contrôle.

# 3. Ajouter des couches « Overlays »

Ajouter la couche Overlay vecteur des nouvelles régions en format geoJSON

Dans le dossier data, regions.geojson est la couche des nouvelles régions françaises, en format geoJSON.

Attention les coordonnées en geoJSON sont en [longitude, latitude] WGS84

Dans le code javascript de la carte :

```
function readGeojson(fichier){
  var xmlhttp = new XMLHttpRequest();
  xmlhttp.open("GET",fichier , false);
  xmlhttp.overrideMimeType("application/json");
  xmlhttp.send();
  return JSON.parse(xmlhttp.responseText);
}

var geojsonLayer = new L.GeoJSON(readGeojson("data/regions.geojson"));
geojsonLayer.addTo(map);
```

La fonction readGeojson pour lire un fichier geoJson sur le serveur : xmlhttp sert à envoyer une requête http au serveur pour télécharger le fichier geojson. JSON.parse construite l'objet javascript à partir de la chaîne de caractères renvoyée. L.geoJSON construit la couche en format geoJSON.

Le résultat :

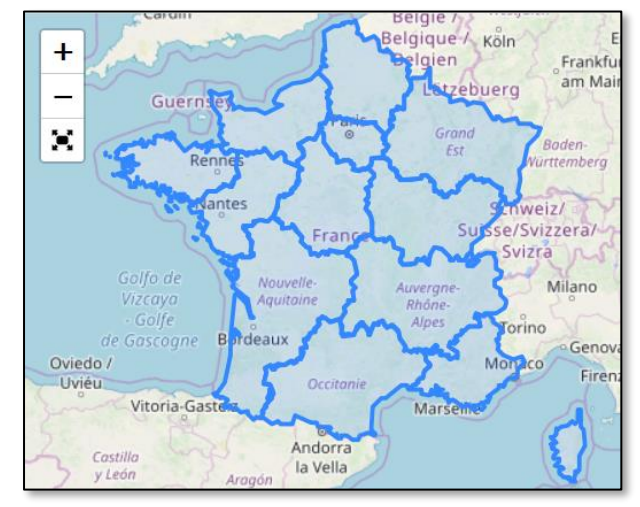

JSON.stringify(objJSON) est la fonction inverse de JSON.parse, qui construit un texte à partir de l'objet JSON. On peut ainsi à l'inverse uploader sur le serveur une couche geoJSON dans un fichier, en appelant un script php sur le serveur, il faudra avoir les permissions en écriture sur le dossier du serveur.

```
<?php
// exemple fichier php pour traiter l'upload : saveJSON.php
$str=$_POST['json'];
$file = fopen("vols.json","w");
fwrite($file,$str);
fclose($file);
?>
```

#### Ajouter une couche Overlay vecteur en format shapeFile

Le format shapeFile ou fichier de forme reste le grand classique des formats vecteurs des données géographiques.

On va utiliser ici deux plugins, shp.js et leaflet-shpfile, comme dans les exemples précédents on insère dans la section <head> l'intégration des plugins :

<script src="leaflet/shp/dist/shp.js"></script> <script src="leaflet/leaflet-shpfile/leaflet.shpfile.js"></script>

Dans le dossier data, le fichier canton.zip contient le shapeFile des cantons français compressé.

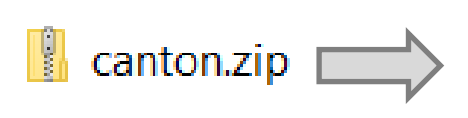

CANTON.DBF CANTON.PRJ CANTON.SHP

Le fait d'avoir un ZIP permet à javascript de récupérer le shapeFile en un seul téléchargement par le biais d'un seul fichier (ZIP).

Le code pour télécharger et créer la couche est le suivant :

```
var shapeLayer = new L.Shapefile("data/canton.zip");
shapeLayer.addTo(map);
```

Le résultat :

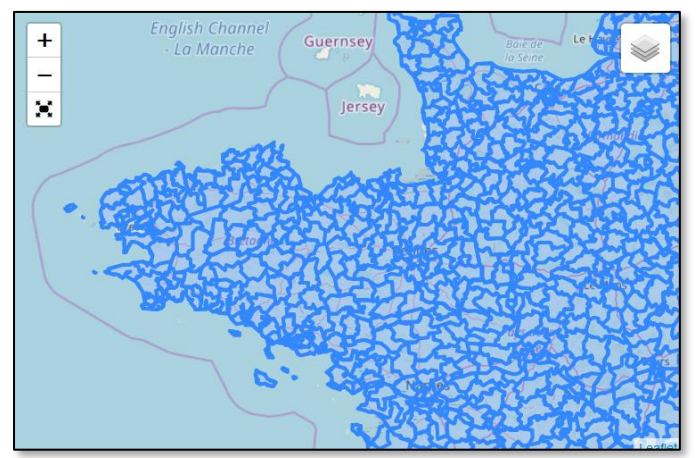

#### Ajouter une couche Overlay Raster

Dans le dossier data, landsat.png est une image du satellite Landsat en fausses couleurs visible / proche infra-rouge, dans la région de Bordeaux. 1442 lignes X 1367 colonnes Etendue géographique : Ouest=-0.784355, Sud=44.70723, Est=-0.3957438, Nord=44.968463

```
satelliteLayer = new L.imageOverlay('data/landsat.png', [[44.70723,
-0.784355], [44.968463, -0.3957438]]);
```

```
satelliteLayer.addTo(map);
```

La fonction L.imageOverlay() permet de créer une couche overlay raster (image).

Premier argument = url d'accès au fichier image Second argument = Géoréférencement de l'image = étendue géographique.

Le résultat :

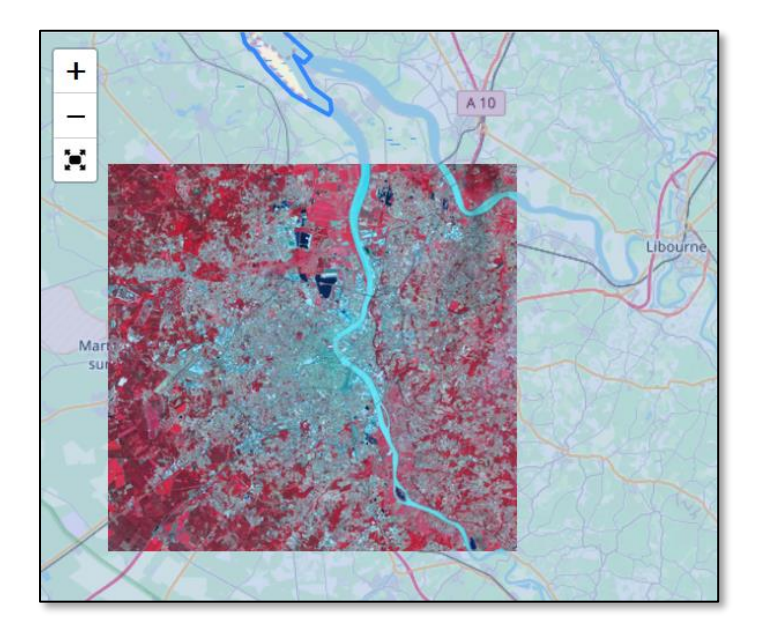

• Modifier le contrôle de couches pour gérer les Base layers et les Overlays.

L.control.layers() peut en fait accepter deux arguments, pour créer un contrôle de couches :

L.control.layers(baseLayers, overlayLayers)

baseMaps = une liste de Base Layers (selon le format vu précédemment) overlayLayers = une liste de couches overlays.

# Modifier votre contrôle de couches pour qu'il intègre des base Layers et des overlays que vous avez ajoutés précédemment, comme par exemple ci-dessous :

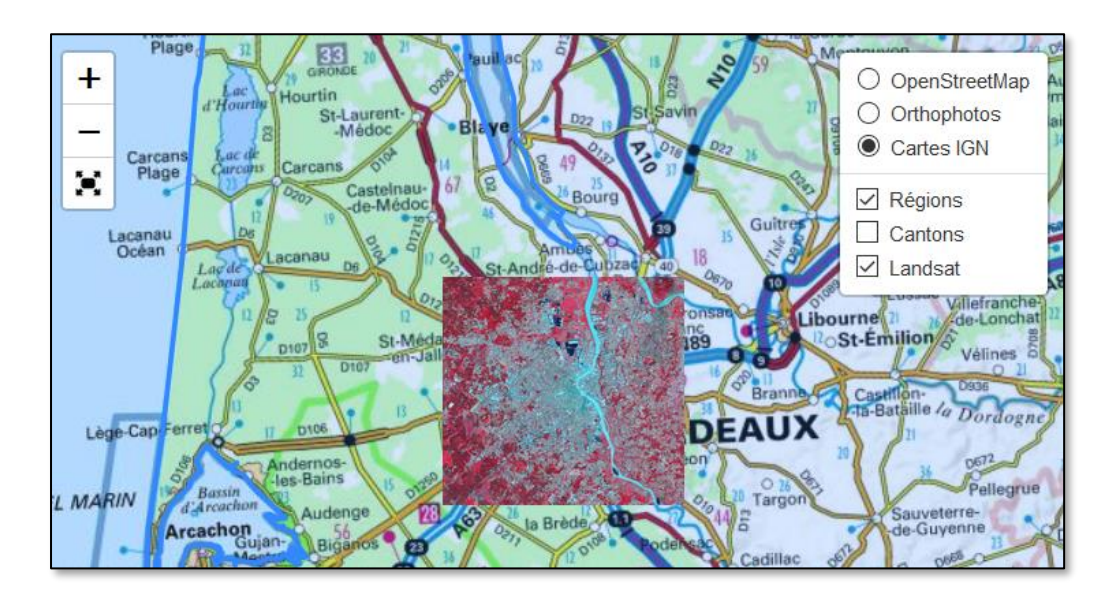

#### Les groupes de couches

monGroupe = L.layerGroup([11, 12, 13 ...]) Permet de créer un groupe de couches.

Regrouper les couches des régions et des cantons dans un groupe de couche « Admin » puis ajouter le dans le contrôle de couches à la place des deux couches de départ, de manière à pouvoir les contrôler ensemble, comme ci-dessous :

| <ul> <li>OpenStreetMap</li> <li>Orthophotos</li> </ul> |
|--------------------------------------------------------|
| Cartes IGN                                             |
| Admin                                                  |
| ✓ Landsat                                              |
| On peut aussi f                                        |

On peut aussi faire un groupe de couches avec des Base Layers.

Créer un groupe de couches avec deux Base layers : l'orthophoto à 20% d'opacité et le cadastre.

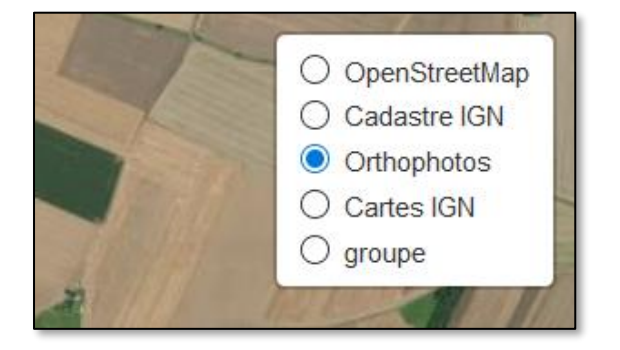

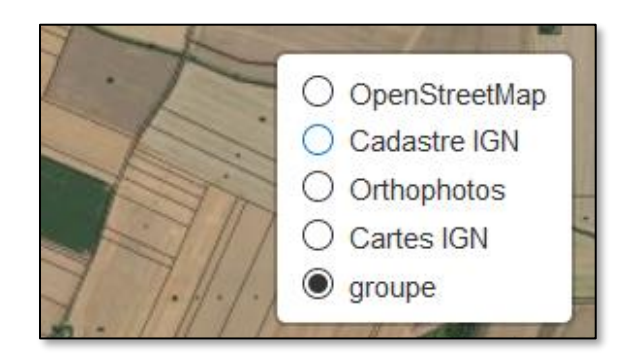

La propriété opacity (entre 0 et 1) définie l'opacité / transparence d'une couche : couche.setOpacity(0.2) (ou couche.opacity = 0.2)

Mettre les deux couches du groupe en transparence.

Ajouter de couches Overlay vecteur crées dynamiquement (en javascript)

• Point ou Marker

L.Point(x,y) permet de créer un point ou *L.latLng(latitude,longitude)* créer un point d'après ses latitude et longitude, puis un construit un objet « marker » à partir de ce point et on l'ajoute :

```
var pt = L.latLng(48.84805,1.939732);
var grignon = L.marker(pt,{title:"chateau de Grignon"});
grignon.addTo(map);
map.setView(pt,15);
```

L.marker([48.84805,1.939732],{title:"chateau de Grignon"}); est aussi possible.

Le résultat :

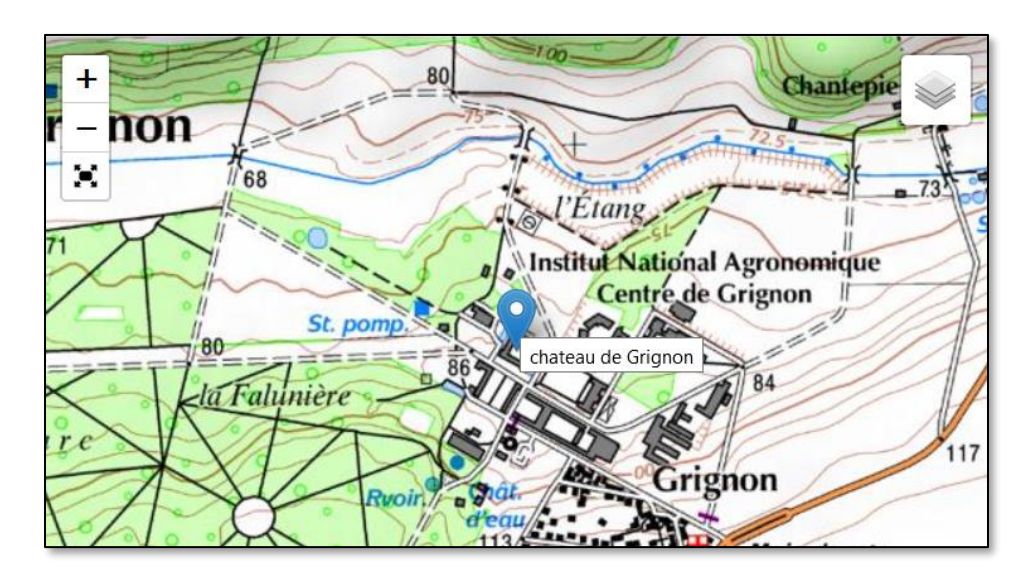

On peut utiliser ses propres icones comme marker, avec L.icon. Dans le dossier data utiliser l'icône

« chateau.png » comme icône pour le château de Grignon :

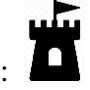

Pour créer l'icône :

var monIcon = L.icon({ iconUrl: "data/chateau.png", iconSize: [40,50] });

Pour ajouter l'icône au marker du château de Grignon :

var grignon = L.marker(pt,{icon:monIcon,title:"chateau de Grignon"});

Le résultat :

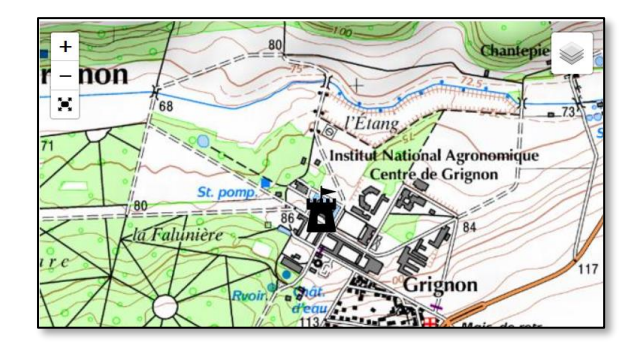

Il existe de nombreux sites web, où l'on peut trouver des icônes gratuites, par exemple : https://icones8.fr/icons/

http://mapkeyicons.com/

Des propriétés utiles :

Opacity (entre 0 et 1) définie le niveau de transparence du marker. Draggable (true ou false) l'utilisateur peut déplacer le marker Clickable (true ou false)

Il y au total 10 options pour L.icon : iconUrl, iconRetinaUrl, iconSize, iconAnchor, shadowUrl, shadowRetinaUrl, shadowSize, shadowAnchor, popupAnchor, className

- Il existe aussi des extensions Leaflet qui apporte une bibliothèque d'icônes, comme : *Leaflet.awesome-markers* 

Ajouter dans la section <head>

```
<link href="http://netdna.bootstrapcdn.com/font-awesome/4.0.0/css/font-awesome.css"
rel="stylesheet">
<link rel="stylesheet" href="leaflet/leaflet.awesome-markers/dist/leaflet.awesome-
markers.css">
```

Puis dans <body> créer un marqueur avec le code suivant :

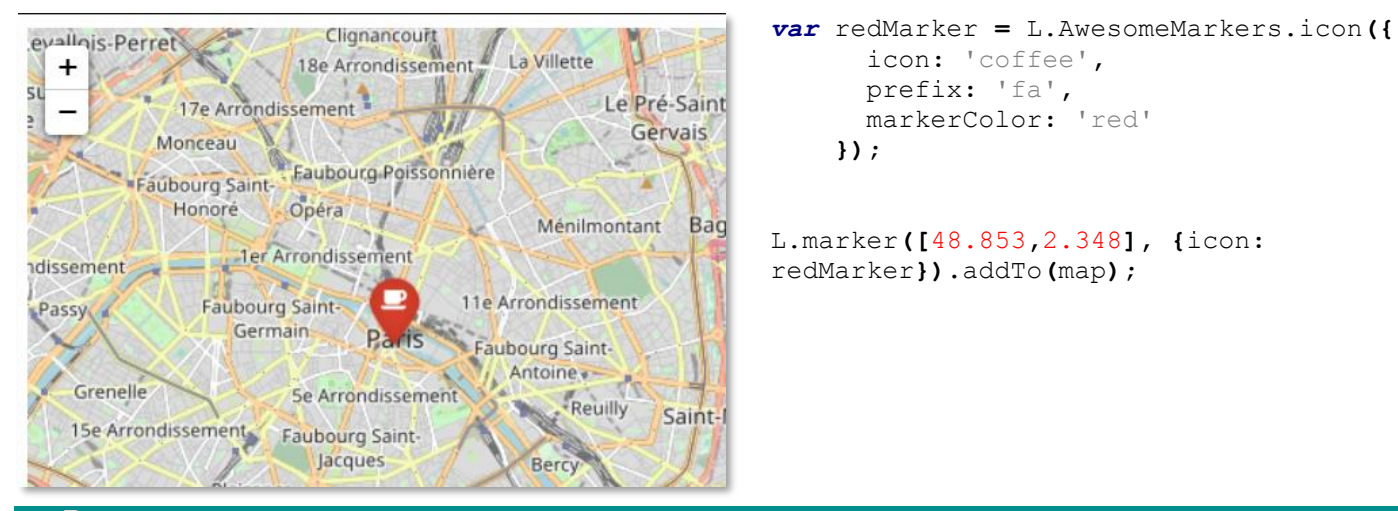

- Marker avec icone de type « divlcon »

**L.divIcon**() permet de construire un icone avec un élément html <div> à la place d'une image comme on a vu précédemment. On peut regrouper plusieurs éléments html et leur appliquer un style CSS. On peut utiliser la possibilité de créer des formes en CSS avec le <div>.

Pour créer l'icône :

```
var monIcon = L.divIcon();
```

Pour ajouter l'icône au marker du château de Grignon, comme précédemment :

```
var grignon = L.marker(pt,{icon:monIcon,title:"chateau de Grignon"});
```

Le résultat : l'icône apparait comme un petit carrée blanc

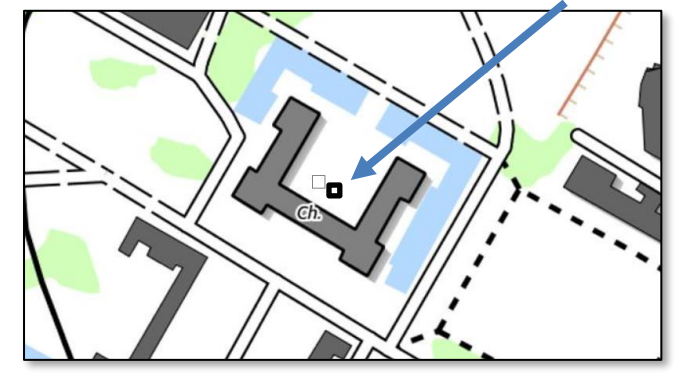

Avec la propriété *html*, on peut ajouter un contenu html dans la section <div> par exemple un simple texte :

```
var monIcon = L.divIcon({html, « essai »});
```

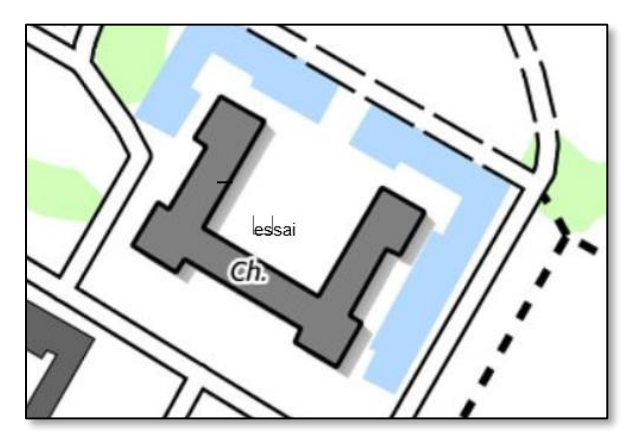

La propriété *iconSize* définie la taille de l'icône. *iconAnchor* donne le point d'accrochage de l'icône (position lat / long) par rapport au coin supérieur gauche de l'icône.

```
var monIcon = L.divIcon({html: "essai", iconSize:[100,100],iconAnchor: [100,100]});
```

Le résultat : un carré de 100x100 et le point d'accrochage en bas à droite (100x100 par rapport au coin haut gauche)

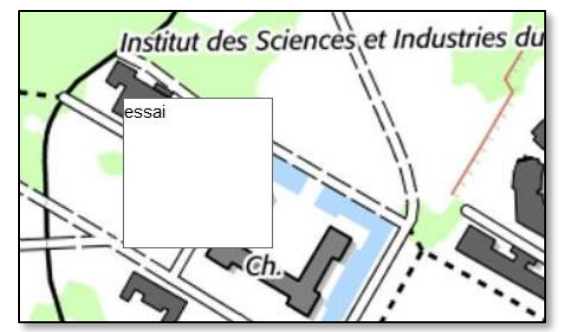

La propriété className, permet d'utiliser un style CSS.

Dans la section <head> et dans une section <style> définir un style css « .css-icon » où l'on fixe la couleur de l'arrière-plan.

```
<style>
.css-icon {
    background: lightblue;
}
</style>
```

Et l'appeler dans L.divIcon :

```
var monIcon = L.divIcon({html: "essai", iconSize:[100,100],iconAnchor:
[100,100],className: "css-icon"});
```

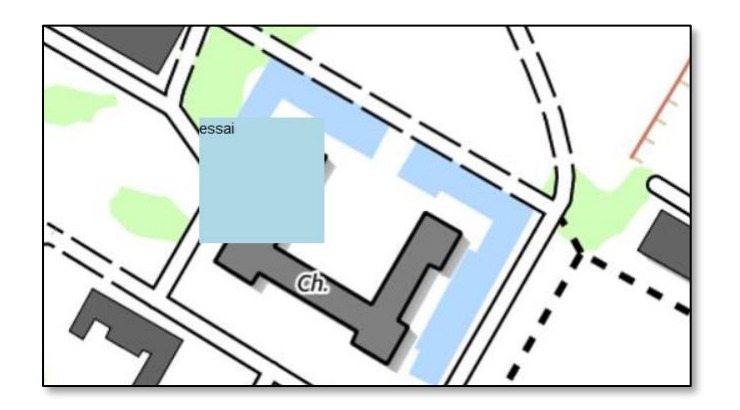

#### divIcon basique seulement avec des caractères

Le plus simple est encore d'utiliser des caractères dans le contenu html de L.divIcon() pour symboliser les points, on pourra ainsi faire varier facilement le style par la taille et la couleur (font-size, color). On peut utiliser des **caractères standards** : + X 0 \* ... ainsi que des **caractères semi-graphiques** :  $\blacksquare$  (\u220e)  $\otimes$  (\u2297)  $\oplus$  (\u220f)  $\circ$  (\u2218) o (\u225c9) o (\u25c6) ...

https://fr.wikipedia.org/wiki/Table\_des\_caract%C3%A8res\_Unicode/U25A0

.css-point{
 color: red;
 position : absolute ;
 line-height: 0.5em;
 left:-0.1em;
 font-size:14px;
 background: transparent;
 }
L.divIcon({html: "\u25c9", className: "css-point"});

Unité em = taille de la police de caractère = 1 em = 1 hauteur du caractère. Le résultat :

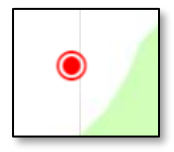

Voyons maintenant comme faire des formes géométriques plus complexes avec le L.divIcon.

Carré et Rectangle c'est la forme de base du Div, on peut jouer sur la taille.

On peut aussi, en particulier pour des objets objets plus complexe, insérer une ou plusieurs div dans la propriété html de L.divIcon() comme ci-dessous :

Un triangle :

```
.css-i {
background: transparent;
text-align: center;
}
.css-icon {
width :0 ;
height :0 ;
border-left: 50px solid transparent;
border-right: 50px solid transparent;
border-top: 100px solid blue;
opacity: 0.8;
}
```

```
var monIcon = L.divIcon({html:"<div class='css-icon'></div>" ,className : "css-
i",iconAnchor:[50,100]});
```

On fixe la largeur du côté gauche du div à 50 pixels (transparent), le droit à 50 px (transparent), le haut à 100 pixels et pas de côté bas. C'est la couleur du côté haut qui donne la couleur du triangle. iconAnchor pour décaler le triangle : pour que le sommet bas pointe sur le point des coordonnées.

css-i sert à « effacer » le petit carré blanc par défaut.

Attention la taille finale du div est augmentée par les épaisseurs des bords, ainsi si on veut comme dans l'exemple du triangle un div 100 x 100, le plus simple est de mettre à zéro width et height et de s'arranger pour que border-left + border-right = 100 et border-top=100.

Le résultat :

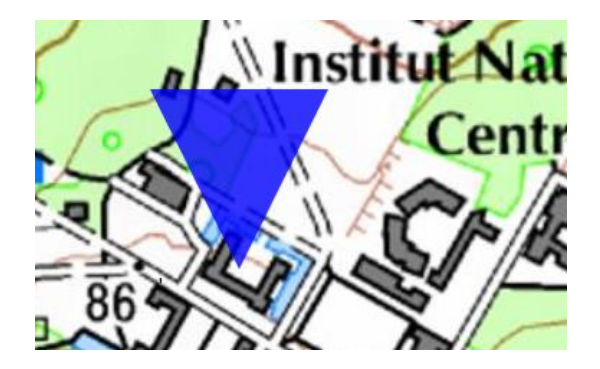

Un cercle

Border-radius permet d'arrondir les coins d'un carré, en fixant la moitié du côté du carré on obtient un cercle.

Le résultat :

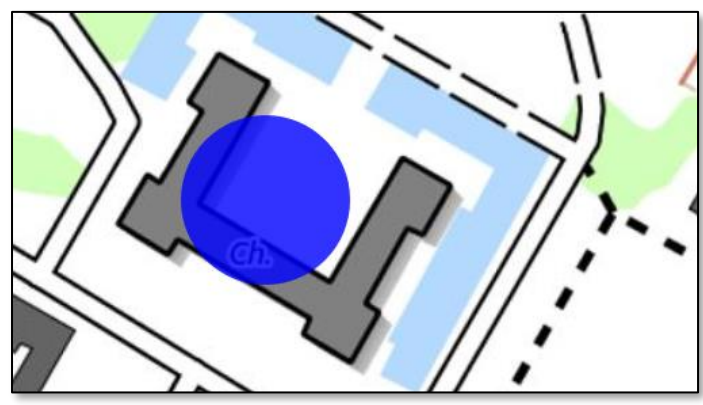

var monIcon = L.divIcon({ html:"<div class='css-i1'>A</div><div class='css-i2'></div>",iconSize:[100,80],iconAnchor:[50,80],className:'css-i'});

On peut créer des icônes plus complexes en utilisant plusieurs <div> comme ce qui suit :

Une étoile composée de deux <div> « triangle »

```
.css-i1 {
       width:0;
       height:0;
       border-left: 50px solid transparent;
       border-right: 50px solid transparent;
       border-bottom: 100px solid blue;
  opacity: 0.8;
}
.css-i2 {
       width:0;
       height:0;
       border-left: 50px solid transparent;
       border-right: 50px solid transparent;
       border-top: 100px solid blue;
  opacity: 0.8;
       position: absolute;
       top: 30px;
```

Position top 30 px pour décaler le second triangle vers le haut.

```
var monIcon = L.divIcon({html:"<div class='css-i1'></div><div class='css-
i2'></div>",className:"css-i",iconAnchor:[50,50]});
```

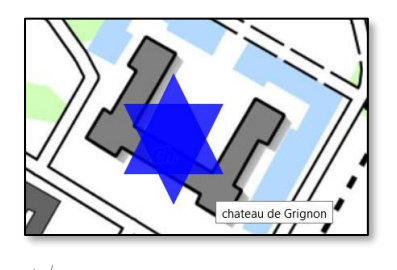

On verra dans le point 5, comment adapter la taille de symbole à l'échelle d'affichage (zoom).

Un exemple d'icone divIcon plus complexe, composée de 3 parties :

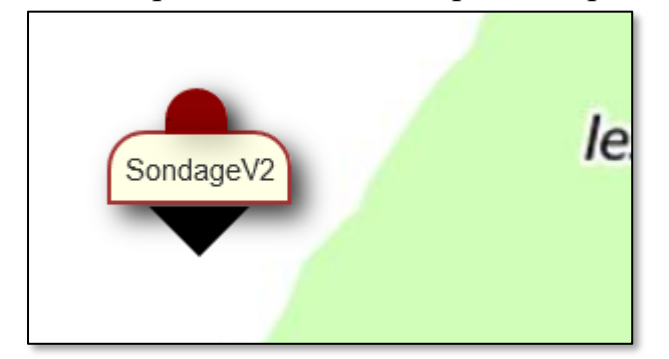

Les boites <div> avec leur style css correspondent sont structurées comme ci-dessous :

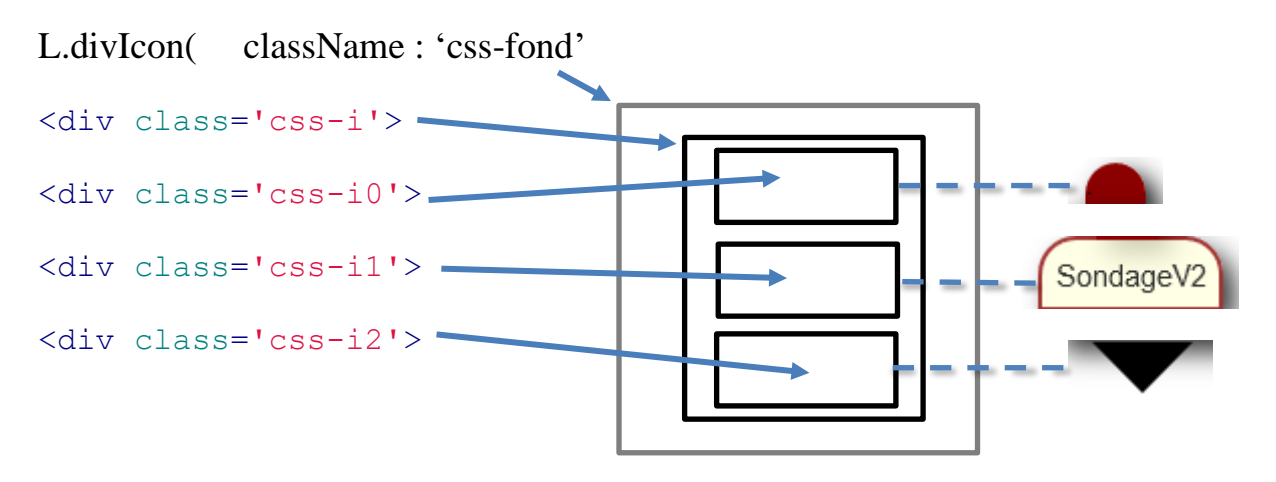

#### Le contenu pour la propriété « html » de L.divIcon :

```
contenu="<div class='css-i'><div class='css-i0'>.</div><div class='css-
i1'>" +"Sondage"+feature.properties.title + "</div><div class='css-
i2'></div></div>"
```

L.divIcon({html:contenu,className:'css-fond'});

Les styles css :

```
.css-fond{
      background: transparent;
}
.css-i {
      display:table-cell;
      align:center;
      vertical-align: middle;
}
.css-i0{
  position: relative;
  left: -7px;
  top:-64px;
  width:25px;
 heigh:20px;
 background-color: darkred;
 border-bottom:10px;
 border-top-left-radius: 15px;
 border-top-right-radius: 15px;
 box-shadow: 5px 5px 10px;
}
.css-i1 {
 position: relative;
  left:-40%;
 height:16px;
  top:-65px;
 background-color: lightyellow;
 border-top-left-radius: 15px;
 border-top-right-radius: 15px;
 border-width: 2px;
 border-style: solid;
 border-color: darkred;
  text-align: center;
 padding: 5px;
 opacity:0.8;
 box-shadow: 5px 5px 10px;
 bl: 10px;
}
.css-i2 {
align-self: center;
width :0 ;
height :0 ;
height:20px;
border-left: 20px solid transparent;
border-right: 20px solid transparent;
border-top: 20px solid black;
position: relative;
left: -13px;
top:-64px;
}
```

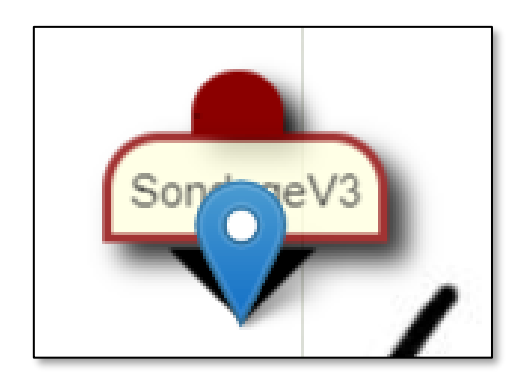

Attention lors de la construction de ce genre d'icone il n'est pas évident de bien gérer le centrage et la taille des éléments, afficher un marker standard sur votre icône pour vérifier qu'elles pointent bien au même endroit. - Créer une couche de points en format geoJSON.

Créer une couche geoJSON « chateauxLayer » avec le château de Grignon auquel on ajoute ensuite le château de Versailles comme ci-dessous :

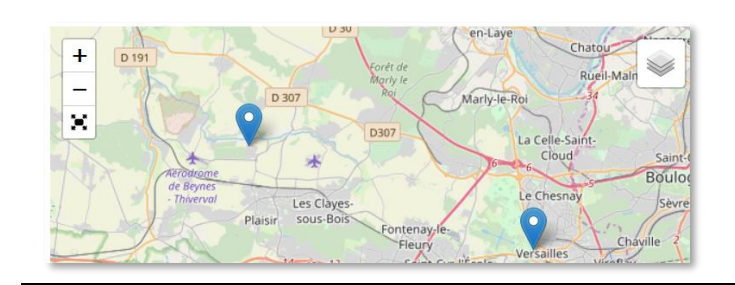

```
var chateauGrignon = [
 { "type": "Feature",
   "geometry": {
        "type": "Point",
        "coordinates": [1.939732,48.84805]
    },
    "properties": {
        "name": "Grignon",
        "title": "Grignon" }
}];
var chateauxLayer = L.geoJson(chateauGrignon);
chateauxLayer.addTo(map);
var chateauVersailles = [
 { "type": "Feature",
   "geometry": {
        "type": "Point",
        "coordinates": [2.121362,48.804581]
    },
    "properties": {
        "name": "Versailles",
        "title": "Versailles" }
}];
chateauxLayer.addData(chateauVersailles);
```

Remarquez la fonction addData qui permet d'ajouter un feature à une couche geoJSON existante.

Les couches en format geoJSON ont souvent plus de possibilités en termes de manipulation des objets, comme ici pour ajouter un nouveau château.

Les objets Leaflet ont généralement la méthode « .toGeoJson() » pour être convertie en GeoJson.

• Les autres géométries que les points :

L.polyline, L.polygon, L.rectangle et L.circle.

Créer un triangle (polygon) délimitant le quartier du site de AgroParisTech au 16 rue Claude Bernard à Paris :

```
var AgroParisTech = L.polygon([
   [48.839864,2.347293],
   [48.840370,2.349139],
   [48.839240,2.348892]
]);
AgroParisTech.addTo(map);
```

Le résultat :

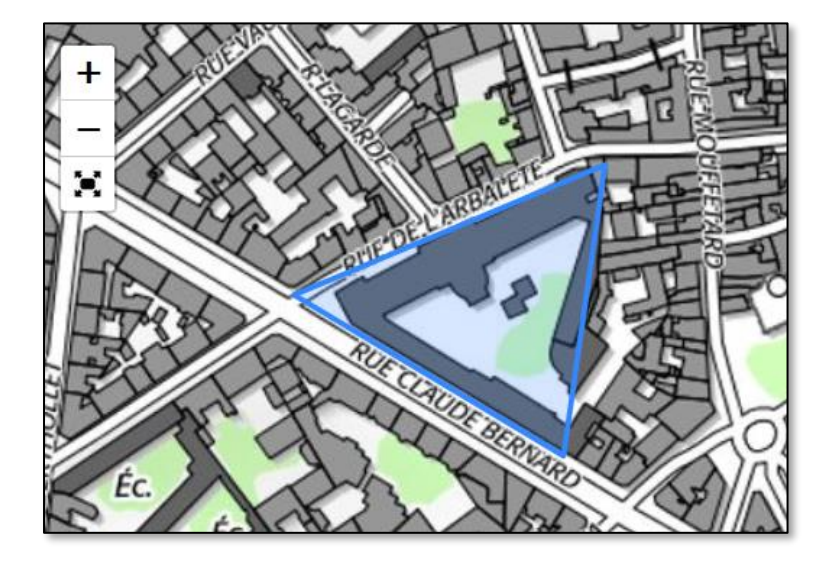

On peut aussi créer plusieurs polygones dans une même couche.

Modifier la couche « AgroParisTech » comme suit, pour intégrer les deux sites de la rue Claude Bernard et de l'avenue du Maine de AgroParisTech.

```
var AgroParisTech = L.polygon([
    [
    [48.839864,2.347293],
    [48.840370,2.349139],
    [48.839240,2.348892]
],
    [
    [48.844068,2.320466],
    [48.844184,2.321695],
    [48.843697,2.321663],
    [48.843528,2.320692]
]
]);
```

AgroParisTech

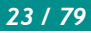

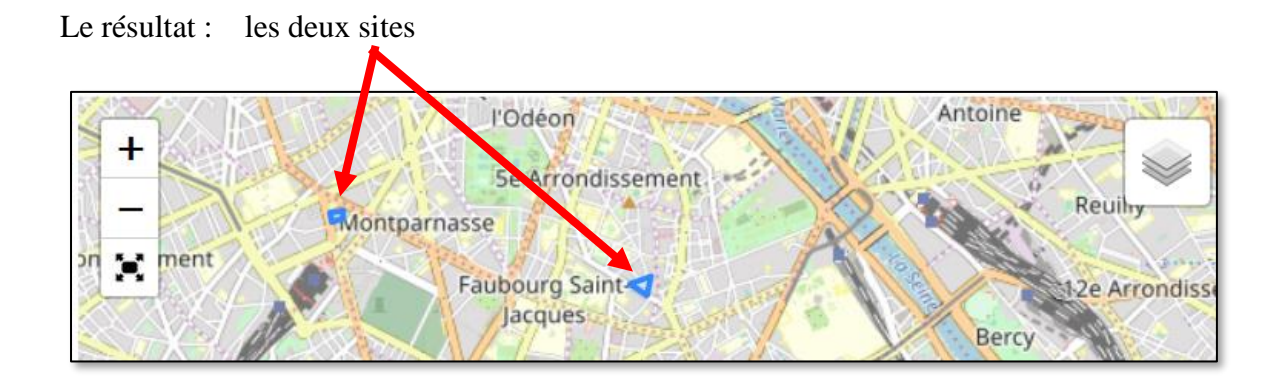

Les deux mêmes polygones sous la forme d'une couche geoJSON

```
var agro = [
 { "type": "Feature",
   "geometry": {
        "type": "Polygon",
        "coordinates": [
                         Γ
                           [2.347293,48.839864],
                           [2.349139,48.840370],
                           [2.348892,48.839240]
                         ]
                        ] },
    "properties": {
        "name": "Claude Bernard",
        "title": "Claude Bernard" }
},
 { "type": "Feature",
   "geometry": {
        "type": "Polygon",
        "coordinates": [
                         [
                           [2.320466,48.844068],
                           [2.321695,48.844184],
                           [2.321663,48.843697],
                           [2.320692,48.843528]
                         ]
                        ] },
    "properties": {
        "name": "Av. du Maine",
        "title": "Av. du Maine" }
}];
var AgroParisTech = L.geoJson(agro);
AgroParisTech.addTo(map);
```

# 4. Style et légende des couches

La propriété « style » permet de personnaliser le style d'affichage de deux façons différentes :

- En passant un objet style : couleur, transparence ...
- En passant une fonction de style qui peut servir à faire des légendes automatiques.

#### Style statique

Définir le style de la couche, lors de la création des régions, pour avoir : un contour rouge et un fond bleu avec une opacité de 50% et une épaisseur de trait de 5, comme ci-dessous :

```
var myStyle = {
  "color": "red",
  "weight": 5,
  "opacity": 1.0,
  "fillColor": "blue",
  "fillOpacity": 0.5
};
var geojsonLayer = new L.GeoJSON(geoj,{style: myStyle});
```

On peut aussi passer une seule propriété directement : {"fillColor":"gray"} par exemple

Noter les propriétés graphiques du style :

- color = couleur du contour
- weight = épaisseur du trait
- opacity = opacité du contour
- fillColor = couleur de remplissage du polygone
- fillOpacity = opacité du remplissage du polygone

Le résultat :

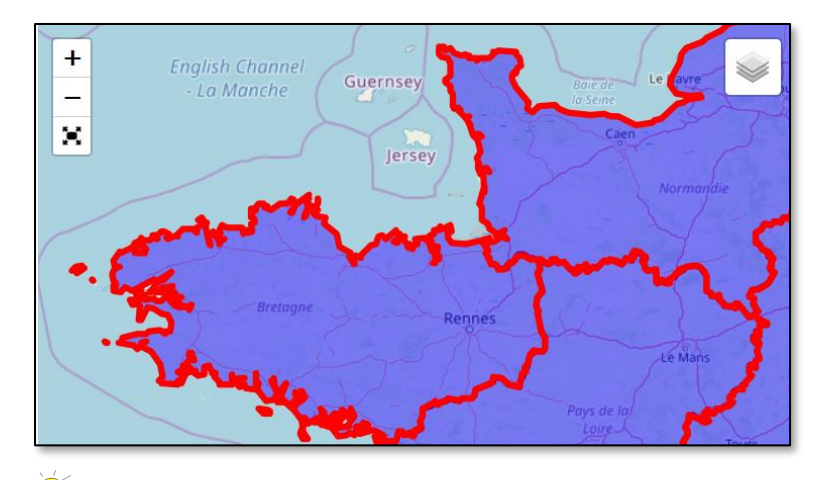

On peut aussi changer le style d'une couche existante à l'aide de la **fonction setStyle** : geojsonLayer.setStyle({"fillColor":"gray"}); pour changer ou plusieurs propriétés geojsonLayer.setStyle({myStyle}); redonner une variable de style complète

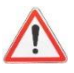

Attention setStyle sur les couches chargées avec L.Shapefile semble un peu beuguée :

Sur l'exemple précédent des cantons :

```
var shapeLayer = new L.Shapefile("data/canton.zip");
shapeLayer.setStyle({"fillColor":"green"});
shapeLayer.addTo(map);
```

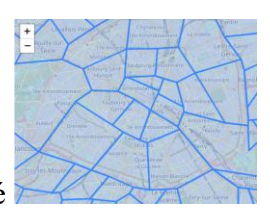

Ne marche pas le fond n'a pas changé

Passer par une variable de style et changer la variable sans utiliser setStyle :

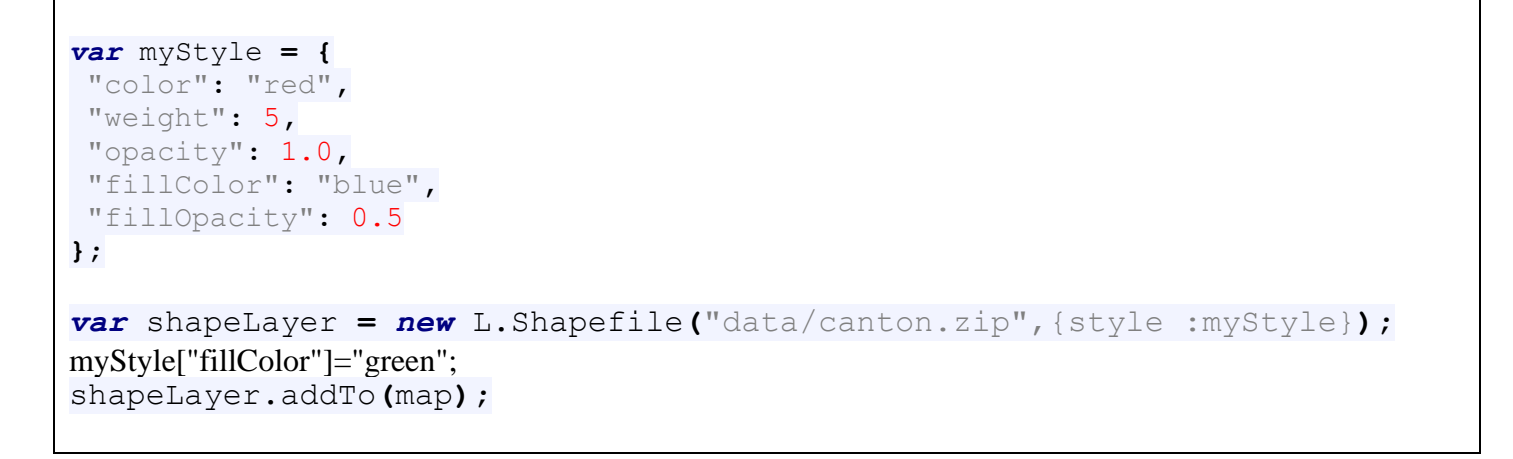

Le changement marche aussi après avoir fait le addTo(map)

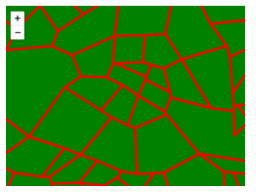

Marche le fond est devenu vert

Si le changement de style est fait à l'intérieur d'une fonction appelée par un évènement (click ...) il faut alors bien utiliser setStyle :

```
function GoTo(){
    shapeLayer.setStyle({"fillColor":'green'});
};
```

#### Style dynamique, fonctions de style : style et pointToLayer

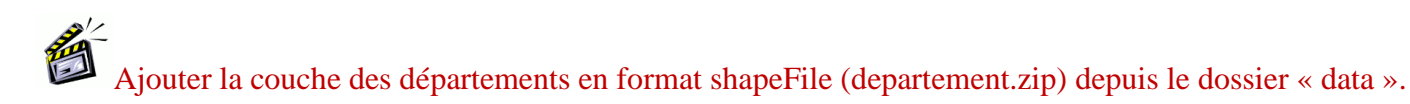

#### Le résultat :

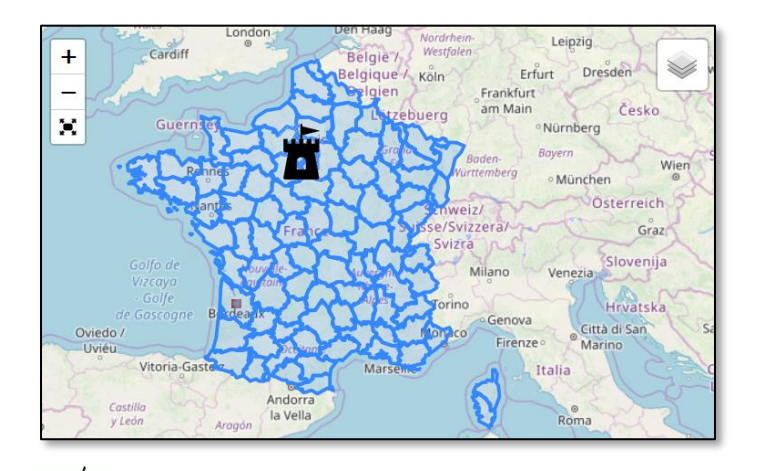

Créer une fonction de style qui affiche la population des départements, en 3 classes selon un dégradé de couleurs. Le champ « POP » contient la population du département.

```
function styleDep(feature) {
  if (feature.properties.POP < 400000) {</pre>
   couleur = "green";
  }
  else if (feature.properties.POP < 950000) {</pre>
  couleur = "yellow";
  }
  else couleur = "red";
    return {
        fillColor: couleur,
        weight: 2,
        opacity: 1,
        color: 'black',
        fillOpacity: 1
    };
}
var dep = new L.Shapefile("data/departement.zip", {style:styleDep});
dep.addTo(map);
```

#### Le résultat :

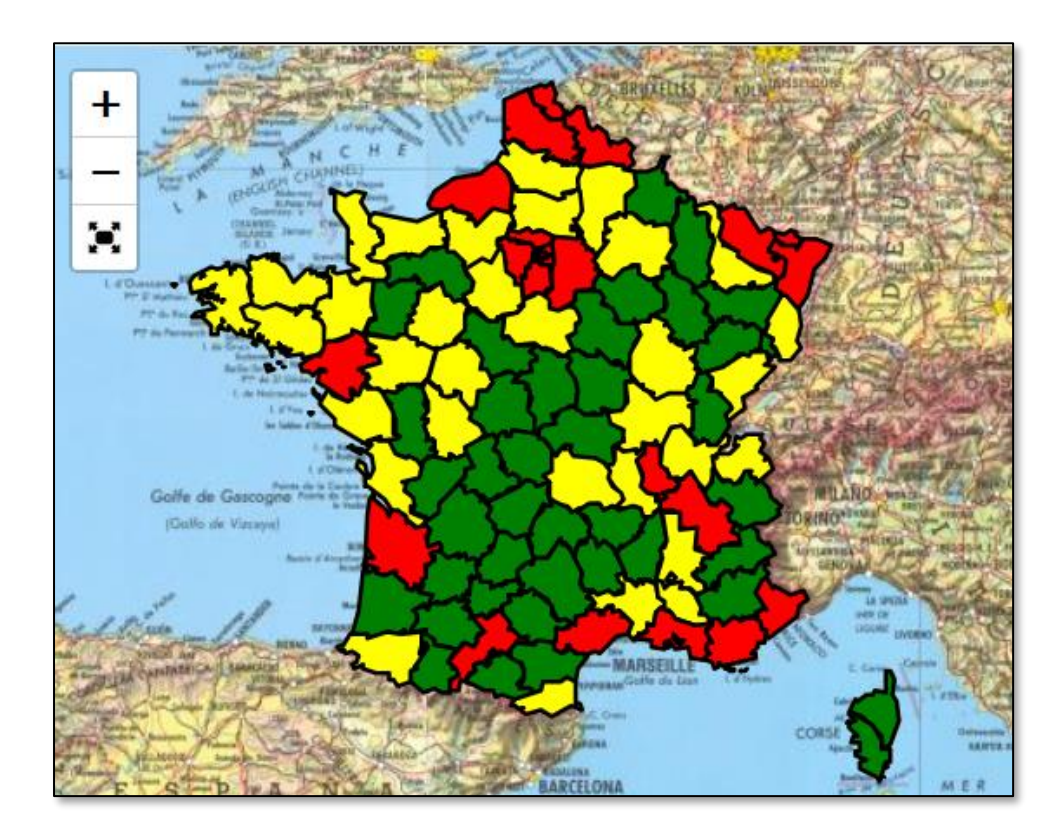

Créer la même carte mais avec 8 classes, avec un gradient de couleurs continues du vert > jaune > rouge.

Aidez-vous du site : <u>https://gka.github.io/palettes</u> qui permet de générer des palettes.

| Chroma.js Color Scale                               | Helper sequential / diverging               |
|-----------------------------------------------------|---------------------------------------------|
| This chroma.js-powered tool is here to help us mast | ering multi-hued, multi-stops color scales. |
| Enter named colors or hex codes:                    | Step count                                  |
| green,yellow,red                                    | 8.                                          |
| Bezier interpolation                                | Correct lightness gradient                  |
|                                                     |                                             |
|                                                     |                                             |
|                                                     |                                             |
|                                                     |                                             |

Copier / coller la ligne suivante pour en faire un tableau javascript contenant votre palette de couleurs :

'#008000','#61a400','#a1c800','#dfed00','#ffe500','#ffaf00','#ff7400','#ff0000'

var palette = ['#008000','#61a400','#a1c800','#dfed00','#ffe500','#ffaf00','#ff7400','#ff0000'];

#### Le résultat :

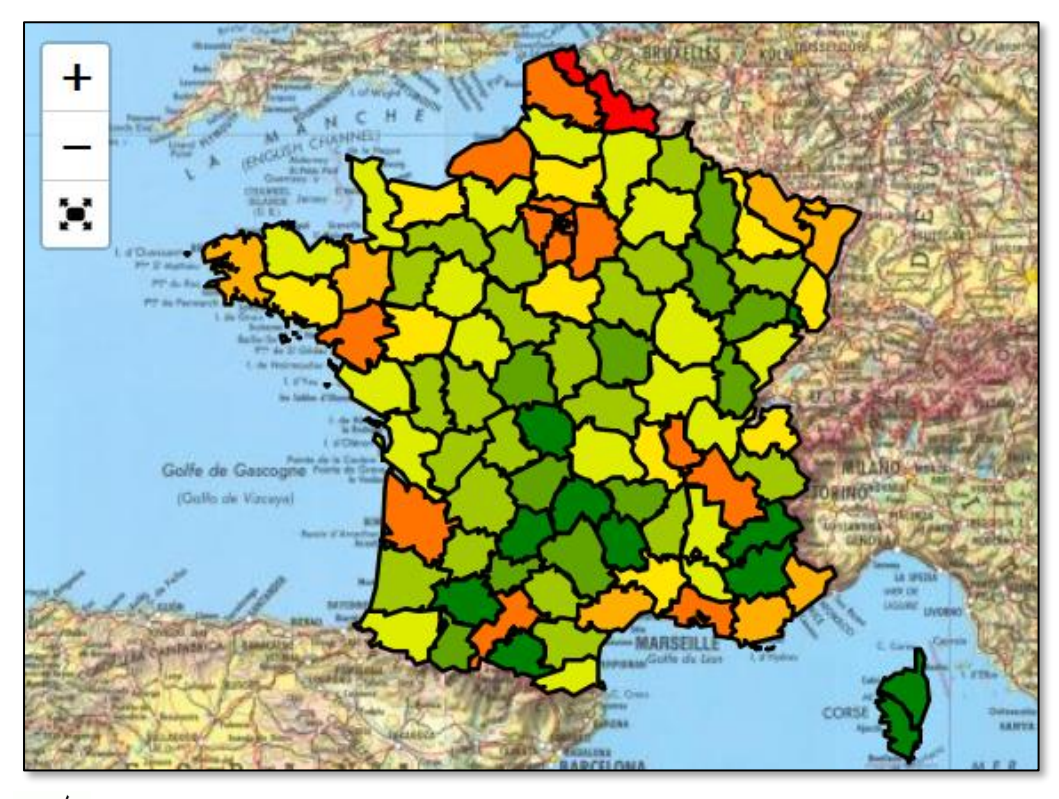

Za-

Créer la couche des aéroports du monde à partir du shapeFile « ne\_10m\_airports.zip » en utilisant

comme symbole « avion.png » stet « fusee.png » stet en fonction du type d'aéroport) (champ TYPE) Vous distinguerez : major (les plus gros), mid (moyen), small, spaceport et autres.

<sup>2</sup>La propriété **pointToLayer** dans un constructeur de couche de points, permet d'associer une fonction (fcIcon) aux points de façon à pouvoir, par exemple, adapter les icones du marker : {pointToLayer:fcIcon}

### pointToLayer est l'équivalent de la fonction style pour les géométries ponctuelles.

```
function style aero(feature,latlng){
switch(feature.properties.type) {
  case "major":
    return L.marker(latlng,{icon:L.icon({ iconUrl: "data/avion.png", iconSize: [35,35]}));
   break;
  case "mid":
    return L.marker(latlng,{icon:L.icon({ iconUrl: "data/avion.png", iconSize: [20,20]})});
    break;
 case "small":
    return L.marker(latlng,{icon:L.icon({ iconUrl: "data/avion.png", iconSize: [10,10]})});
   break;
 case "spaceport":
    return L.marker(latlng,{icon:L.icon({ iconUrl: "data/fusee.png", iconSize: [35,35]})});
    break:
 default:
    return L.circleMarker(latlng);
}
}
var aero = new L.Shapefile("data/ne_10m_airports.zip", {pointToLayer:style_aero});
aero.addTo(map);
```

#### Le résultat :

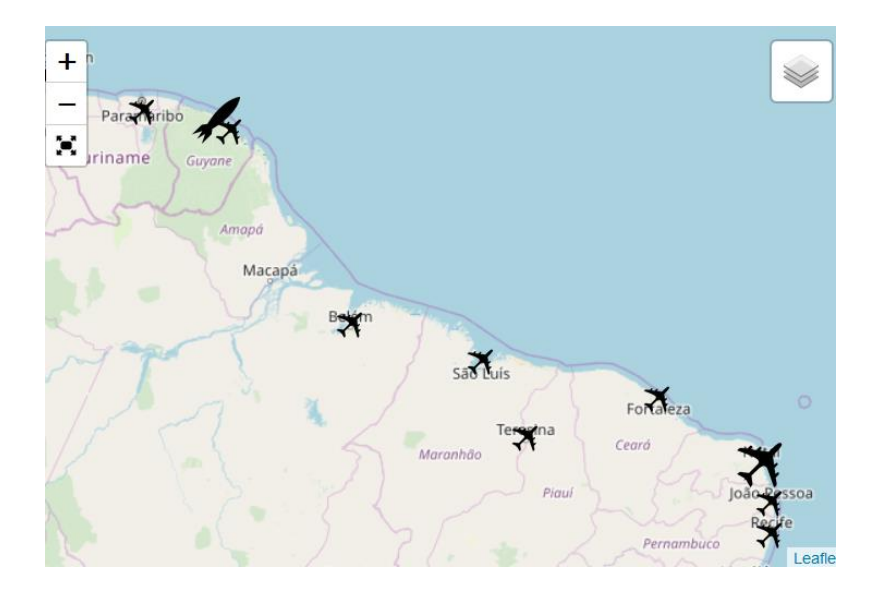

# ■ Légende : le contrôle de légende

### Ajouter une légende à la carte de la population des départements en 3 classes.

```
legend = L.control({position: 'bottomleft'});
legend.onAdd = function (map) {
    var div = L.DomUtil.create('div', 'legend');
    div.innerHTML = 'LEGENDE';
    return div;
};
legend.addTo(map);
```

legend.addTo(map) ou map.addControl(legend) map.removeControl(legend) pour enlever une légende

On créer un nouveau contrôle positionné en bas à gauche.

Legend.onAdd = une fonction qui se déclenche et dessine la légende quand on ajoute le contrôle à la carte avec legend.addTo(map) ;

div.innerHTML = le contenu html qui est affiché, pour le moment le titre « LEGENDE »

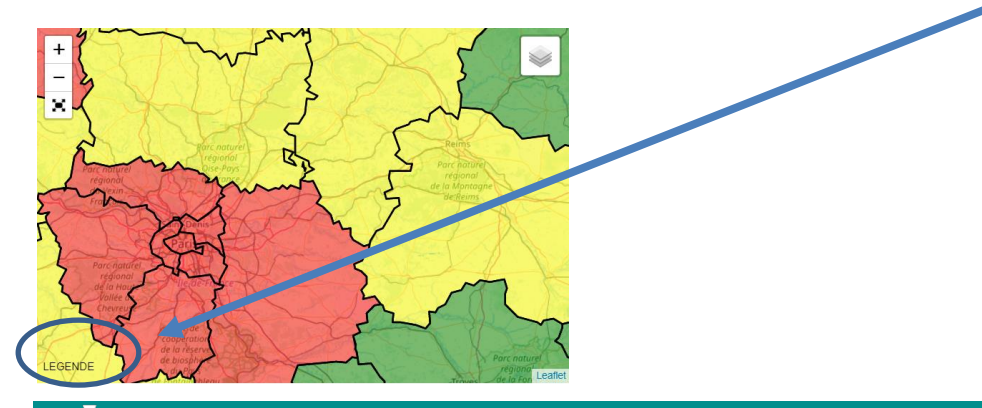

AgroParisTech

On va créer une liste de 3 entrées (les 3 classes d'affichages) en html : <i> </i>

```
legend.onAdd = function (map) {
  var div = L.DomUtil.create('div', 'legend');
  div.innerHTML = 'LEGENDE<br>Population';
  div.innerHTML += "<i style='background-color:green'> </i> 400 000<br><br>";
  div.innerHTML += "<i style='background-color:yellow'> </i> 400 000 - 950 000<br><br>";
  div.innerHTML += "<i style='background-color:red'> </i> 950 000";
  return div;
};
```

Un peu de style css pour la mise en forme pour le bloc légende (.legend) et pour les entrées de la liste (.legend i) :

```
.legend{
background-color:white;
box-shadow: 5px 5px 10px black;
border-radius: 5px;
padding:5px;
}
.legend i {
   width: 18px;
   height: 18px;
   float: left;
   margin-right: 8px;
}
```

Le résultat :

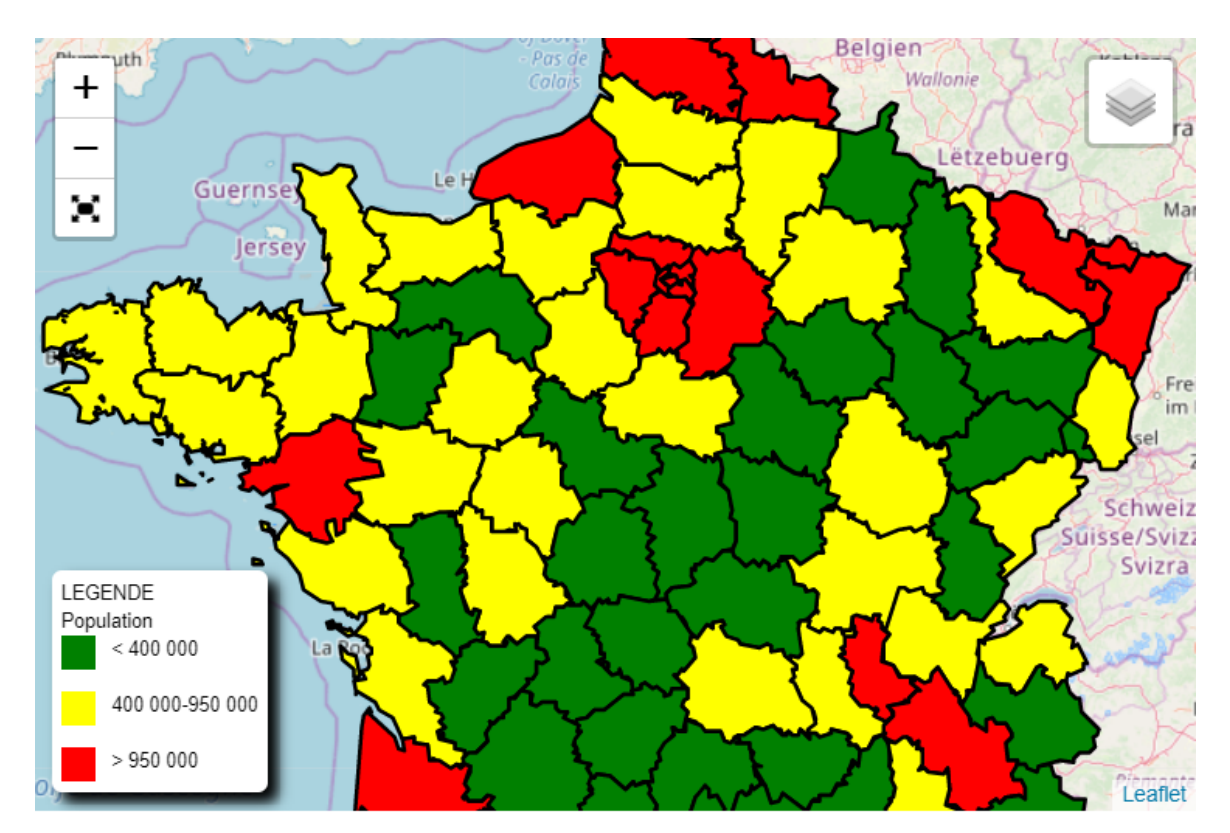

# Barre d'échelle

Le contôle de barre d'échelle standard de Leaflet :

bar = L.control.scale({position: 'bottomright'}); bar.addTo(map);

#### Résultat :

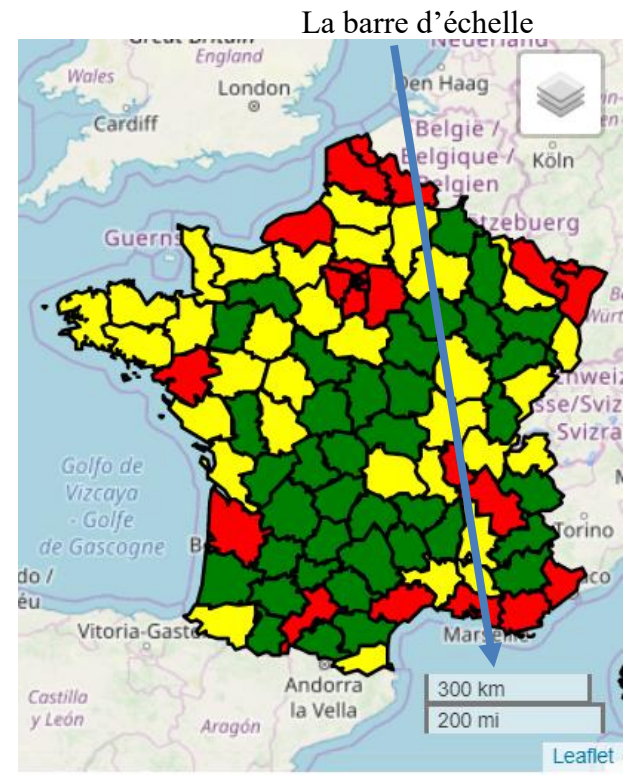

Pour avoir que le système métrique : bar = L.control.scale({position: 'bottomright',imperial:false});

#### Avec le plugin betterscale

( les scripts de betterscale ont été téléchargés depuis le site de Leaflet dans notre dossier leaflet)

intégrer le plugin (.js et .css):

<link rel="stylesheet" href="leaflet/leaflet-betterscale/L.Control.BetterScale.css" />
<script src="leaflet/leaflet-betterscale/L.Control.BetterScale.js"></script></script></scri

Puis dans votre script ajouter le contrôle de barre d'échelle :

```
bar = L.control.betterscale({position: 'bottomright',imperial:false,metric:true});
bar.addTo(map);
```

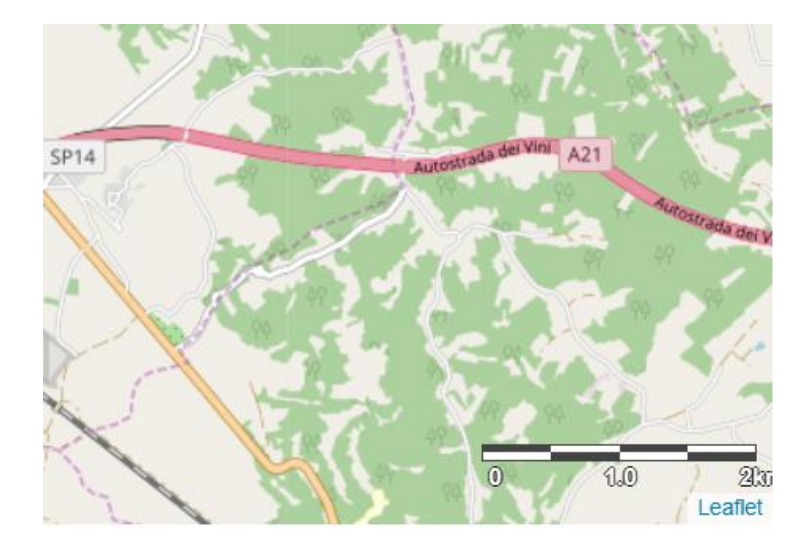

#### Etiquettes

• Afficher des étiquettes : .bindTooltip()

On a vu précédemment sur le marker du château de Grignon, quand on approche le curseur du marker un message s'affiche : c'est la propriété « titre » du Marker.

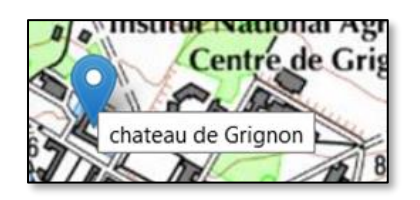

- La fonction .bindTooltip() permet d'ajouter une étiquette en plus.

var grignon = L.marker(pt,{title:"chateau de Grignon"}).bindTooltip("etiquette");

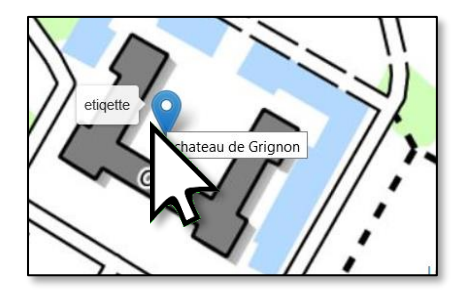

- Rendre l'étiquette permanente, même quand le curseur n'est pas sur le Marker :

```
var grignon = L.marker(pt,{title:"chateau de
Grignon"}).bindTooltip("etiqette",{permanent:true});
```

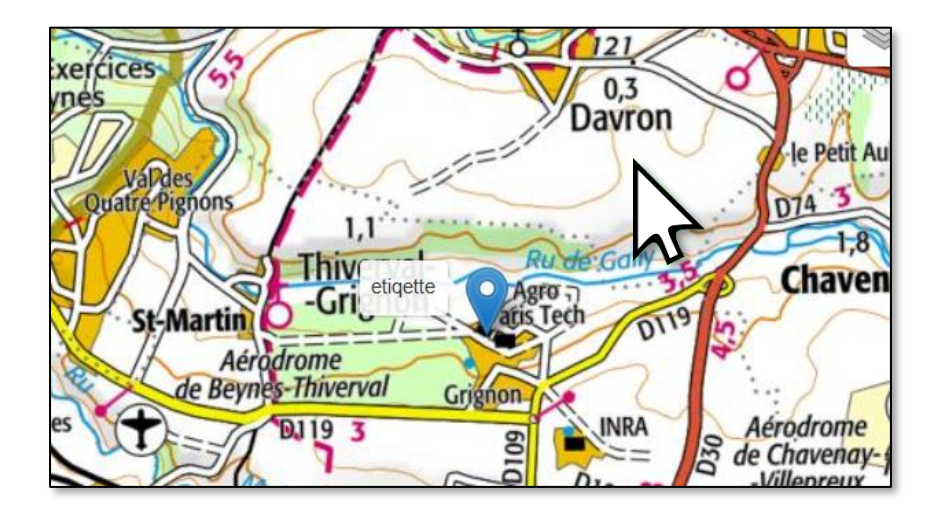

- Crée une étiquette automatique à partir d'une propriété (champ) : onEachFeature

**onEachFeature** est une option qui permet d'appeler une fonction <u>lors de la construction</u> des objets (feature) de la couche, pour faire un traitement spécifique objet par objet.

Ajouter le nom des étiquettes correspondant au nom des régions (champ « NOM\_REG »)

```
function featureFct(feature,layer){
   layer.bindTooltip(feature.properties.NOM_REG,{permanent:true});
}
var geojsonLayer = new
L.GeoJSON(readGeojson("data/regions.geojson"),{style:
myStyle,onEachFeature: featureFct});
```

Le résultat :

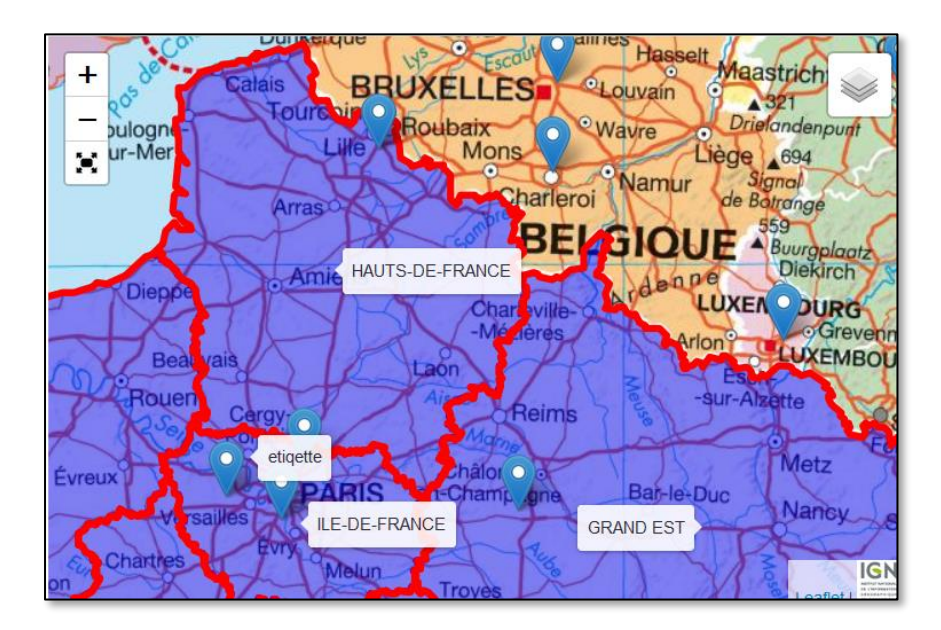

### Effet de transparence d'une couche

Pour les vecteurs, la propriété fillOpacity (entre 0 et 1) définie l'opacité / transparence d'une couche. (opacity pour le contour et fillOpacity pour le remplissage)

La fonction setStyle() peut être utiliser pour changer la transparence ou plus globalement le style d'une couche.

Pour les raster c'est la propriété opacity, et on peut utiliser la fonction .setOpacity() pour la changer, à la création de la Layer avec L.imageOverlay mettre bien en option {opacity:1.0} pour initialiser la transparence à zéro.

Ajouter en bas de page un contrôle de type slider, pour contrôler interactivement le niveau d'opacité de la couche Landsat.

Vous associerez une fonction javascript aux changements du slider, cette fonction changera le niveau d'opacité de la couche landsat et actualisera le texte (Landsat opacité 61%) devant le slider.

# Landsat opacité 61%

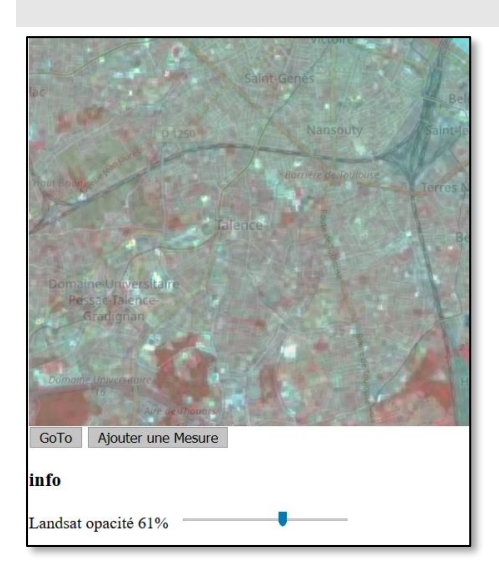

Landsat opacité 100%

Display :inline évite un saut de ligne dans la mise en page

#### Code html pour un slider :

<input type="range" min="0" max="100" value="100" class="slider" id="slider" onchange="updateSlider(this.value)">

Onchange= updateSlider associe la fonction javascript updateSlider à chaque fois que l'utilisateur change la position du curseur.

**var** satLayer = **new** L.imageOverlay('data/landsat.png', [[44.70723, -0.784355], [44.968463, -0.3957438]], {opacity:1.0});

satLayer.addTo(map);

function updateSlider(value){
 satLayer.setOpacity(value / 100);

# 5. Interactions avec la carte

#### Boite de dialogue d'information en cliquant sur un objet

Afficher une boite de dialogue « popup » d'information en cliquant sur un objet

Les informations seront extraites des « properties » (initialement les champs de la couche SIG).

Faire une boite de dialogue d'information pour les aéroports en affichant les champs « type » et « name »

On utilise ici aussi la propriété on Each Feature.

```
function popupFct(feature,layer){
layer.bindPopup('<h1>TYPE: '+feature.properties.type+'</h1>Nom:
'+feature.properties.name+'');
}
var ap = new L.Shapefile("data/ne 10m airports.zip", {onEachFeature:popupFct});
```

Le résultat :

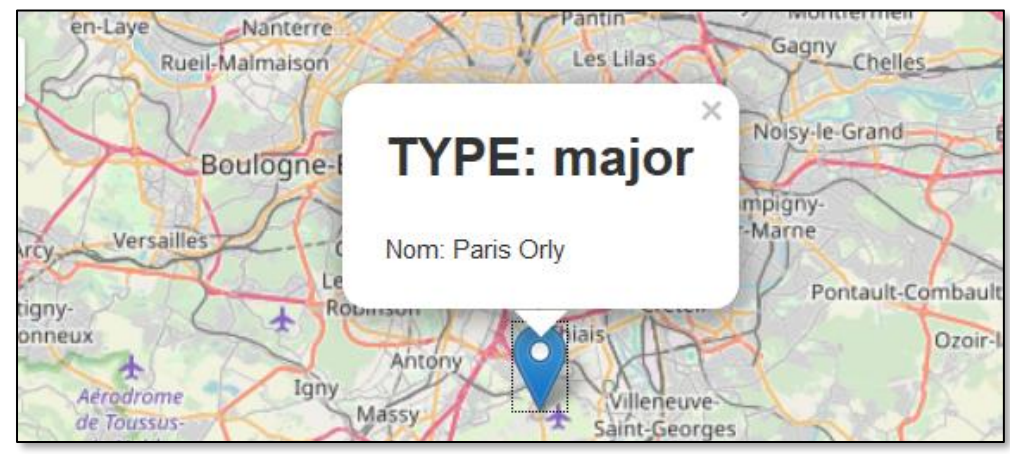
#### Centrer la vue sur une position demandée

Centrer et zoomer sur une position demandée par l'utilisateur

On ajoute un bouton « GoTo » en bas de page qui appel une fonction javascript qui va centrer la carte sur les coordonnées latitude longitude données par l'utilisateur, le code HTML du bouton est le suivant :

#### <button onclick="GoTo()">GoTo</button>

A mettre après le script dans le code html (pas dans le javascript)

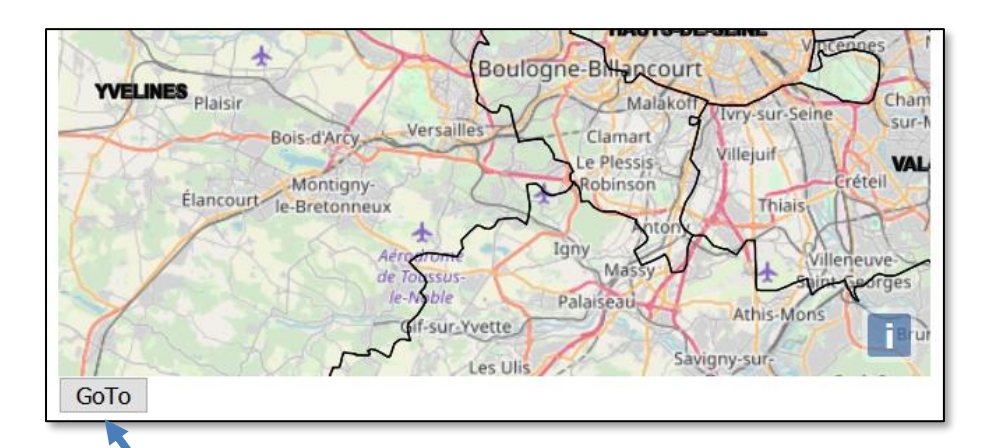

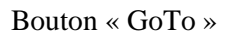

On va programmer la fonction GoTo dans la section <script>

```
Script>
function GoTo(){
   alert("ok");
}
-</script>
```

La fonction alert() affiche une boite de dialogue avec un message, pour tester que l'appel de la fonction marche.

La fonction prompt() permet de demander des informations elle renvoie la chaine de caractères entrée par l'utilisateur.

```
function GoTo(){
  position = prompt("Longitude Latitude ?").split(' ');
  lon = parseFloat(position[0]);
  lat = parseFloat(position[1]);
  map.setView([lat,lon],12);
```

La fonction split() permet d'éclater une chaine en mots dans un tableau (position) séparateur = espace parseFloat() converti en un réel

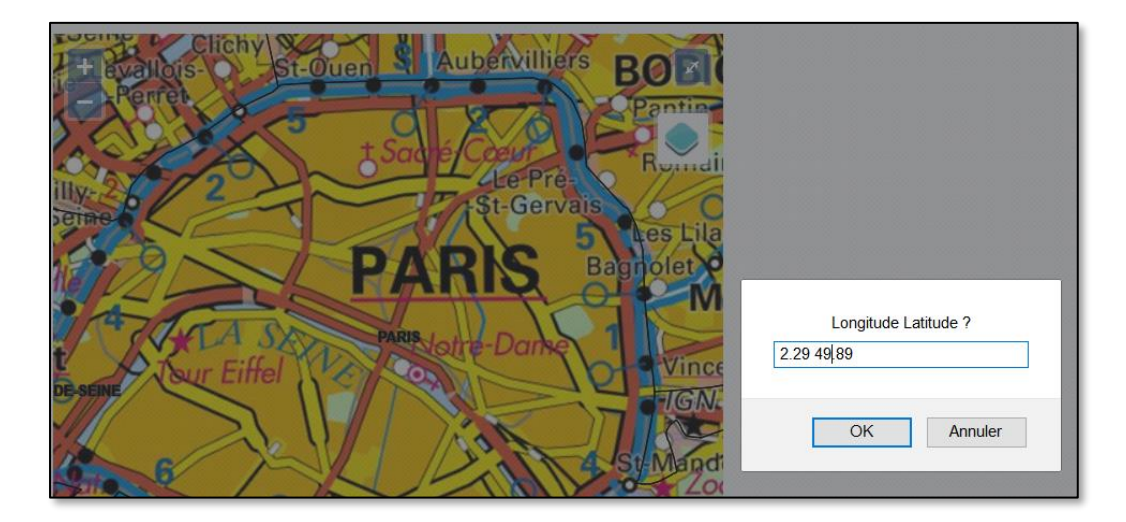

Tester votre code sur la ville d'Amiens : longitude = 2.29 latitude=49.89

Résultat :

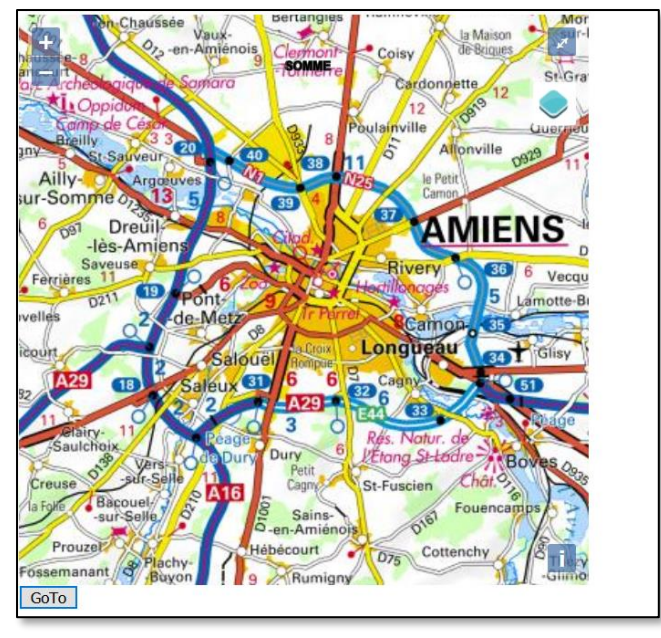

#### ■ La gestion des évènements

La classe L.Map supporte 34 événements. On peut associer des fonctions à ces événements pour traiter les interactions de l'utilisateur avec la carte, par exemple un clic sur la carte. Pour traiter ces événements, on doit connaitre le type d'événement qui nous intéresse, son nom et les données qu'il renvoi.

On peut donc associer des évènements à d'autres objets que « map » tels que les couches par exemple.

Voici la liste des principaux événements de l'objet « Map » :

|             | focus     |                  |  |  |  |
|-------------|-----------|------------------|--|--|--|
|             | blur      | zoomlevelschange |  |  |  |
|             | preclick  |                  |  |  |  |
|             | load      | resize           |  |  |  |
|             | 1040      | autopanstart     |  |  |  |
|             | unload    | layeradd         |  |  |  |
| click       | viewreset | layerremove      |  |  |  |
| dblclick    | movestart | baselayerchange  |  |  |  |
| mousedown   | move      | overlayadd       |  |  |  |
| mouseup     | moveend   | overlayremove    |  |  |  |
| mouseover   | dragstart | locationfound    |  |  |  |
| mouseout    | drag      | locationerror    |  |  |  |
|             | dragend   | popupopen        |  |  |  |
| mousemove   | zoomstart |                  |  |  |  |
| contextmenu | zoomend   | popupclose       |  |  |  |

Ouvrir une boîte de dialogue quand l'utilisateur clic sur la carte.

map.on("click", function() { alert("clic sur la carte!"); })

Le type de données retourné peut varier selon le type d'événement : Event, MouseEvent, LayerEvent ... Par exemple pour un MouseEvent, une des propriétés retournée est **lating** = le lieu du clic Remarquer la syntaxe : la fonction (sans nom) est directement définie dans l'appel de la fonction map.on(), on peut aussi d'abord créer une fonction avec un nom puis l'affecter à l'évènement avec map.on (peut être plus lisible).

map.on(« click » active l'association de l'évènement « click » avec la fonction créée

*map.off(« click » pour désactiver* 

Modifier la gestion d'événement précédente pour écrire dans la boite de dialogue les latitude / longitude du point cliqué.

```
map.on("click", function(e) {
var lat = e.latlng.lat;
var lng = e.latlng.lng;
alert("vous avez cliqué à " + lat + "," + lng);
})
```

La variable e contient les données de l'événement. Le résultat :

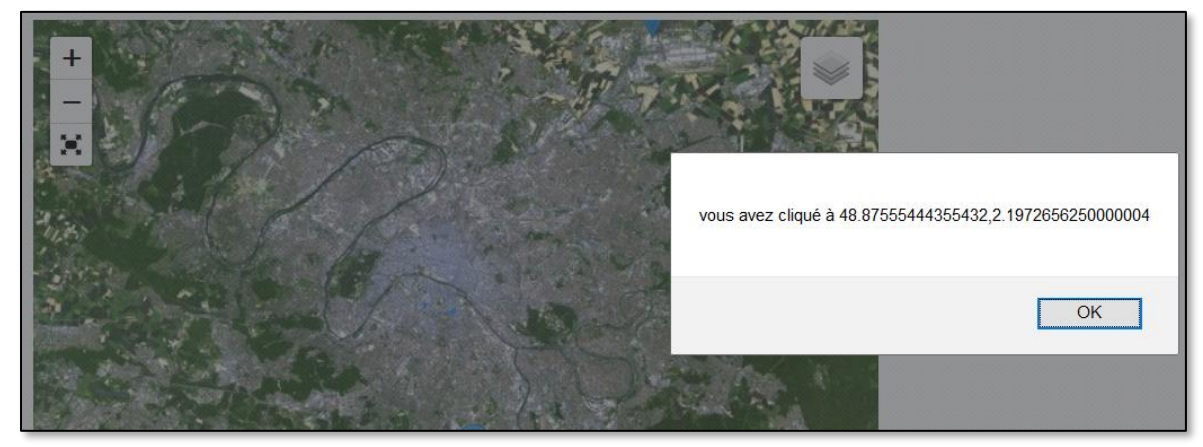

Faire une fonction associée à un évènement « click » de la couche des départements qui affiche en dessous de votre carte le nom du département sur lequel l'utilisateur à cliquer.

Après la partie <script> de Leaflet ajouter à la page un tag <div> c'est un conteneur générique en html On lui donne un identifiant : id= « message »

```
</script>
<div id="message">texte</div>
</body>
```

#### </html>

function departement\_event(e) {

document.getElementById("message").innerHTML=e.layer.feature.properties.NOM;

```
}
```

En javascript document.getElementById("message") récupère un objet de la page HTML grâce à son identifiant et innerHTML permet de le modifier avec du code HTML (ici un simple texte)

On associe cette fonction à l'évènement click souris pour la couche département

departement.on('click',departement\_event );

COn peut donc associer des évènements à des couches pas seulement à « map ».

Avant de cliquer remarquer « texte » sous la carte

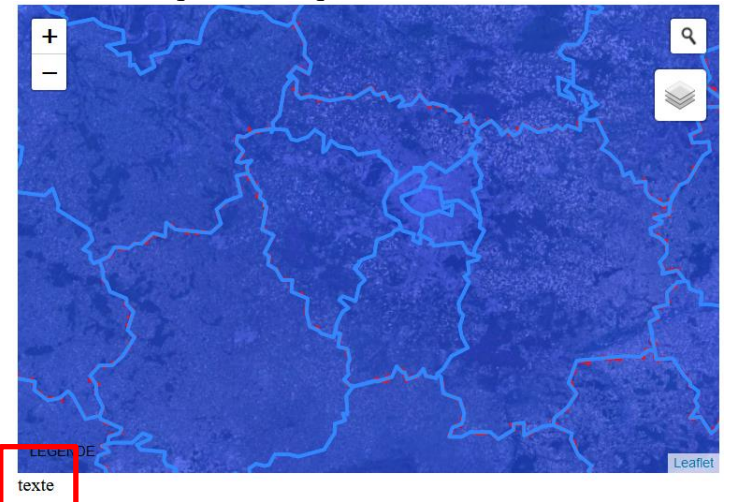

Ensuite quand on clique sur un département, son nom apparait sous la carte (dans le <div>)

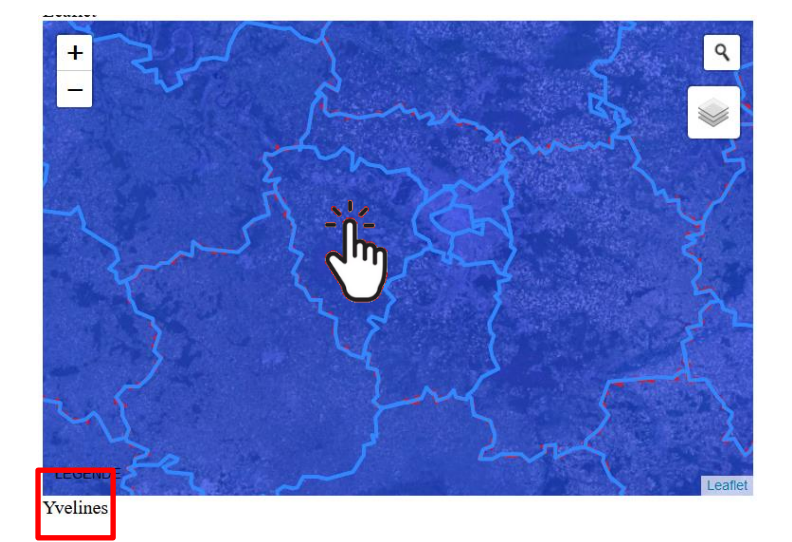

Faire la même fonction mais associée à un évènement de survol par la souris « mouseover » de la couche des départements qui affiche en dessous de votre carte le nom du département.

Faire un **symbole** pour le château de Grignon sous la forme d'un cercle dont le rayon dépend du niveau de zoom : **la taille augmente quand on de zoom**.

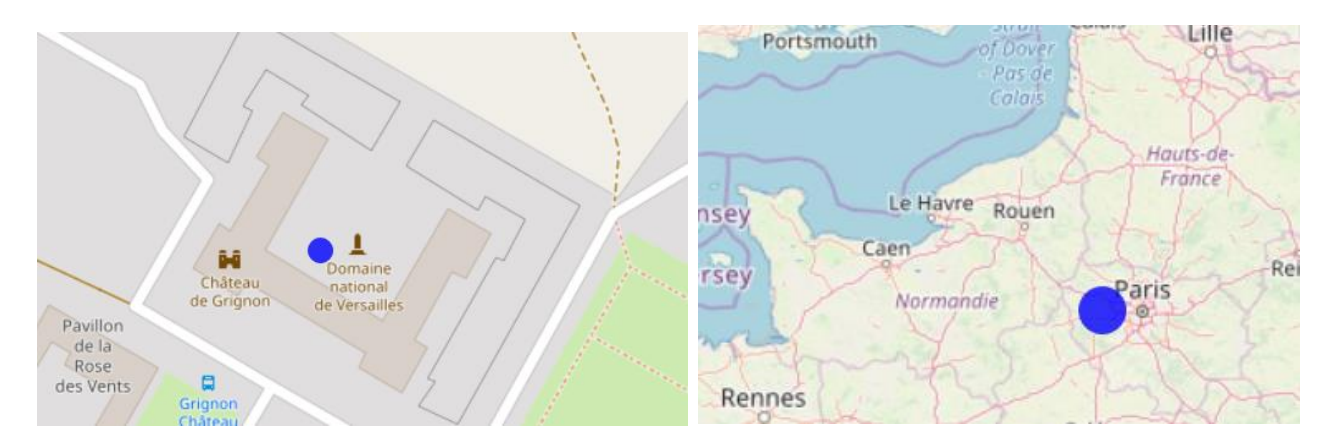

Il faut une fonction qui capture l'évènement « fin de zoom » : zoomend

On définit un style de départ pour notre cercle :

.css-rond{ width: 0px; height: 0px; background: blue; border-bottom: 50px solid blue; border-top: 50px solid blue; border-left: 50px solid blue; border-radius: 50%; position: absolute; top: 50px; left: 0px; opacity: 0.8;

La création du marker (L.divIcon)

```
var pt = L.latLng(48.84805,1.939732);
var monIcon = L.divIcon({className:"css-rond"});
var grignon = L.marker(pt,{icon:monIcon,title:"Grignon"});
grignon.addTo(map);
```

La fonction va lire le style CSS et le changer en fonction du niveau de zoom, il y a deux possibilités : changer les propriétés des objets ou du style lui-même :

-- En changeant les propriétés de tous les objets qui possèdent le style css « .css-rond »

```
map.on('zoomend', function(e) {
    var zoom = map.getZoom();
    var elements = document.querySelectorAll(".css-rond");
    taille = Math.round( 10 / Math.log(zoom));
    for (i = 0; i < elements.length; i++) {
        elements[i].style["border-left"] = String(taille) + "px solid blue";
        elements[i].style["border-right"] = String(taille) + "px solid blue";
        elements[i].style["border-top"] = String(taille) + "px solid blue";
        elements[i].style["border-bottom"] = String(taille) + "px solid blue";
        elements[i].style["border-bottom"] = String(taille) + "px solid blue";
        elements[i].style["border-bottom"] = String(taille) + "px solid blue";
        elements[i].style["top"] = "-"+String(taille) + "px";
        elements[i].style["left"] = "-"+String(taille) + "px";
    }
});
</pre>
```

On modifie par javascript pour adapter la taille du symbole.

On utilise les largeurs de bord comme vu précédemment, left et top pour centrer le symbole quand la taille change.

- En changeant la définition du style lui même

```
map.on('zoomend', function(e) {
  var zoom = map.getZoom();
  var styleSheets = window.document.styleSheets;
  for(var st=0; st<styleSheets.length; st++) {</pre>
   var classes = styleSheets[st].cssRules;
   for (var r = 0; r < classes.length; r++) {</pre>
     if(classes[r].selectorText == ".css-rond") {
      taille = Math.round( 10 / Math.log(zoom));
      classes[r].style["border-left"] = String(taille) + "px solid blue" ;
      classes[r].style["border-right"] = String(taille) + "px solid blue";
      classes[r].style["border-top"] = String(taille) + "px solid blue";
      classes[r].style["border-bottom"] = String(taille)+ "px solid blue" ;
      classes[r].style["top"] = "-"+String(taille)+ "px" ;
      classes[r].style["left"] = "-"+String(taille)+ "px" ;
    }
   }
  }
});
```

styleSheets = la liste des feuilles de style associées à la page. Classes = la liste des règles CSS d'une feuille de style.

La seconde approche peut être plus rapide dans le cas où il y a beaucoup de symbole, puisque l'on ne fait qu'une seule modification (celle de la définition du style) alors que dans la première approche on doit modifier tous les symboles un par un.

Modifier votre couche de Grignon précédente, pour ajouter une étiquette (titre) qui devra disparaitre une fois atteint un certain niveau de zoom (plus petit que 10 par ex, 0 = le monde entier)

- couche.getTooltip() renvoie les étiquettes d'une couche si elles existent
- couche.unbindTooltip() enlève les étiquettes d'une couche
- couche.bindTooltip() ajoute des étiquettes

On peut jouer sur la propriété « permanent » (true ou false) pour faire apparaitre / disparaitre les étiquettes

# Faire afficher dans la console à l'aide d'une fonction associé à un évènement « baselayerchange »

```
function event_chg (e) {
    console.log(e.name); // The name of the layer
}
```

```
map.on('baselayerchange', event_chg);
```

#### La digitalisation sur fond de plan (outils de dessin)

Modifier le script précédent pour que quand l'utilisateur clique cela ajoute un nouveau point dans une même couche geoJSON « inputLayer ».

#### - Le plugin leaflet.draw

Pour des fonctions plus avancées de digitalisation (dessin et édition), en particulier pour les polylignes et polygones, activer le plugin leaflet.draw,

Dans la section <head> ajouter, en plus des directives habituelles leaflet, ce code :

```
<link rel="stylesheet" href="leaflet/leaflet.draw/src/leaflet.draw.css" />
  <script src="leaflet/leaflet.draw/src/Leaflet.draw.js"></script></script></scri
<script src="leaflet/leaflet.draw/src/Leaflet.Draw.Event.js"></script></script>
  <script src="leaflet/leaflet.draw/src/edit/handler/Edit.Poly.js"></script></script></scr
<script src="leaflet/leaflet.draw/src/edit/handler/Edit.SimpleShape.js"></script></script></scrip
<script src="leaflet/leaflet.draw/src/edit/handler/Edit.Rectangle.js"></script></script>
<script src="leaflet/leaflet.draw/src/edit/handler/Edit.Marker.js"></script></script></s
<script src="leaflet/leaflet.draw/src/edit/handler/Edit.CircleMarker.js"></script></script></scri
<script src="leaflet/leaflet.draw/src/edit/handler/Edit.Circle.js"></script></script></s
<script src="leaflet/leaflet.draw/src/draw/handler/Draw.Feature.js"></script>
<script src="leaflet/leaflet.draw/src/draw/handler/Draw.SimpleShape.js"></script>
<script src="leaflet/leaflet.draw/src/draw/handler/Draw.Polyline.js"></script></script><
<script src="leaflet/leaflet.draw/src/draw/handler/Draw.Marker.js"></script></script></s
<script src="leaflet/leaflet.draw/src/draw/handler/Draw.Circle.js"></script></script></s
<script src="leaflet/leaflet.draw/src/draw/handler/Draw.CircleMarker.js"></script></script></scri
<script src="leaflet/leaflet.draw/src/draw/handler/Draw.Polygon.js"></script></script></
<script src="leaflet/leaflet.draw/src/draw/handler/Draw.Rectangle.js"></script></script>
<script src="leaflet/leaflet.draw/src/ext/TouchEvents.js"></script></script></script></script></script>
<script src="leaflet/leaflet.draw/src/ext/LatLngUtil.js"></script>
<script src="leaflet/leaflet.draw/src/ext/GeometryUtil.js"></script>
<script src="leaflet/leaflet.draw/src/ext/LineUtil.Intersect.js"></script></script></scr
<script src="leaflet/leaflet.draw/src/ext/Polyline.Intersect.js"></script></script></scr
<script src="leaflet/leaflet.draw/src/ext/Polygon.Intersect.js"></script></script></scri
<script src="leaflet/leaflet.draw/src/Control.Draw.js"></script></script></scri
<script src="leaflet/leaflet.draw/src/Tooltip.js"></script></script></
<script src="leaflet/leaflet.draw/src/Toolbar.js"></script></script></
<script src="leaflet/leaflet.draw/src/draw/DrawToolbar.js"></script></script></
<script src="leaflet/leaflet.draw/src/edit/EditToolbar.js"></script></script></
<script src="leaflet/leaflet.draw/src/edit/handler/EditToolbar.Edit.js"></script></script></scrip
<script src="leaflet/leaflet.draw/src/edit/handler/EditToolbar.Delete.js"></script></script></scr
```

Puis dans le code de la page le code spécifique à leaflet.draw :

```
// création d'un groupe d'objets = regroupe les couches qui doivent être editables
 var drawnItems = new L.FeatureGroup();
map.addLayer(drawnItems);
// ajout du contôle
 var drawControl = new L.Control.Draw({
        position: 'topright',
        draw: {
            polyline: false,
            polygon: true,
            circle: false,
            marker: true
        },
        edit: {
            featureGroup: drawnItems,
            remove: true
        }
     });
map.addControl (drawControl);
// gestion de l'évenement création
map.on(L.Draw.Event.CREATED, function (e) {
  var type = e.layerType
  var layer = e.layer;
// Do whatever else you need to. (save to db, add to map etc)
  drawnItems.addLayer(layer);
});
// gestion de l'évenement édition
map.on(L.Draw.Event.EDITED, function (e) {
        var layers = e.layers;
        var countOfEditedLayers = 0;
        layers.eachLayer(function (layer) {
            countOfEditedLayers++;
        });
        console.log("Edited " + countOfEditedLayers + " layers");
    });
```

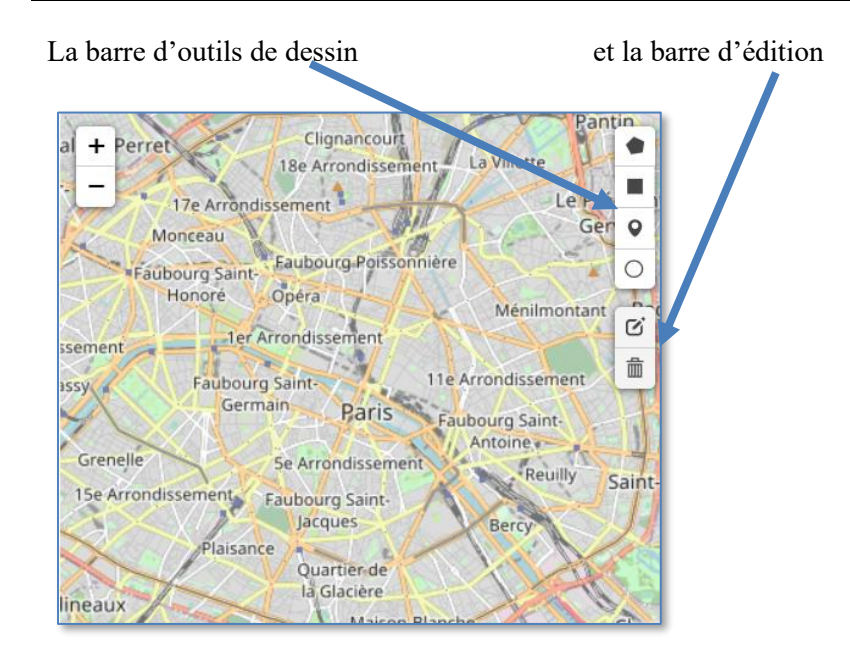

# 6. Gestion des projections dans Leaftlet

La projection par défaut dans Leaflet est la projection « EPSG:3857 » "Google Mercator" ("Web Mercator").

Certaines fonctions de lecture de données (GeoJSON par ex.) ne projettent pas directement les couches qui sont considérées comme étant en latitude / longitude.

Dans le dossier data le fichier znieff2.geojson, contient les ZNIEFF de niveau 2 sur la Françe en Lambert 93 (EPSG :2154)

Ajouter cette couche geojson, en utilisant la fonction readGeojson définie précédemment.

```
var znieffLayer = new L.GeoJSON(readGeojson("data/znieff2.geojson"));
znieffLayer.addTo(map);
```

Résultat : rien n'apparait

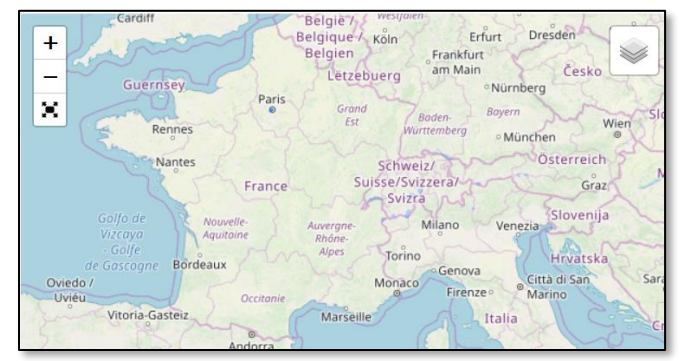

Ajoutez maintenant le plugin Proj4 de gestion des projections cartographiques : A mettre juste après l'insertion de Leaflet en début de fichier.

<script src="leaflet/proj4leaflet/lib/proj4.js"></script>
<script src="leaflet/proj4leaflet/src/proj4leaflet.js"></script></script></

On va maintenant projeter la couche avec L.Proj.GeoJSON()

```
var crs = new L.Proj.CRS('EPSG:2154',
    '+proj=lcc +lat_1=49 +lat_2=44 +lat_0=46.5 +lon_0=3 +x_0=700000 +y_0=6600000
+ellps=GRS80 +towgs84=0,0,0,0,0,0 +units=m +no_defs');
var znieffLayer = new L.Proj.GeoJSON(readGeojson("data/znieff2.geojson"));
znieffLayer.addTo(map);
```

Résultat : Les Znieff apparaissent

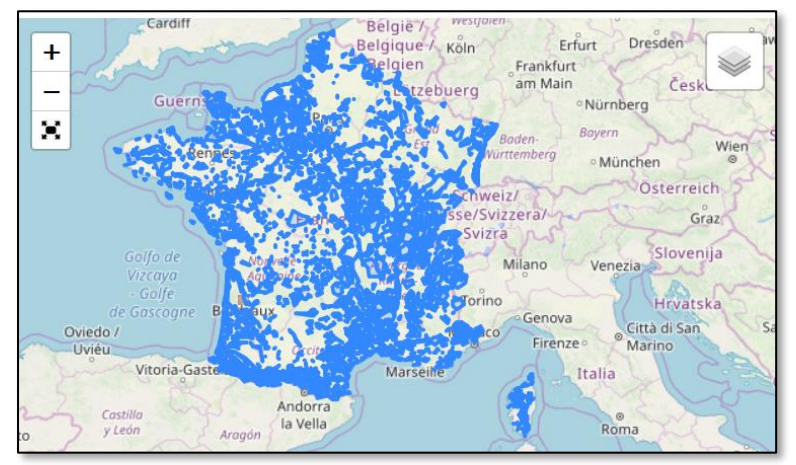

Cela fonctionne car si on regarde le début du fichier znieff2.geojson dans notepad++, on voit qu'il a bien son « crs » (2154) de défini :

```
"type": "FeatureCollection",
"crs": { "type": "name", "properties": { "name": "urn:ogc:def:crs:EPSG::2154" } },
"features": [
```

. . .

Dans le cas où un objet GeoJSON (oJSON) n'aurait pas son CRS de défini, on peut le définir « à la main » (il faut le connaitre) par :

```
oJSON.crs = {
   "type": "name",
   "properties": {
        "name": "EPSG:2154"
      }
}
```

Le code ci-dessous sert à définir le Lambert 93 qui n'est pas par défaut dans la librairie leaflet / proj4 :

```
var crs = new L.Proj.CRS('EPSG:2154',
    '+proj=lcc +lat_1=49 +lat_2=44 +lat_0=46.5 +lon_0=3 +x_0=700000 +y_0=6600000
+ellps=GRS80 +towgs84=0,0,0,0,0,0 +units=m +no_defs');
```

#### Pour ajouter une nouvelle projection :

Aller sur le site : <u>http://spatialreference.org/ref/epsg/</u> pour récupérer la définition de la projection (le code EPSG est un code international des projections)

2154 est le Lambert 93 copier / coller la définition en proj4js (javascript) dans votre code javascript Proj4js.defs["EPSG:2154"] = "+proj=lcc +lat\_1=49 +lat\_2=44 +lat\_0=46.5 +lon\_0=3 +x\_0=700000 +y\_0=6600000 +ellps=GRS80 +towgs84=0,0,0,0,0,0 +units=m +no\_defs";

#### Puis modifier comme dans le code de l'encart ci-dessus.

EPSG des principales projections :

#### RGF93 Lambert 93 (EPSG = 2154)

Projections "Conique Conforme 9 zones" Lambert 93 CC (CC42 à CC50) EPSG de 3942 à 3950

- NTF Lambert Zone 1 "Nord" 27561 NTF Lambert Zone 2 "Centre" 27562 NTF Lambert Zone 3 "Sud" 27563 NTF Lambert Zone 4 "Corse" 27564 NTF Lambert Zone 1 "Carto" 27571 NTF Lambert Zone 2 "Carto" 27572 et Lambert II étendu NTF Lambert Zone 3 "Carto" 27573 NTF Lambert Zone 4 "Carto" 27574
- UTM 30 Nord (EPSG = 32630) UTM 31 Nord (EPSG = 32631) UTM 32 Nord (EPSG = 32632)

#### 7. Gécodage et adresse

Il s'agit de trouver une position correspondent à une adresse, ou inversement des informations (commune, département ...) correspondent à une position.

#### Le plugin leaflet-control-geocoder

Insérer le plugin :

```
<link rel="stylesheet" href="leaflet/leaflet-control-
geocoder/dist/Control.Geocoder.css" />
<script src="leaflet/leaflet-control-geocoder/dist/Control.Geocoder.js"></script></script></sc
```

Ajouter le contrôle du plugin :

L.Control.geocoder().addTo(map);

La loupe de recherche est ajoutée

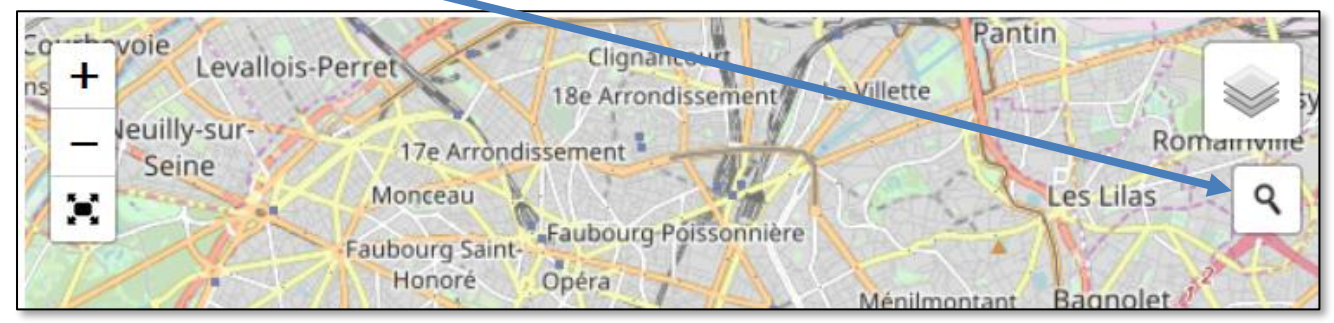

Entrer une adresse, la carte se localise sur la position de cette adresse

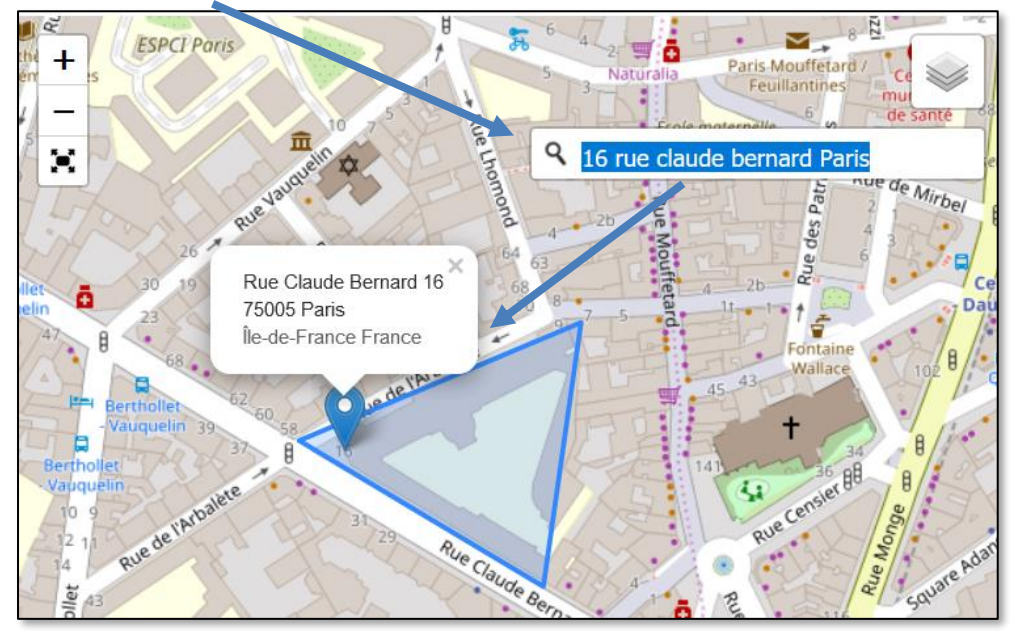

#### ■ Utilisation des API IGN : trouver le nom de commune et de département d'une position:

Modifier votre fonction GoTo pour qu'elle affiche en bas de page le nom de la commune et du département qui correspondent à la position latitude, longitude donnée par l'utilisateur.

On va créer deux fonctions javascript GetCommune() et GetDepartement() pour cela :

```
function GetCommune(lat, lo) {
var xmlhttp = new XMLHttpRequest();
lien="https://geo.api.gouv.fr/communes?fields=code,nom&lat=";
lien += String(lat) + "&lon=" + String(lo);
xmlhttp.open("GET", lien, false);
xmlhttp.overrideMimeType("application/json");
xmlhttp.send();
objGEO=JSON.parse(xmlhttp.responseText);
return objGE0[0].nom;
}
function GetDepartement(lat,lo){
var xmlhttp = new XMLHttpRequest();
lien="https://geo.api.gouv.fr/communes?fields=departement&lat=";
lien += String(lat) + "&lon=" + String(lo);
xmlhttp.open("GET", lien, false);
xmlhttp.overrideMimeType("application/json");
xmlhttp.send();
objGEO=JSON.parse(xmlhttp.responseText);
return objGE0[0].departement.nom;
```

Le lien <u>https://geo.api.gouv.fr</u> est une API qui permet de demander ces informations au serveur IGN, le résultat est demandé en format JSON

Dans le navigateur entrer l'adresse « à la main » pour Amiens

https://geo.api.gouv.fr/communes?fields=departement&lat=49.89&lon=2.29

Le Résultat est un objet en format JSON :

| (←) → C          | ŵ                    | (i) 🔒   | https://ge | eo.api.gouv.fr/c | omr |
|------------------|----------------------|---------|------------|------------------|-----|
| 🗘 Les plus visit | tés   Débuter avec F | Firefox | À la une   | 😐 RENAvisio      | U.  |
| JSON Donné       | es brutes En-têtes   |         |            |                  |     |
| Enregistrer Cop  | pier                 |         |            |                  |     |
| <b>~</b> 0:      |                      |         |            |                  |     |
| nom:             | "Amiens"             |         |            |                  |     |
| code:            | "80021"              |         |            |                  |     |
| 🔻 departemen     | it:                  |         |            |                  |     |
| code:            | "80"                 |         |            |                  |     |
| nom:             | "Somme"              |         |            |                  |     |
|                  |                      |         |            |                  |     |
|                  |                      |         |            |                  |     |

#### Le format JSON = JavaScript Object Notation

JavaScript Object Notation (JSON) est un format de données textuelles dérivé de la notation des objets du langage JavaScript. Il permet de représenter de l'information structurée comme le permet XML par exemple. Il existe une variante pour les données géographiques le GeoJSON.

```
Ajouter sous le bouton GoTo un texte où va être écrite l'information : <h3 id="info">info</h3>
Le champ 'id' donne un identifiant pour notre texte
```

| <pre>com = GetCommune(lat,lon);</pre>                          |
|----------------------------------------------------------------|
| <pre>dep = GetDepartement(lat,lon);</pre>                      |
| <pre>msg = "département= ".concat(dep," commune= ",com);</pre> |
| <pre>document.getElementById('info').innerHTML = msg; -}</pre> |

La fonction .concat() permet de concaténer des chaines de caractères en une seule.

document = objet javascript contenant toute la page

.getElementById(« info ») permet de manipuler un objet identifier de la page, ici notre texte.

.innerHTML permet de modifier l'objet de la page

Le résultat sur la position de la ville d'amiens:

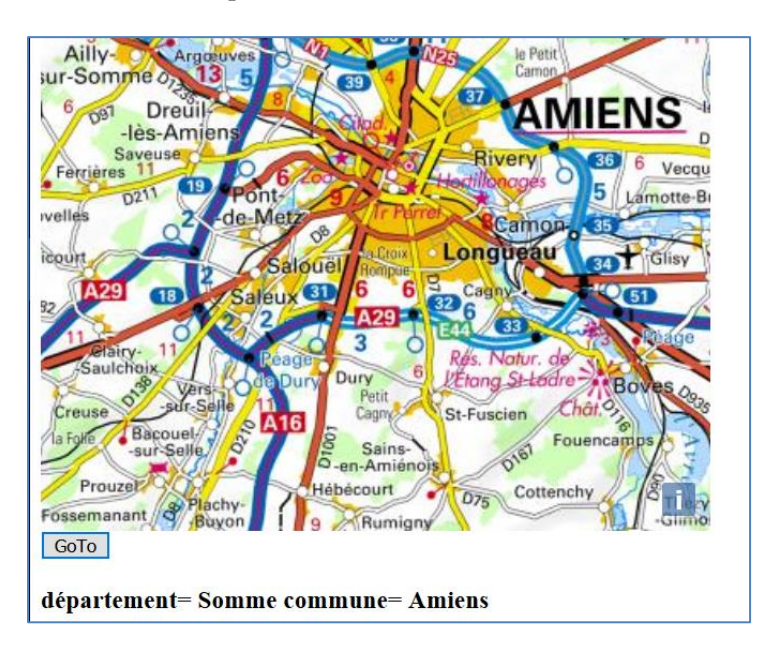

# L'API pour faire le géocodage en javascript: <u>https://api-adresse.data.gouv.fr</u>

Pour trouver la position de l'adresse 16 rue claude bernard à Paris :

https://api-adresse.data.gouv.fr/search/?q=16+rue+claude+bernard+paris

Le retour est un objet JSON avec les coordonnées de l'adresse :

| JSON Données brutes       | En-têtes                   |
|---------------------------|----------------------------|
| Enregistrer Copier        |                            |
| licence:                  | "ODbL 1.0"                 |
| limit:                    | 5                          |
| <pre> features: </pre>    |                            |
| ▼0:                       |                            |
| ▼ geometry:               |                            |
| <pre>▼ coordinates:</pre> |                            |
| 0:                        | 2.348786                   |
| 1:                        | 48.839317                  |
| type:                     | "Point"                    |
| type:                     | "Feature"                  |
| <pre>▼ properties:</pre>  |                            |
| context:                  | "75, Paris, Île-de-France" |
| у:                        | 6860115.6                  |
| citycode:                 | "75105"                    |
| <pre>postcode:</pre>      | "75005"                    |
| score:                    | 0.946481818181818          |
| street:                   | "Rue Claude Bernard"       |
| city:                     | "Paris"                    |

P On peut ainsi géocoder automatiquement tout un fichier d'adresses, avec un script javascript.

# III. Gestion des données géographiques en Base de données : PostgreSQL+ PostGIS

# 1. Utilisation de l'outil PhpPgAdmin pour gérer la base de données PostgreSQL

Ouvrir dans votre navigateur internet le site : <u>http://localhost/pgadmin/</u>

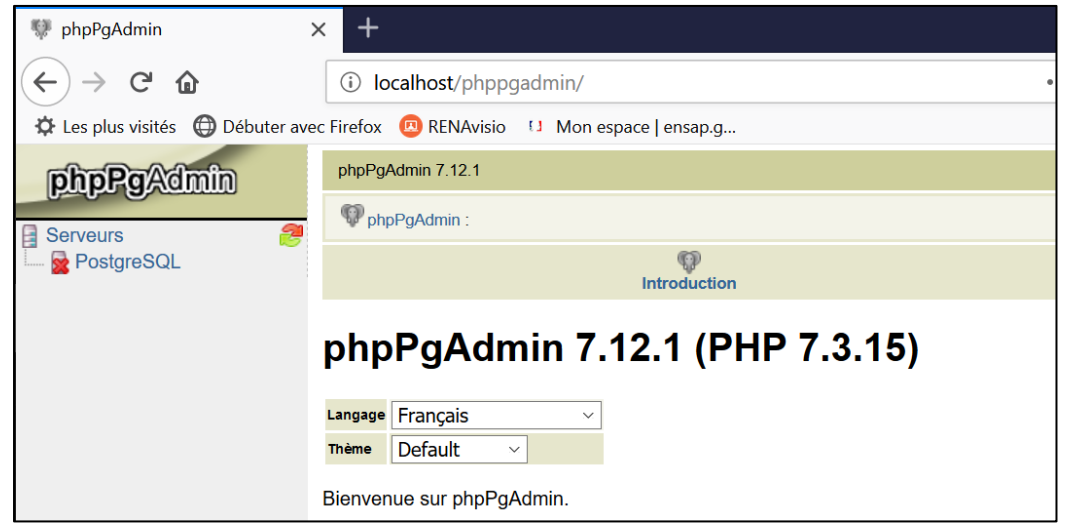

Cliquez sur PostgreSQL

| PhpPg/ dmin<br>Serveurs<br>PostgreSQL de Gaia | phpPgAdmin 5.1  phpPgAdmin :  Se connecter à PostgreSQL de Gaia  Utilisateur gilliot | Rentrez votre identifiant (postgres / postgres)<br>Connectez-vous |
|-----------------------------------------------|--------------------------------------------------------------------------------------|-------------------------------------------------------------------|
|                                               | Mot de passe                                                                         | Sur macOS (votre_login / pas de mot de passe)                     |
| jilliot                                       | contextor                                                                            |                                                                   |

Il n'y a pour le moment qu'une seule base de données (postgres) qui est la base système.

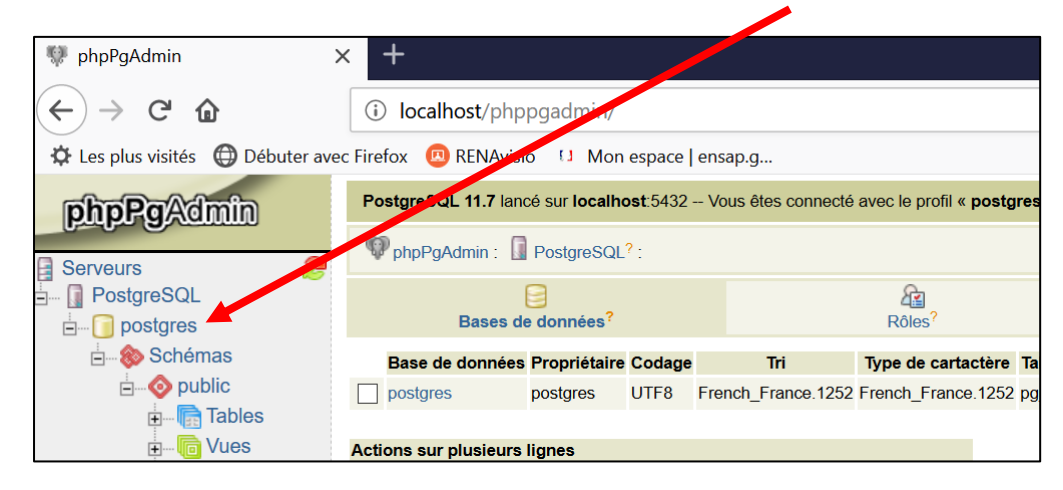

• Créer une base de données « webmapping » :

| Cliquez sur Po                    | ostgreSQL                                                                                                    | puis                                           | Crée                                                                                   | r une bas                                                                                   | e de de          | onnées                   |                 |                                                                                                    |
|-----------------------------------|----------------------------------------------------------------------------------------------------|------------------------------------------------|----------------------------------------------------------------------------------------|---------------------------------------------------------------------------------------------|------------------|--------------------------|-----------------|----------------------------------------------------------------------------------------------------|
| Serveurs                          | EL<br>is<br>émas<br>public<br>Tables<br>Tables<br>Aucun obje<br>Vues<br>Séquences<br>Fonctions<br>Recherche tex | Bas<br>post<br>Actions<br>Sélection<br>Créer u | Baser<br>Baser<br>Be de donrée<br>tgres<br>Sur plusteur<br>Donner ibut /<br>ne base de | PostgreSQ<br>de données?<br>Propriétain<br>postgres<br>s lignes<br>Desélection<br>e données | e Codage<br>UTF8 | Tri<br>French_France     |                 |                                                                                                    |
| Créer une k                       | base de donne                                                                                                   | ées?                                           |                                                                                        |                                                                                             |                  |                          |                 | Serveurs 2                                                                                                    |
| Nom                               | webmapping                                                                                                    |                                                |                                                                                        |                                                                                             | Vot              | re nouvelle              | e base          | ■ ■ ■ postgres                                                                                                    |
| Modèle                            | template0 ×                                                                                                    |                                                |                                                                                        |                                                                                             | « '              | webmappi                 | ng »            | webmapping                                                                                                    |
| Codage                            | UTF8 ~                                                                                                    | ]                                              |                                                                                        |                                                                                             | _                | apparait                 |                 | 🛓 🛞 Schémas                                                                                                    |
| Tri                               |                                                                                                    |                                                |                                                                                        |                                                                                             |                  |                          | $ \rightarrow $ | public                                                                                                    |
| Type de cartactère<br>Commentaire |                                                                                                    |                                                |                                                                                        |                                                                                             |                  | dans la lis<br>des bases | te<br>s         | <ul> <li>Image: Tables</li> <li>Image: Tables</li> <li>Image: Tables</li> <li>Image: Tables</li> <li>Image: Vues</li> <li>Image: Sector Sector</li> <li>Image: Tables</li> <li>Image: Tables</li> <li>Im</li></ul> |
| Créer Annule                      | er                                                                                                    |                                                |                                                                                        |                                                                                             |                  |                          |                 |                                                                                                    |

#### Ajout des informations PostGIS dans votre base :

PostGIS est une extension facultative de postgreSQL, il faut l'activer :

Cliquez sur votre base webmapping puis dans l'onglet SQL bien vérifier que vous êtes dans votre base

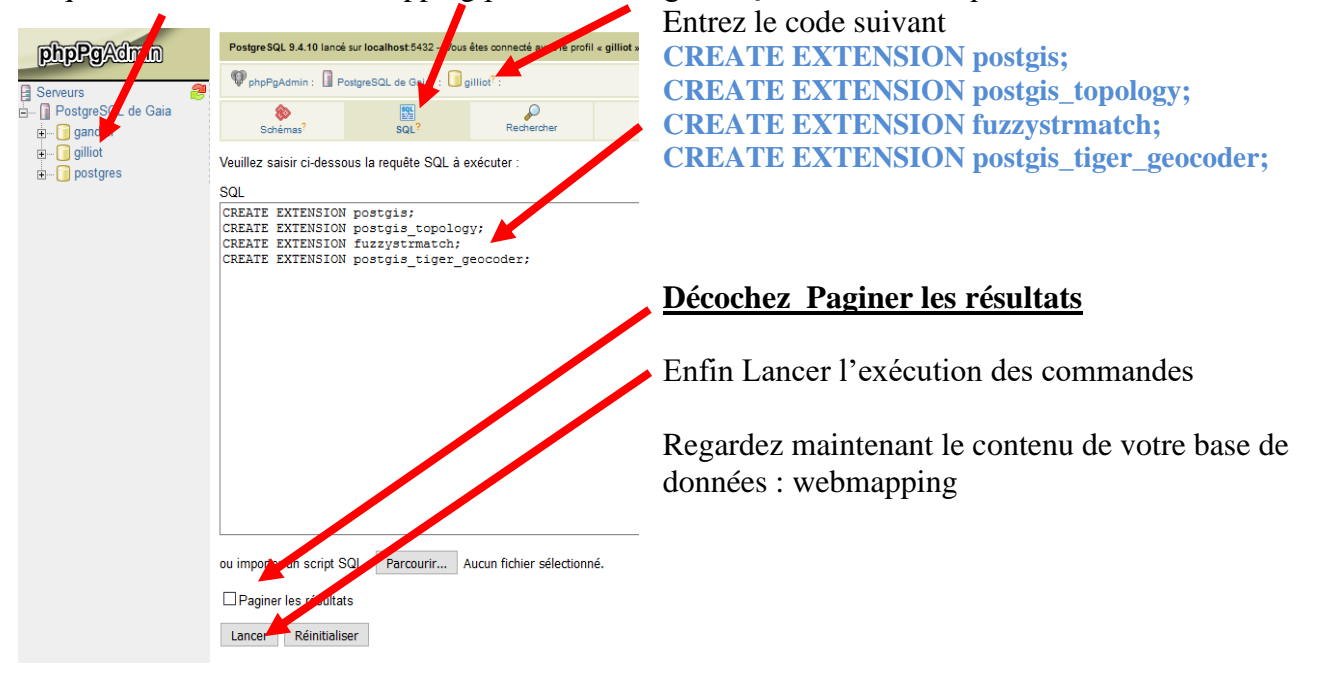

#### Une table a été créée : spatial\_ref\_sys

| i → i gilliot<br>i → Schémas<br>i → public<br>i → i Tables<br>i → i Tables<br>i → i Colonnes<br>i → i Colonnes<br>i → i Colonnes<br>i → i Contraintes<br>i → i Contraintes<br>i → i → i Contraintes<br>i → i → i → i → i → i → i → i → i → i → | Des vues ont été ajoutées<br>Ainsi que de nombreuses foncti<br>La table <b>spatial_ref_sys</b>                                                                                                    | ons<br>contient les définitions des référent                                                                                                    | tiels |
|----------------------------------------------------------------------------------------------------|----------------------------------------------------------------------------------------------------|----------------------------------------------------------------------------------------------------|-------|
|                                                                                                    | Afficher la table : 1) Cli<br>Postgre SQL 9.4.10 lancé sur localhost.5432 – Vous êtes com<br>PhpPgAdmin : PostgreSQL de Gaia? : gilliot? : 4                                                                                                    | quez sur la table 2) Parcourir                                                                                                    |       |
|                                                                                                    | Colonnes     Index?     Contraintes?       Colonne     Type     NOT NULL     Défauit fontrai       srid     integer     NOT NULL     Défauit fontrai       auth_name     character varying(256)     Image: Colonne     Image: Colonne       auth_srid     integer     Image: Colonne     Image: Colonne       auth_srid     integer     Image: Colonne     Image: Colonne       auth_srid     character varying(2048)     Image: Colonne     Image: Colonne       proj4text     character varying(2048)     Image: Colonne     Image: Colonne       Parcourir     Sélectionner     Imsérer     Vider     Supp                                                                                                    | Triggers?     Règles?     Admin       ntes     Actions     Commentaire       Parcourir     Modifier     Droits     Supprimer       Parcourir     Modifier     Droits     Supprimer       Parcourir     Modifier     Droits     Supprimer       Parcourir     Modifier     Droits     Supprimer       Parcourir     Modifier     Droits     Supprimer       Parcourir     Modifier     Droits     Supprimer       Parcourir     Modifier     Droits     Supprimer       Parcourir     Modifier     Droits     Supprimer       rimer     Ajouter une colonne     Modifier                                                                                                    |       |
|                                                                                                    | Actions         srid         auth_name         auth_srid           Eder         Efface         3819         EPS0         3819         GEOGCSTH01909           Eder         Efface         9321         EPS0         3821         GEOGCSTH0070           Eder         Efface         S821         EPS0         3821         GEOGCSTH0070           Eder         Efface         S836         EPS0         3836         GEOGCSTH0070           Eder         Efface         S936         EPS0         3836         GEOGCSTH0070           Eder         Efface         4001         EPS0         3001         GEOGCSTH00170           Eder         Efface         4001         EPS0         4001         GEOGCSTH00170           Eder         Efface         4002         EPS0         4001         GEOGCSTH00170           Eder         Efface         4002         EPS0         4001         GEOGCSTH00170           Eder         Efface         4002         EPS0         4004         GEOGCSTH00170           Eder         Efface         4004         EPS0         4004         GEOGCSTH00170                                                                                                    | strickt         projetongist +ellipsr-bessel +trougs84=595.49,121.0.           DATUM["Humgsrian_Datum_1997; SPHEDID:         +projetongist +ellipsr-bessel +trougs84=595.49,121.0.           DATUM[Taixan_Datum_1997; SPHEDID:         +projetongist +ellipsr-bessel +trougs84=595.49,121.0.           DATUM[Taixan_Datum_1997; SPHEDID:         +projetongist +ellipsr-Bessel +trougs84=505.00.0.0.0.           TUM[Taixan_Datum_1997; SPHERDID:         +projetongist +ellipsr-Bessel +trougs84=502.203.480           datum based upon the Alyr Stab GL         +projetongist +ellipsr-Bessel +trougs84=502.203.480           datum based upon the Alyr Stab GL         +projetongist +ellipsr-Bessel +trougs84=502.203.480           datum based upon the Alyr Stab GL         +projetongist +ellipsr-Bessel +trougs84=502.203.480           datum based upon the Alyr Stab GL         +projetongist +ellipsr-Bessel +trougs84=502.203.480           datum based upon the Alyr Stab GL         +projetongist +ellipsr-Bessel +trougs84=502.203.480           datum based upon the Alyr Stab GL         +projetongist +ellipsr-Bessel +trougs84=502.203.480           datum based upon the Bessel 1841         +projetongist +ellipsr-Bessel +trougs84=502.203.480 |       |
| Par une requête SQL<br>Sélectionner                                                                                                    | (champ srtext) affichez les référen<br>T * FROM "spatial_ref_sys" whe                                                                                                    | ntiels français RGF93.<br>re "srtext" like '%RGF93%';                                                                                                    |       |
| SELECT * FROM "spa                                                                                                    | tial_ref_sys" WHERE "sr                                                                                                    | text" LIKE '%RGF93%';                                                                                                    |       |
| Envoyer           Actions         srid         auth_name         auth_srid           Éditer         Effacer         4171         EPSG         4171         Gi           Éditer         Effacer         7084         EPSG         7084 GI         Gi           Éditer         Effacer         7154         EPSG         2154         ED           Éditer         Effacer         2154         EPSG         2154         ED                                                                                                    | srtext OGCS["RGF93",DATUM["Reseau_Geodesique_Francais OGCS["RGF93 (Ion-lat)",DATUM["Reseau_Geodesique OGCS["RGF93 (Ion-lat)",DATUM["Reseau_Geodesique DGCS["RGF93 (Ion-lat)",DATUM["Reseau_Geodesique DGCS["RGF93 (Ion-lat)",DATUM["Reseau_Geodesique DGCS["RGF93 (Ion-lat)",DATUM["Reseau_Geodesique DGCS["RGF93 (Ion-lat)",DATUM["Reseau_Geodesique DGCS["RGF93 (Ion-lat)",DATUM["Reseau_Geodesique DGCS["RGF93 (Ion-lat)",DATUM["Reseau_Geodesique DGCS["RGF93 (Ion-lat)",DATUM["Reseau_Geodesique DGCGS["RGF93 (Ion-lat)",DATUM["Reseau_Geodesique DGCGS["RGF93 (Ion-lat)",DATUM["Reseau_Geodesique DGCGS["RGF93 (Ion-lat)",DATUM["Reseau_Geodesique DGCGS["RGF93 (Ion-lat)",DATUM["Reseau_Geodesique DGCGS["RGF93 (Ion-lat)",DATUM["Reseau_Geodesique DGCGS["RGF93 (Ion-lat)",DATUM["Reseau_Geodesique DGCGS["RGF93 (Ion-lat)",DATUM["RGF93",DATUM["RGF93",ATUM["RGF93",ATUM["RGF93",ATUM["RGF93",ATUM[""RGF93",ATUM[" | proj4text<br>+proj=longlat +ellps=GRS80 +towgs84=0,0,0,0,0,0,0,<br>+proj=longlat +ellps=GRS80 +todefs<br>towj=long table_GRS80 +todefs<br>towj=long table_GRS80 +todefs                                                                                                    |       |
| Euter         Effacer         43/0 EPSG         43/0 G           Editer         Effacer         3942 EPSG         3942 PF           Éditer         Effacer         3943 EPSG         3943 PF           Éditer         Effacer         3944 EPSG         3944 PF           Éditer         Effacer         3943 EPSG         3944 PF                                                                                                    | CUCUS RGF93 (geocentric)", UAI UM["Reseau_Geodes<br>COJCS["RGF937 (CC42",GEOGCS["RGF93",DAT UM["Resea<br>COJCS["RGF93 / CC43",GEOGCS["RGF93",DAT UM["Resea<br>COJCS["RGF93 / CC44",GEOGCS["RGF93",DAT UM["Resea<br>DO LC5["PGC93 / CC44",GEOGCS["RGF93",DAT UM["Resea                                                                                                    | tproj=geocent +elips=GKS80 +units=m +no_dets         +proj=lec +lat_1=41.25 +lat_2=42.75 +lat_0=42 +lo         +proj=lec +lat_1=42.25 +lat_2=43.75 +lat_0=43 +lo         +proj=lec +lat_1=43.25 +lat_2=44.75 +lat_0=44 +lo         +proj=lec +lat_1=42.42 +lat_2=44.75 +lat_0=44 +lo                                                                                                    |       |

# Attention à l'usage des guillemets pour le nom des champs et des apostrophes pour les constantes chaines de caractères.

+proj=lcc +lat\_1=45.25 +lat\_2=46.75 +lat\_0=46 +lo...

3946 PROJCS["RGF93 / CC46", GEOGCS["RGF93", DATUM["Resea.

Notez le référentiel de srid 2154 (RGF93 Lambert 93) c'est le référentiel « officiel » français, le plus utilisé. Notez l'opérateur SQL LIKE combiné au caractère %, pour retrouver tous les systèmes qui contiennent la chaine de caractères 'RGF93'.

Éditer Effacer 3946 EPSG

# 2. Importation de données géographiques dans POSTGIS

#### 2.1. Importation des shapefiles avec le logiciel QGIS

QGIS est un logiciel généraliste de SIG (système d'informations géographiques), il peut être utile pour préparer les données à mettre dans la base de données POSTGIS et il va nous permettre de facilement importer de nouvelles données dans notre base.

QGIS

Lancez QGIS, on va importer dans la base la couche des communes d'Ile de France.

Dans le panneau explorateur à gauche allez dans vos documents dans le dossier « BD\_IDF » Cliquer ou faire glisser « communes.shp » vers la carte

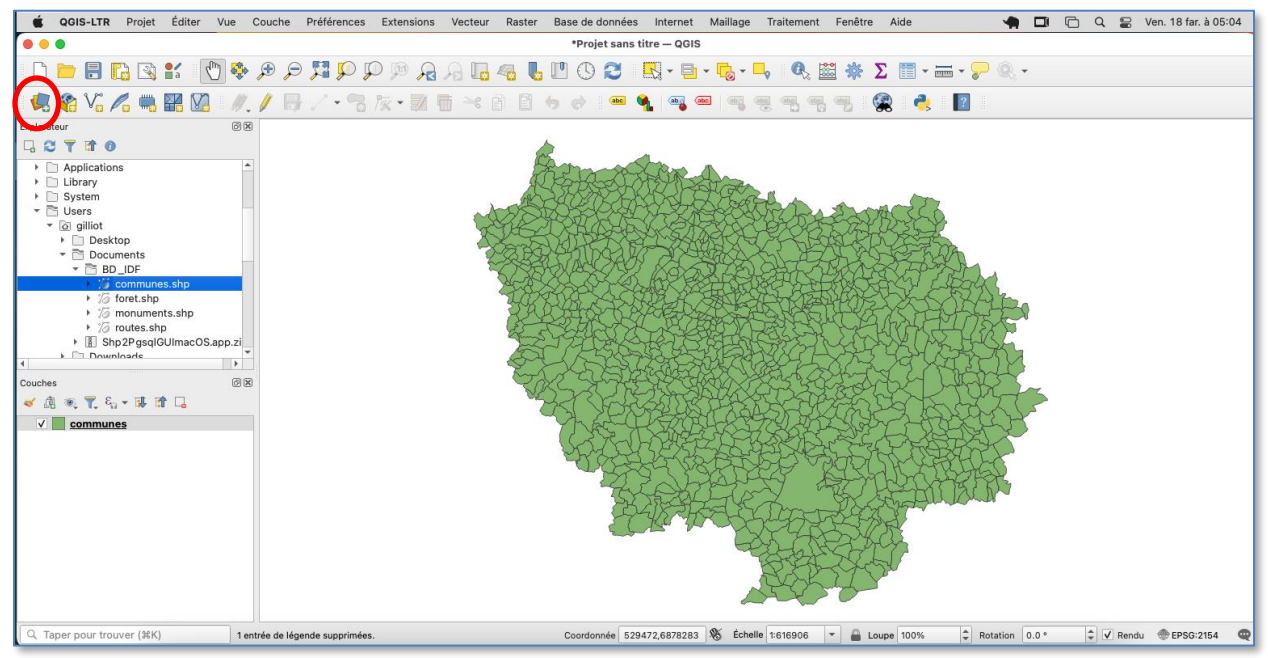

#### Connexion à la base de données POSTGIS

Cliquez sur le bouton 🐜 en haut à gauche

Choisir à gauche le type de base PostgreSQL et cliquer sur nouveau

|                  | Gestionnaire des sources de données | Postgr   |
|------------------|-------------------------------------|----------|
| Explorateur      | Connexions                          |          |
| Vecteur          |                                     |          |
| Raster           | Connecter Nouveau Édi               | iter     |
| Mesh             | <b>⇔</b> ▼ Q                        |          |
| Nuage de points  | Schéma A Table Con                  | nmentair |
|                  | tiger addrfeat                      |          |
| 🤊 Texte Délimité | tiger bg blog                       | ck group |
|                  | tiger county                        |          |
| SeoPackage       | tiger cousub                        |          |
|                  | tiger edges                         |          |
| GPS              | tiger faces                         |          |
|                  | tiger place                         |          |
| Spatial ite      | tiger state                         | _        |
|                  | tiger tabblock                      |          |
| RostareSOI       | tiger tract                         | _        |
|                  | tiger zcta5                         |          |
| MS SQL Server    |                                     |          |

#### AgroParisTech

Rentrez les paramètres de connexion à notre base de données « webmapping » :

| • • •              | Créer une Nouvelle Connexion PostGIS |
|--------------------|--------------------------------------|
| Information de con | nexion                               |
| Nom                | webmapping                           |
| Service            |                                      |
| Hôte               | localhost                            |
| Port               | 5432                                 |
| Base de données    | webmapping                           |
| SSL <u>m</u> ode   | désactive                            |
| Session ROLE       |                                      |

#### Valider par le bouton OK Se connecter avec le bouton Connecter

Ouvrir le Gestionnaire de Base de données depuis le Menu QGIS « Base de données »

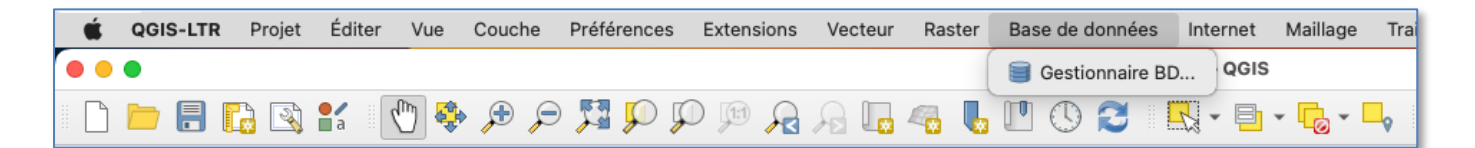

- 1) Cliquer sur notre base de données Webmapping
- 2) Puis cliquer sur le bouton Import de couche/Fichier

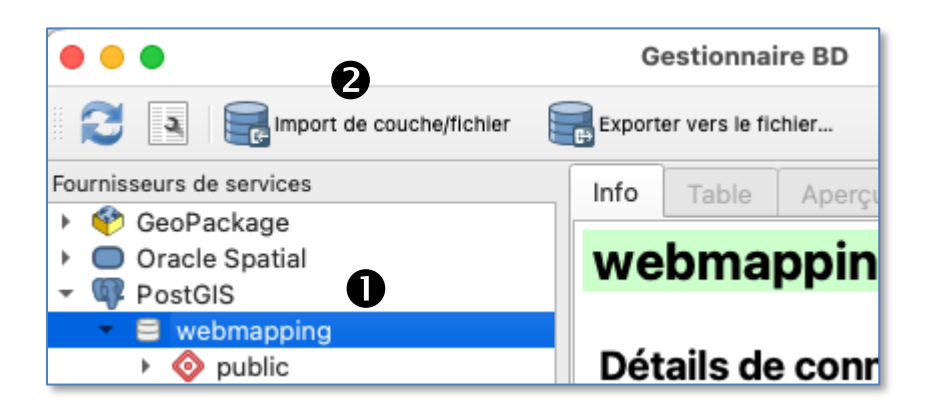

Choisir comme Source la couche « communes » qui a été chargée dans QGIS et cocher colonne géographique

| • • •       | Importe          | r une couche vecteur    |   |  |  |  |  |
|-------------|------------------|-------------------------|---|--|--|--|--|
| Courses     |                  |                         |   |  |  |  |  |
| Source      | communes         | <b>[</b> ]              |   |  |  |  |  |
| Import      | er uniquement le | s entités sélectionnées |   |  |  |  |  |
|             |                  |                         |   |  |  |  |  |
| Table en so | ortie            |                         |   |  |  |  |  |
|             |                  |                         | 1 |  |  |  |  |
| Schéma      | public           | •                       |   |  |  |  |  |
| Table       | communes         |                         |   |  |  |  |  |
|             |                  |                         |   |  |  |  |  |
| Options     |                  |                         |   |  |  |  |  |
|             |                  |                         |   |  |  |  |  |
| Clé pr      | Clé primaire     |                         |   |  |  |  |  |
| ✓ Colon     | ne géométrique   | geom                    |   |  |  |  |  |

Regarder en bas du volet « Explorateur » de QGIS

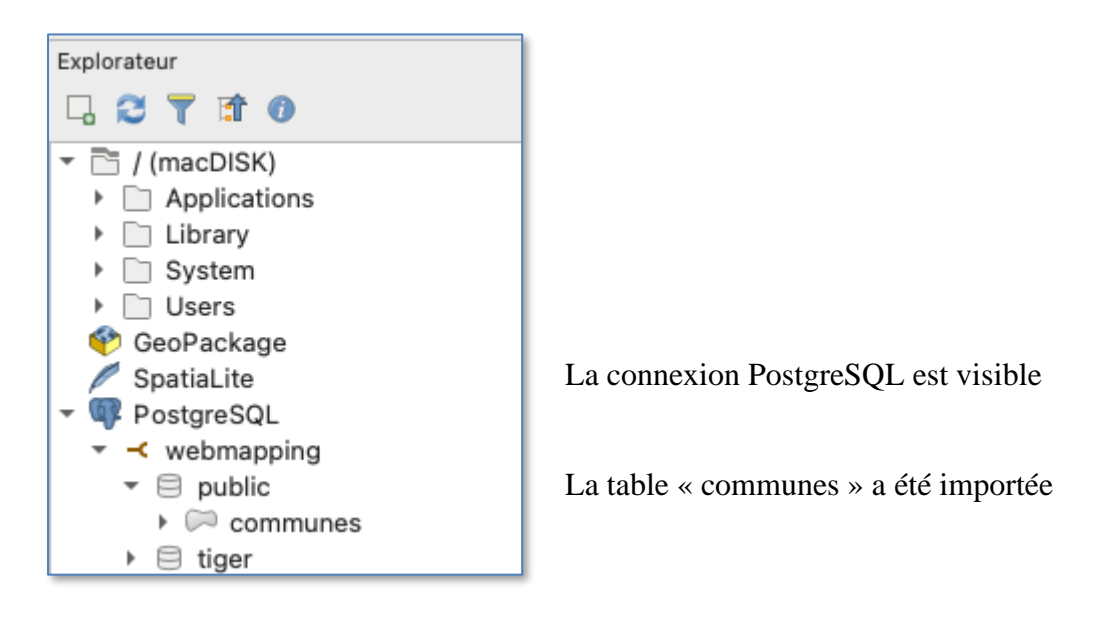

Retournez maintenant dans phppgadmin et rafraichir la page sous le navigateur internet :

Une nouvelle table « communes » apparait dans votre base :

/

| phpPgAdmin              | PostgreSQ   | L 11.7 lancé | sur localhos  | t:5432 Vous êl    | es connecté av | ec le profil « <b>po</b> : | stgres »   |         |                 | SQL His      | torique   Re | chercher   Dé | connexion |
|-------------------------|-------------|--------------|---------------|-------------------|----------------|----------------------------|------------|---------|-----------------|--------------|--------------|---------------|-----------|
| Serveurs                | PhpPgA      | dmin : 🚺 P   | ostgreSQL?    | webmappin         | g? : 📀 public? | : 🔝 commune                | es?:       |         |                 |              |              |               |           |
|                         | Colonnes    | Parcourir    | Sáloctionr    | ⊕<br>or? Incóror? | today?         | <b>₽4</b><br>Contraintos?  | Triagors?  | Pèr     | Admin           | ()<br>Info   | &<br>Droite? | <br>Importer  | Exporter  |
| postgres                | CONTINUES   | rarooum      | Selectioni    | er inserer        | Index.         | Contraintes                | nggers     | Reg     | les.            | inio         | DIOILS       | importor      | Exportor  |
| i webmapping            | SELECT *    | FROM "pu     | ublic"."c     | ommunes";         |                |                            |            |         |                 |              |              |               |           |
| 🛓 🛞 Schémas 🛛 🖊         |             |              |               |                   |                |                            |            |         |                 |              |              |               |           |
| 🛓 🚫 public              |             |              |               |                   |                |                            |            |         |                 |              |              |               |           |
| 🖨 🕞 Tables              |             |              |               |                   |                |                            |            |         |                 |              |              |               |           |
| te- 📻 communes          |             |              |               |                   |                |                            |            |         |                 |              |              |               |           |
|                         | Envoyer     |              |               |                   |                |                            |            |         |                 |              |              |               |           |
| Uues                    |             |              |               |                   |                |                            |            |         |                 |              |              |               |           |
| geography_columns       |             |              |               | 12                | 23456789       | 9 10 11 12 13              | 14 15 16 1 | 7 18 19 | 20 Suivant Fin  | >>           |              |               |           |
|                         | Actions     | aid obi      | ectid id rtes | 00 code           | nom            |                            | departemen | reaion  |                 | aeo          | m            |               |           |
| 庄 💫 Séquences           | Éditer Effa | cer 1        | 1 307         | 47 75101 PARIS    | S-1ER-ARRONI   | DISSEMENT                  | 75         | RP      | 010600000001000 | 000010300000 | 00010000000  | A0000001961.  | A         |
| 😥 🐟 Fonctions           | Éditer Effa | cer 2        | 2 307         | 48 75102 PARIS    | S-2E-ARRONDI   | SSEMENT                    | 75         | RP      | 010600000001000 | 000010300000 | 001000000    | 700000035868  | Ξ         |
| 🖶 🦠 Recherche textuelle | Éditer Effa | cer 3        | 3 307         | 49 75103 PARIS    | S-3E-ARRONDI   | SSEMENT                    | 75         | RP      | 010600000001000 | 000010300000 | 001000000    | 9000000C7C1   | A         |
| 🗊 🚷 Domaines            | Éditer Effa | cer 4        | 4 307         | 50 75104 PARIS    | S-4E-ARRONDI   | SSEMENT                    | 75         | RP      | 010600000001000 | 000010300000 | 001000000    | A000000E81F   | A         |
| n 🔞 tiger               | Éditer Effa | cer 5        | 5 307         | 51 75105 PARIS    | S-5E-ARRONDI   | SSEMENT                    | 75         | RP      | 010600000001000 | 000010300000 | 001000000    | 90000001C0B   | E         |
| iger data               | Éditer Effa | cer 6        | 6 307         | 52 75106 PARIS    | S-6E-ARRONDI   | SSEMENT                    | 75         | RP      | 010600000001000 | 000010300000 | 001000000    | 800000016A4   | 7         |
|                         | Éditer Effa | cer 7        | 7 307         | 53 75107 PARIS    | S-7E-ARRONDI   | SSEMENT                    | 75         | RP      | 010600000001000 | 000010300000 | 001000000    | C000000D234   | 8         |
|                         | Éditer Effa | cer 8        | 8 307         | 54 75108 PARIS    | S-8E-ARROND    | SSEMENT                    | 75         | RP      | 010600000001000 | 000010300000 | 00010000000  | 9000000ECEC   | :9        |

Affichez la table « communes » et notez le champ « geom » de cette table qui contient les polygones des communes

| Par    | courir                                                            |     |          |           |       |                          |            |        |                                               |  |  |
|--------|-------------------------------------------------------------------|-----|----------|-----------|-------|--------------------------|------------|--------|-----------------------------------------------|--|--|
|        | 1 2 3 4 5 6 7 8 9 10 11 12 13 14 15 16 17 18 19 20 Suivant Fin >> |     |          |           |       |                          |            |        |                                               |  |  |
| Act    | tions                                                             | gid | objectid | id_rte500 | code  | nom                      | departemen | region | geom                                          |  |  |
| Éditer | Effacer                                                           | 1   | 1        | 30747     | 75101 | PARIS-1ER-ARRONDISSEMENT | 75         | RP     | 010600000010000001030000001000000A0000001961A |  |  |
| Éditer | Effacer                                                           | 2   | 2        | 30748     | 75102 | PARIS-2E-ARRONDISSEMENT  | 75         | RP     | 01060000001000000103000000100000070000003586E |  |  |
| Éditer | Effacer                                                           | 3   | 3        | 30749     | 75103 | PARIS-3E-ARRONDISSEMENT  | 75         | RP     | 0106000000100000010300000010000009000000C7C1A |  |  |
| Éditer | Effacer                                                           | 4   | 4        | 30750     | 75104 | PARIS-4E-ARRONDISSEMENT  | 75         | RP     | 010600000010000001030000001000000A000000E81FA |  |  |
| Éditer | Effacer                                                           | 5   | 5        | 30751     | 75105 | PARIS-5E-ARRONDISSEMENT  | 75         | RP     | 01060000001000000103000000100000090000001C0BE |  |  |
| Éditer | Effacer                                                           | 6   | 6        | 30752     | 75106 | PARIS-6E-ARRONDISSEMENT  | 75         | RP     | 010600000010000001030000001000000800000016A47 |  |  |
| Éditer | Effacer                                                           | 7   | 7        | 30753     | 75107 | PARIS-7E-ARRONDISSEMENT  | 75         | RP     | 010600000010000001030000001000000C000000D2348 |  |  |
| Éditer | Effacer                                                           | 8   | 8        | 30754     | 75108 | PARIS-8E-ARRONDISSEMENT  | 75         | RP     | 0106000000100000010300000010000009000000FCFC9 |  |  |
| Éditer | Effacer                                                           | 9   | 9        | 30755     | 75109 | PARIS-9E-ARRONDISSEMENT  | 75         | RP     | 010600000010000001030000001000000A00000010BD1 |  |  |

On peut afficher les données du champ « geom » de manière lisible par une requête SQL :

| Select nom, ST_AsText(geom) from communes |
|-------------------------------------------|
|-------------------------------------------|

| Résultats de la requête  |                                                   |  |  |  |  |
|--------------------------|---------------------------------------------------|--|--|--|--|
|                          | <b>1</b> 2 3 4 5 6 7 8 9 10 11                    |  |  |  |  |
| nom                      | st_astext                                         |  |  |  |  |
| PARIS-1ER-ARRONDISSEMENT | MULTIPOLYGON(((651906.028605494 6861749.58152286, |  |  |  |  |
| PARIS-2E-ARRONDISSEMENT  | MULTIPOLYGON(((652375.454914278 6862786.00750759, |  |  |  |  |
| PARIS-3E-ARRONDISSEMENT  | MULTIPOLYGON(((653657.491552406 6861929.74329668, |  |  |  |  |
| PARIS-4E-ARRONDISSEMENT  | MULTIPOLYGON(((653348.755166051 6860867.9824246,6 |  |  |  |  |
| PARIS-5E-ARRONDISSEMENT  | MULTIPOLYGON(((653467.499786708 6860727.06909449, |  |  |  |  |
| PARIS-6E-ARRONDISSEMENT  | MULTIPOLYGON(((651308.071286323 6860164.569147,65 |  |  |  |  |
| PARIS-7E-ARRONDISSEMENT  | MULTIPOLYGON(((649849.64949956 6860962.34840762,6 |  |  |  |  |
| PARIS-8E-ARRONDISSEMENT  | MULTIPOLYGON(((650169.680854707 6862774.56193867, |  |  |  |  |

# Vérifier le référentiel géographique (SRID)

```
SELECT Find_SRID('public', 'communes', 'geom');

Fixer le référentiel géographique en Lambert 93 (SRID=2154) si non défini (0)
```

```
ALTER TABLE communes
ALTER COLUMN geom
TYPE geometry(MultiPolygon, 2154)
USING ST_SetSRID(geom, 2154);
```

```
De la même façon importer dans la base monuments.shp, routes.shp et foret.shp
```

Importer des données depuis un fichier CSV de type X,Y (avec des coordonnées géographiques)

Le fichier **station78.csv** contient les stations de traitement d'eau des Yvelines, avec les champs lat et lon pour la latitude / longitude.

|   | А             | В          | С         | D          | E           | F        |
|---|---------------|------------|-----------|------------|-------------|----------|
| 1 | nom           | lat        | lon       | cd_commune | commune     | capacite |
| 2 | ABLIS LES VIG | 48.5249327 | 1.8235055 | 78003      | ABLIS       | 13500    |
| 3 | ABLIS MAING   | 48.5376449 | 1.8445981 | 78003      | ABLIS       | 200      |
| 4 | AUBERGENVI    | 48.981879  | 1.8429353 | 78029      | AUBERGENVI  | 17200    |
| 5 | AUFFARGIS-B   | 48.7011147 | 1.8952617 | 78030      | AUFFARGIS   | 2000     |
| 6 | BAZAINVILLE   | 48.7949823 | 1.6568871 | 78048      | BAZAINVILLE | 1500     |
| 7 | DATEMONIT N   | 40.0540005 | 1 0005007 | 70454      |             | C400     |

Créer la structure de la table qui va recevoir ces données :

```
CREATE TABLE station78(
   nom character varying,
   lat real,
   lon real,
   cd_commune integer,
   commune character varying,
   capacite integer
);
```

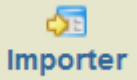

dans la table que vous venez de créer le fichier CSV

| Postgre SQL 9.3.5 lancé sur localhost:5432 Vous êtes connecté a |            |                 |                         |         |
|-----------------------------------------------------------------|------------|-----------------|-------------------------|---------|
| PhpPgAdmin :                                                    | PostgreSQL | .? : 间 gilliot? | : 🔷 public?             | : 📰 sta |
| Colonnes                                                        | tindex?    | Con             | ▶ <b>4</b><br>traintes? | Tr      |
| <u>Format</u>                                                   | C          | SV ~            |                         |         |
| Autoriser les caractères NULL                                   |            |                 |                         |         |
| <u>Fichier</u>                                                  |            | Parcourir       | station78               | .csv    |
| Importer                                                        |            |                 |                         |         |

#### La table résultat dans PostgreSQL :

| Postgre SQL 9.3.5 lancé sur localhost:5432 Vous êtes connecté avec le profil « jmgilliot » |         |         |            |               |             |
|--------------------------------------------------------------------------------------------|---------|---------|------------|---------------|-------------|
| PhpPgAdmin : PostgreSQL?: gilliot?: public?: station78?:                                   |         |         |            |               |             |
| Parcourir                                                                                  |         |         |            |               |             |
|                                                                                            |         |         |            | 1 2 3 4 Suiv  | vant Fin >> |
| nom                                                                                        | lat     | lon     | cd_commune | commune       | capacite    |
| ABLIS LES VIGNES                                                                           | 48.5249 | 1.82351 | 78003      | ABLIS         | 13500       |
| ABLIS MAINGUERIN                                                                           | 48.5376 | 1.8446  | 78003      | ABLIS         | 200         |
| AUBERGENVILLE                                                                              | 48.9819 | 1.84294 | 78029      | AUBERGENVILLE | 17200       |
| AUFFARGIS-Bourg                                                                            | 48.7011 | 1.89526 | 78030      | AUFFARGIS     | 2000        |
| BAZAINVILLE                                                                                | 48.795  | 1.65689 | 78048      | BAZAINVILLE   | 1500        |

Pour le moment c'est une table « normale », il faut créer une géométrie pour qu'elle soit une table géographique : on ajoute une colonne de type GEOMETRY (type point), 4326 est le référentiel géographique pour latitude / longitude (WGS84°), puis on met à jour (UPDATE) cette géométrie à partir des champs lon et lat.

```
ALTER TABLE station78 ADD COLUMN geom GEOMETRY(POINT,4326);
UPDATE station78 SET geom = ST_SetSRID(ST_POINT(lon,lat),4326);
```

SELECT ST\_AsText(geom) FROM station78;

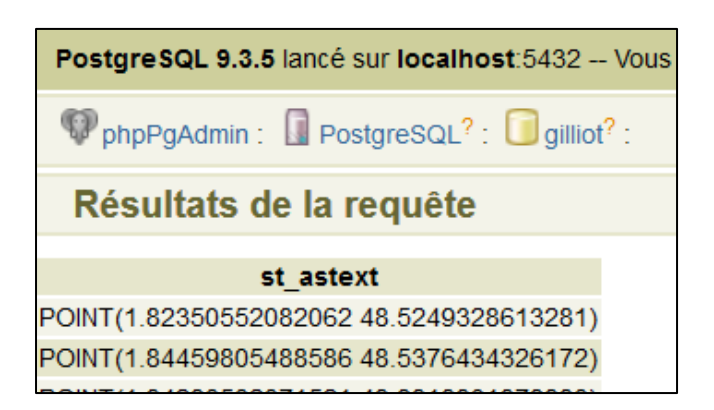

2.2. Importation des shapefiles avec le logiciel Shp2pgsql-GUI = autre méthode (ANNEXE 1)

2.3. Importation par la ligne de commande = autre méthode (ANNEXE 1)

### 3. Accès aux tables géographiques de POSTGIS depuis Leaflet

Comme la base de données est « côté serveur » et Leaflet est « côté client » (dans le navigateur internet), Il faut sur le serveur un script en langage PHP qui extrait de la base de données les informations qui nous intéresse et les envoie au navigateur.

C'est le script **sql\_postgis.php** à la racine du serveur (dossier du site web).

Le fichier est à la racine du dossier htdocs

Ce script va être appelé par javascript en lui passant en argument une requete SQL (\$sql = \$\_GET["sql"];) et il renvoie les données en format geoJSON.

```
<?php
$sql = $ GET["sql"];
$conn = pg connect("dbname='webmapping' user='postgres' password='postgres'
host='localhost' port=5433");
if ($conn) {
   # Build GeoJSON feature collection array
$geojson = array(
   'type' => 'FeatureCollection',
   'features' => array()
);
$req = pg query($sql);
# Loop through rows to build feature arrays
while ($row = pg fetch assoc($req)) {
    $properties = $row;
    # Remove geojson and geometry fields from properties
   unset($properties['geom']);
    unset($properties['geojson']);
    $feature = array(
         'type' => 'Feature',
         'geometry' => json_decode($row['geojson'], true),
        'properties' => $properties
   );
    # Add feature arrays to feature collection array
    array push($geojson['features'], $feature);
}
header('Content-type: application/json');
echo json encode ($geojson, JSON NUMERIC CHECK);
pg close();
else echo("erreur de connection");
?>
```

Dans la page javascript on ajoute le code suivant :

```
function sql_postgis(sql){
    var xmlhttp = new XMLHttpRequest();
    xmlhttp.open("GET", "sql_postgis.php?sql=" + sql, false);
    xmlhttp.send();
    return JSON.parse(xmlhttp.responseText);
}
var sql="SELECT *, ST_AsGeoJSON(ST_Transform(geom, 4326)) as geojson from
communes";
oJSON = sql_postgis(sql);
var geojsonCOM = new L.GeoJSON(oJSON);
geojsonCOM.addTo(map);
```

Le résultat : les communes d'Ile de Françe depuis la Base de données POSTGIS Noter la fonction PostGIS ST\_ASGeoJSON() qui convertie la géométrie en format GeoJSON et ST\_Transform qui projette la couche en WGS84 (4326) pour Leaflet. Le résultat :

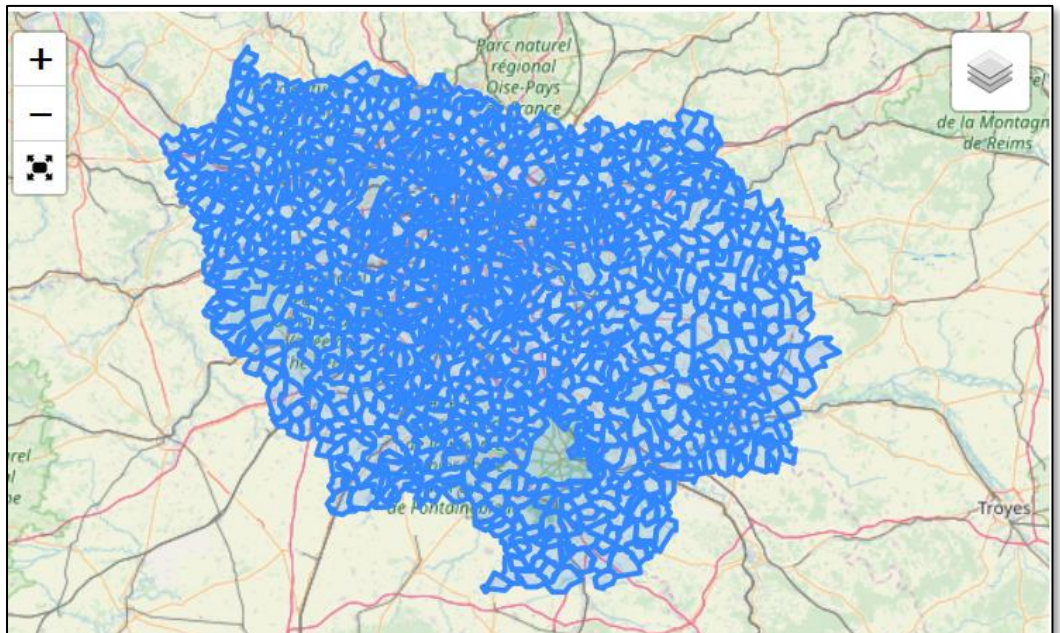

Modifier la requête afin de ne récupérer que les communes du département de Seine et Marne (77), le champ « departemen » contient le code de département.

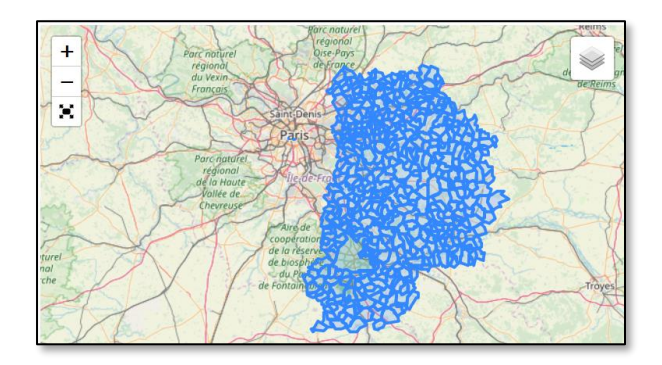

Afficher les routes de la région depuis la couche « routes »

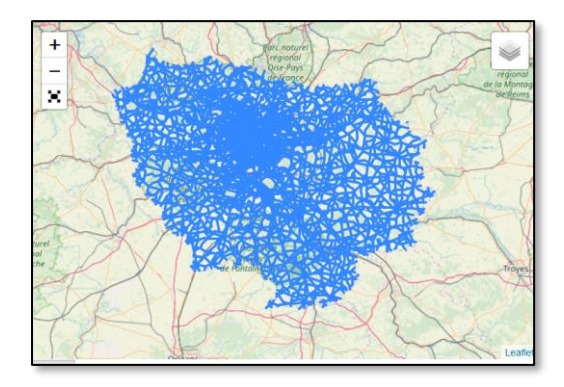

Depuis les routes précédentes, n'afficher que les autoroutes. Le champ « vocation » des routes contient 'Type autoroutier' pour les autoroutes.

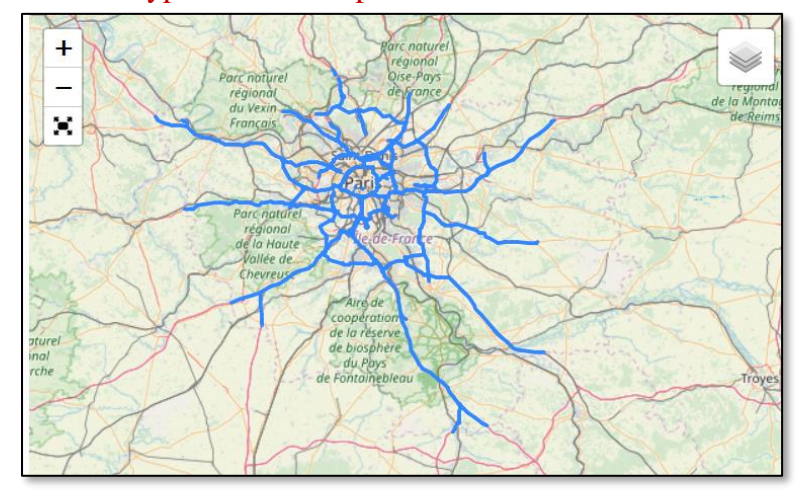

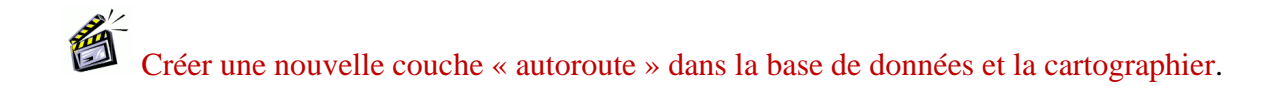

sql\_postgis("DROP TABLE IF EXISTS autoroutes"); sql\_postgis("CREATE TABLE autoroutes AS SELECT \* FROM routes WHERE vocation="Type autoroutier");

DROP TABLE supprime une table IF EXISTS vérifie qu'elle existe pour éviter une erreur. CREATE TABLE ... AS va créer une table d'après le résultat d'une requête (SELECT ...)

Afficher depuis la base POSTGIS, une couche des stations de traitement de l'eau des Yvelines (table station78) avec un symbole circulaire dont la taille est proportionnelle à la capacité de la station (champ capacite en équivalent habitant)

# 4. Les fonctions géographiques de PostGIS

# Dans phpPgAdmin

#### Calculer des caractéristiques géométriques

ST\_Area(geom) permet de calculer la surface de chaque polygone.

Afficher par une requête SQL le nom et la surface des communes **en ha**, donner le nom « surface » au champ calculé :

|                          | 010.419904109004 |
|--------------------------|------------------|
| PARIS-20E-ARRONDISSEMENT | 596.330095844902 |
| SAINT-MANDE              | 1641.8241407143  |
| ACHERES-LA-FORET         | 1251.06690832172 |
| AVON                     | 390.661896332698 |
| AMILLIS                  | 2018.8757275163  |
| AMPONVILLE               | 1194.31903154425 |

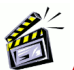

Ajoutez le calcul du périmètre en KM à l'aide de la fonction ST\_Perimeter

| SAINT-MANDE      | 22.6142494920462 |
|------------------|------------------|
| ACHERES-LA-FORET | 15.0773676190618 |
| AVON             | 10.3870307116887 |
| AMILLIS          | 20.6777870852972 |
| AMPONVILLE       | 15.8912313994141 |
| ANDREZEL         | 15.4232776533452 |

Afficher par une requête SQL la surface totale des communes par département en ha

| departemen | surface          |
|------------|------------------|
| 93         | 23694.8699650796 |
| 75         | 8901.48439757893 |
| 92         | 17553.0126504153 |
| 95         | 125262.627989218 |
| 78         | 230634.197056943 |
| 91         | 181845.786437426 |
| 94         | 26102.2325585641 |
| 77         | 592389.305677712 |

La fonction SQL sum() calcule la somme d'un champ entre les lignes La directive SQL group by « col » regroupe des lignes ensemble selon le champ « col » Le mot clé as permet de renommer une colonne ou un calcul

#### Requête spatiale

Par une requête spatiale Afficher tous les monuments qui sont dans les communes du département des Yvelines. L'information département n'est pas présente dans la table de données des monuments : c'est pour cela qu'il faut une requête spatiale.

```
La function ST_Within(gA,gB) retourne VRAI si gA est dans gB
gA et gB sont des géométries PostGIS (le champ geom)
ST_Contains(gA, gB) est la relation réciproque gA contient gB
```

```
select monuments.* from monuments, communes WHERE
ST Within (monuments.geom, communes.geom) and communes.departemen='78'
```

#### Après intégration dans Leaflet :

```
var sql="SELECT monuments.*, ST_AsGeoJSON(monuments.geom) as geojson from
monuments,communes where ST_Within(monuments.geom, communes.geom) AND
communes.departemen='78'";
var oJSON = sql_postgis(sql);
function fcIcon(feature,latlng){
var mIcon = L.icon({ iconUrl: "data/chateau.png", iconSize: [10,12] });
return L.marker(latlng, { icon: mIcon });
}
var geojsonCOM = new L.GeoJSON(oJSON,{pointToLayer:fcIcon});
geojsonCOM.addTo(map);
```

Le résultat :

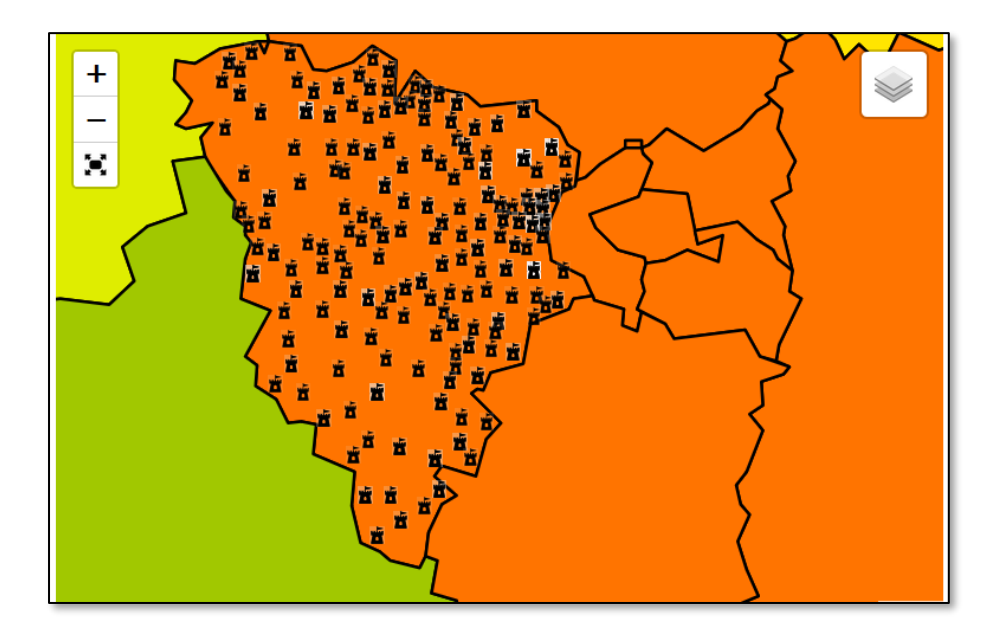

Par une requête spatiale Afficher tous les monuments qui sont à moins de 5 km de la commune de VERSAILLES.

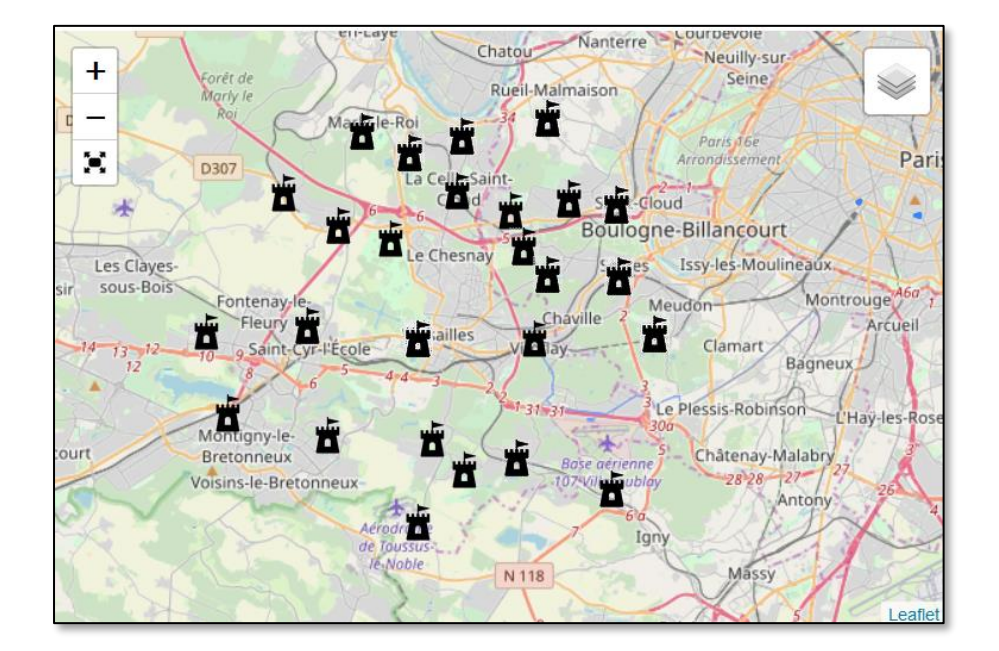

ST\_Distance(gA, gB) calcule la plus courte distance entre deux géométries

Par une requête spatiale Afficher tous les monuments qui sont à moins de 1 km d'une autoroute.

# Par une requête spatiale Afficher toutes les communes limitrophes de la commune de FONTAINEBLEAU

ST\_Touches teste si deux géométries se touchent en leur contours extérieurs

Dans une réquête on peut faire apparaitre deux fois la même table avec un alias différent : SELECT a.\* FROM table as a, table as b WHERE ...

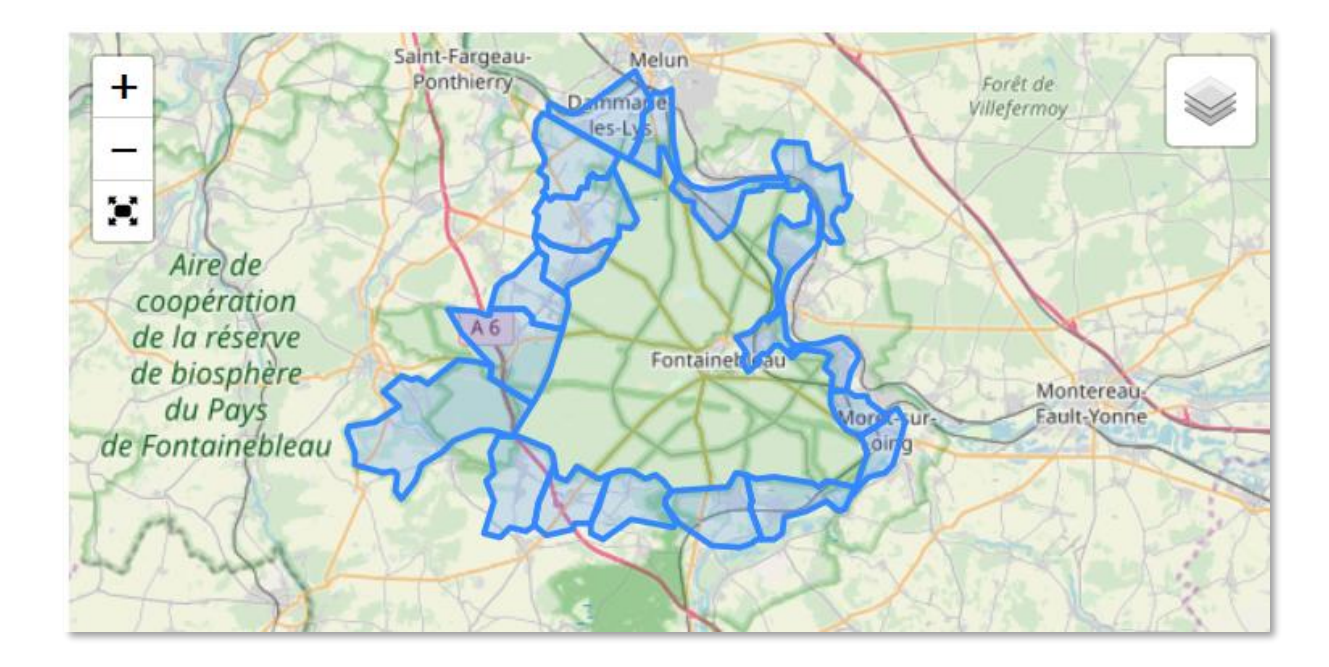

D'autres relations spatiales sont utilisables : Voir documentations de postGIS.

#### Jointure spatiale

Par une jointure spatiale avec les communes « importez » dans les Châteaux (depuis la couche des monuments) le code du département dans lequel il est. Mettez une étiquette avec ce code. Dans la couche monuments le **champ tico** contient le type de monument, il commence par « Château » pour les châteaux.

Pour une jointure spatiale le critère de jointure entre 2 couches A et B se présente sous la forme suivante :

SELECT ... FROM ... JOIN ... ON **ST\_Within(A.geom, B.geom)** 

La relation géographique est "A est inclus dans B"

La fonction SQL LEFT(chaine, n) renvoie les n premiers caractères en partant de la gauche d'une chaine de caractères.

La fonction javascript String() permet de convertir une valeur en une chaine de caractères.

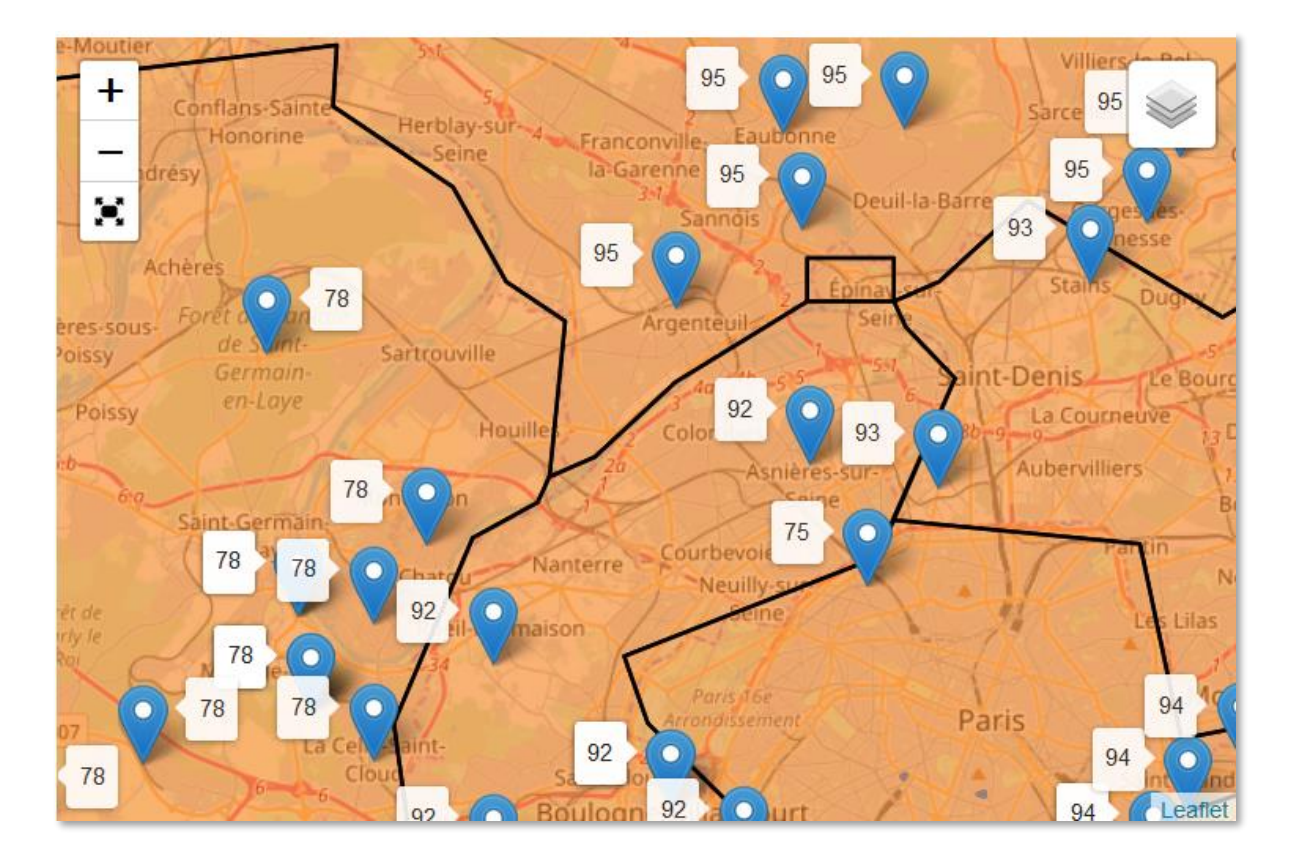

D'autres relations existent comme pour les requêtes spatiales (voir documentation).

#### Regroupement

Compter le nombre de monuments par commune et mettre une étiquette par commune avec ce nombre.

```
SELECT C.*, T.nb, ST_AsGeoJSON(C.geom) as geojson FROM communes as C
JOIN (SELECT insee, count(*) as nb FROM monuments GROUP BY insee) T
ON C.code = T.insee
```

code est le code INSEE dans la couche commune

insee est ce même code INSEE dans les monuments

C et T sont des alias pour alléger la syntaxe (abréger le nom des tables)

nb est le champ calculé qui donne le nombre de monuments.

Remarquez l'utilisation d'une **sous requête** (requête dans une requête), le second select entre parenthèse, qui sert à calculer par regroupement (GROUP BY) le nombre de monuments par commune, et dont le résultat (T) est joint à la couche des communes, on peut ainsi utiliser le **champ nb** pour notre carte sur les communes.

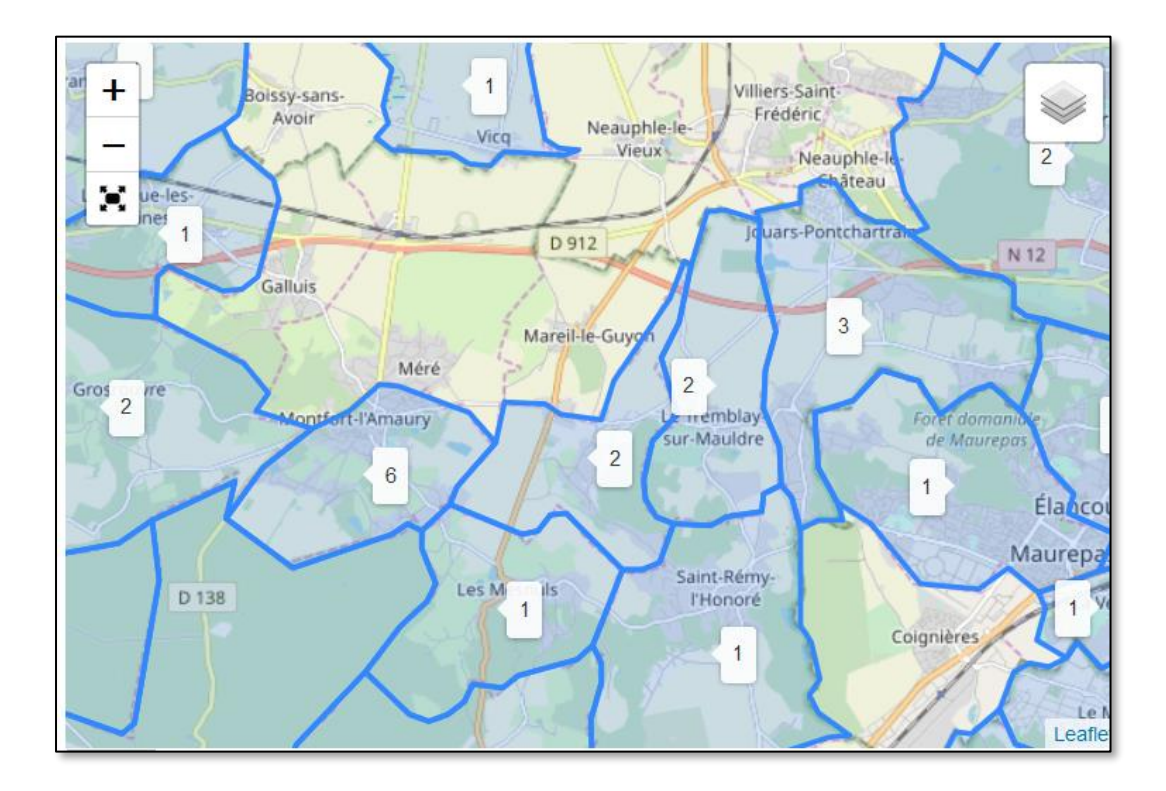

Que se passent-ils pour les communes qui n'ont pas de monument ?

#### Géométries dérivées

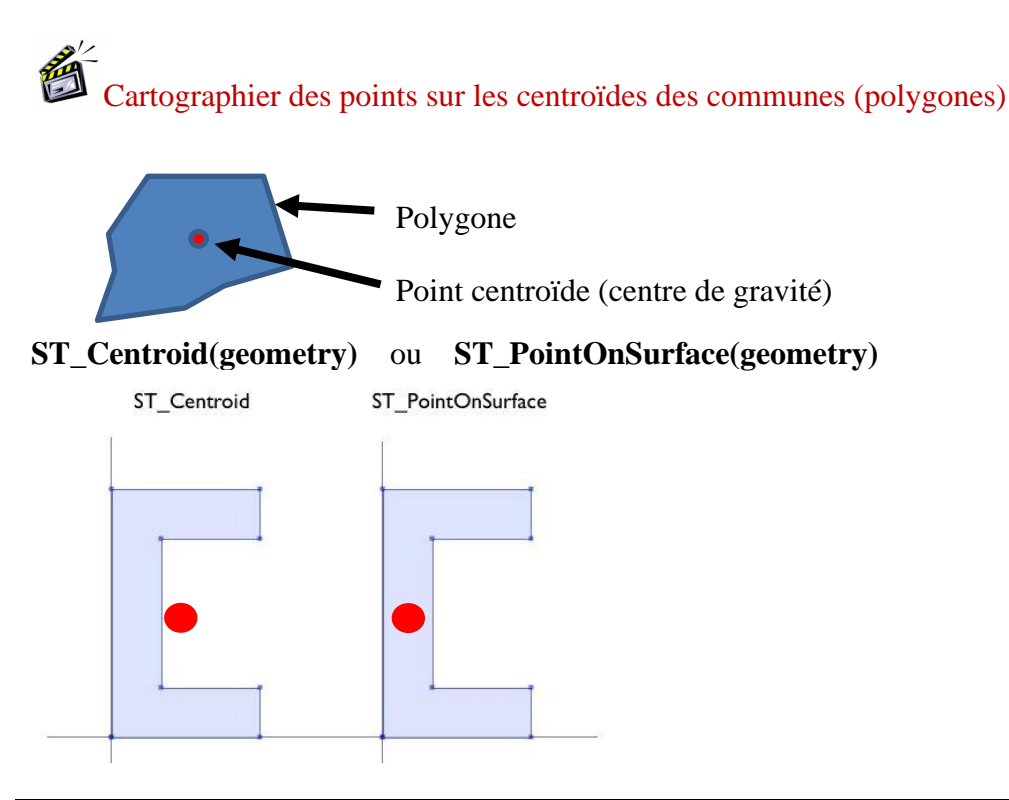

ST\_AsGeoJSON(ST\_Centroid(communes.geom))

Le résultat :

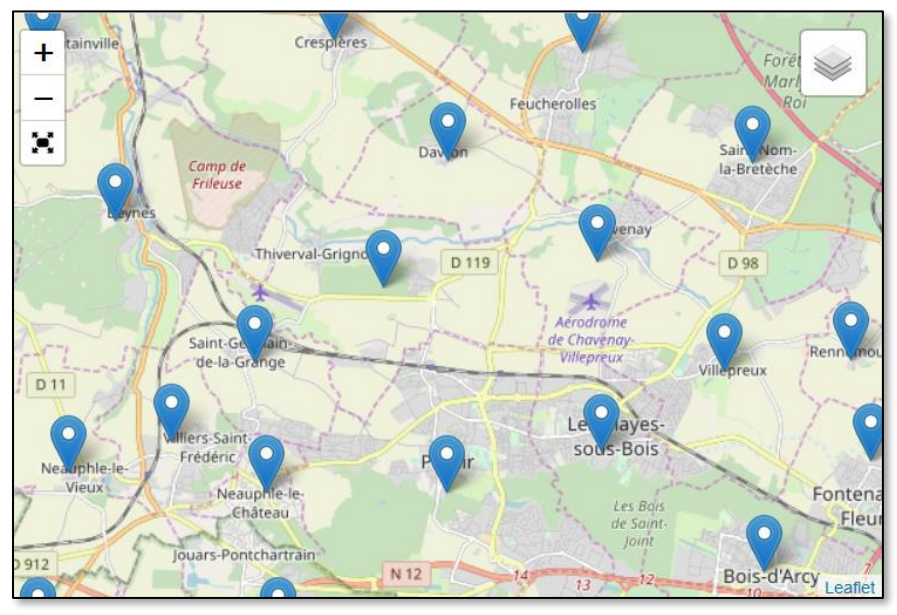

Cartographier des zones tampons (buffer) de 100 m autour des autoroutes

#### ST\_Buffer(geom, 20)

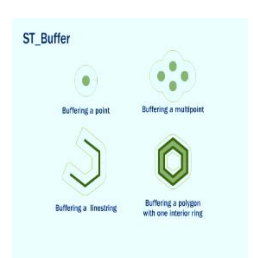

#### Le résultat :

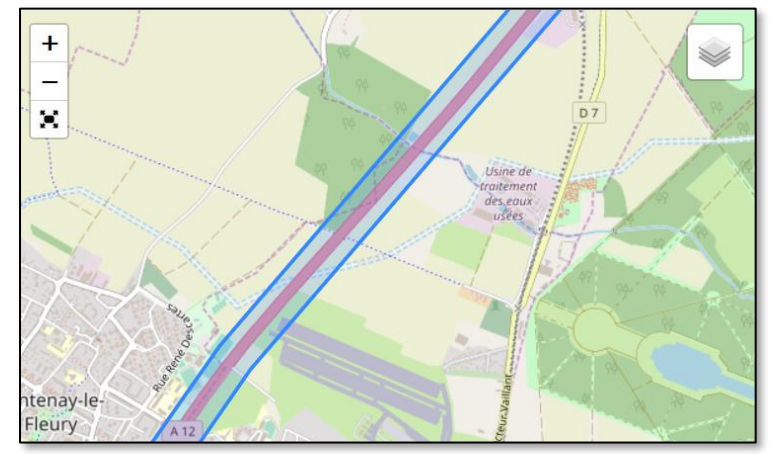

#### Intersection : croisement de couches

Afficher les forêts et les autoroutes, mettez les autoroutes dans le contrôle de couches.

Regarder par exemple à Versailles, avec et sans afficher les autoroutes.

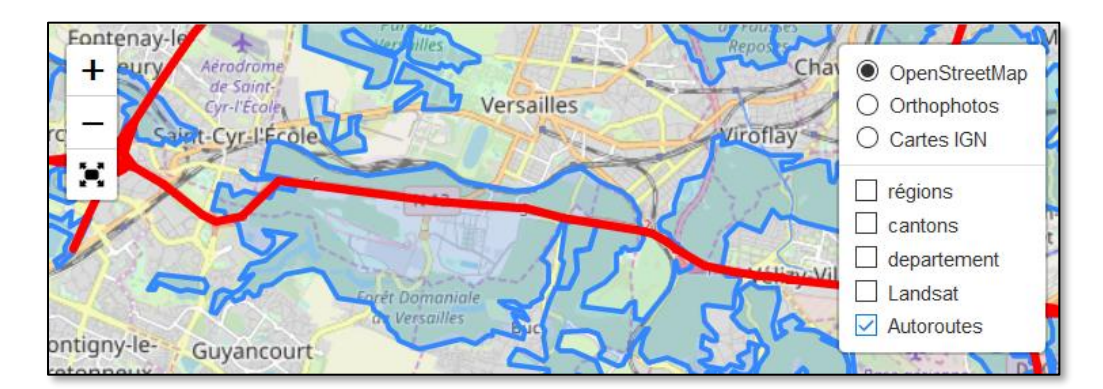

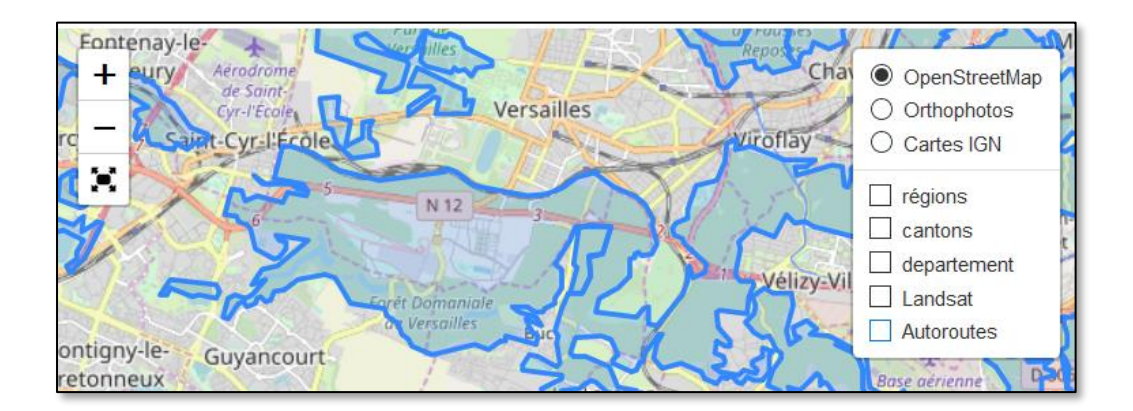

Le polygone de forêt n'est pas coupé par l'autoroute.

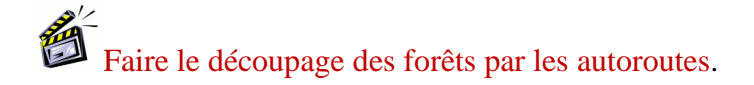

#### ST\_Intersection(geometry A, geometry B) réalise un croisement des couches A et B

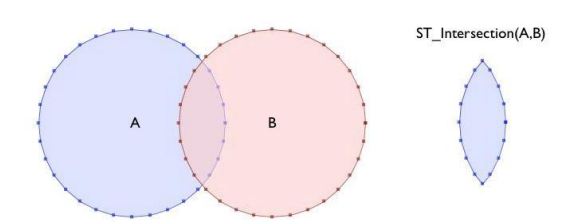

Résultat : le polygone de forêt qui était traversé par l'autoroute est maintenant coupé en 2.
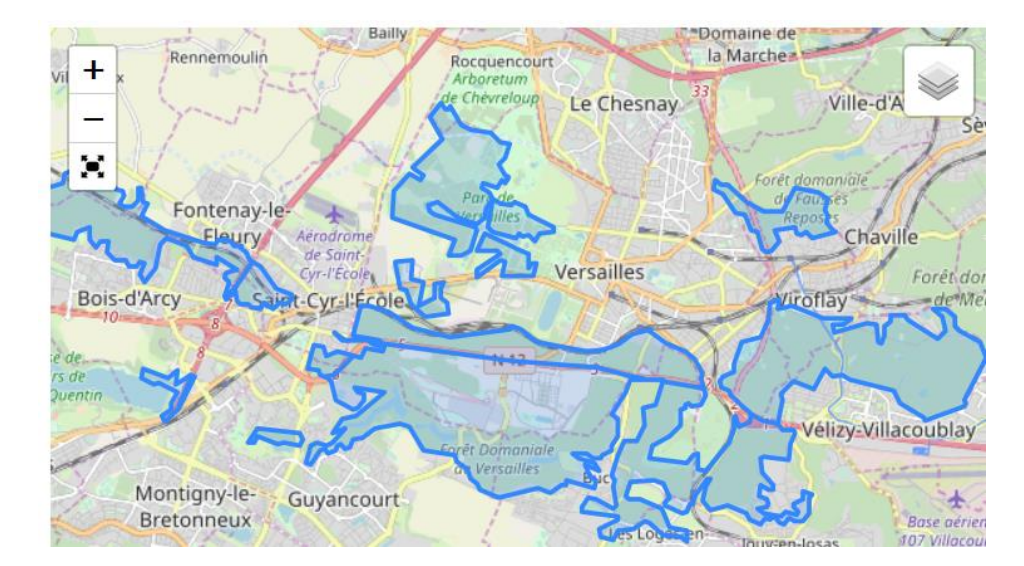

### Fusion (Dissolve)

Recréer les départements d'Ile de France par fusion des communes. (Fonction dissolve)

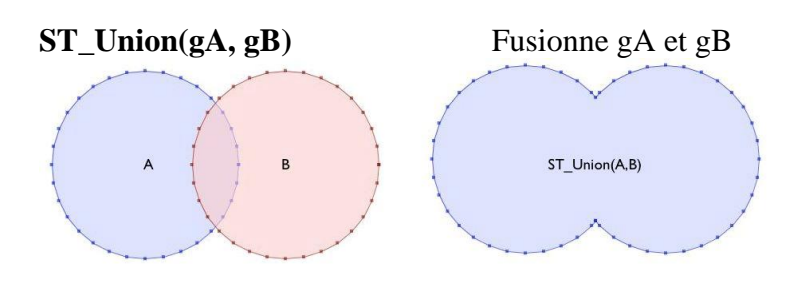

SELECT departemen,ST\_AsGeoJSON(ST\_Union(geom)) as geojson from communes group by
departemen

On réalise ici une fusion en fonction d'un critère commun aux communes (le champ departemen).

Le résultat :

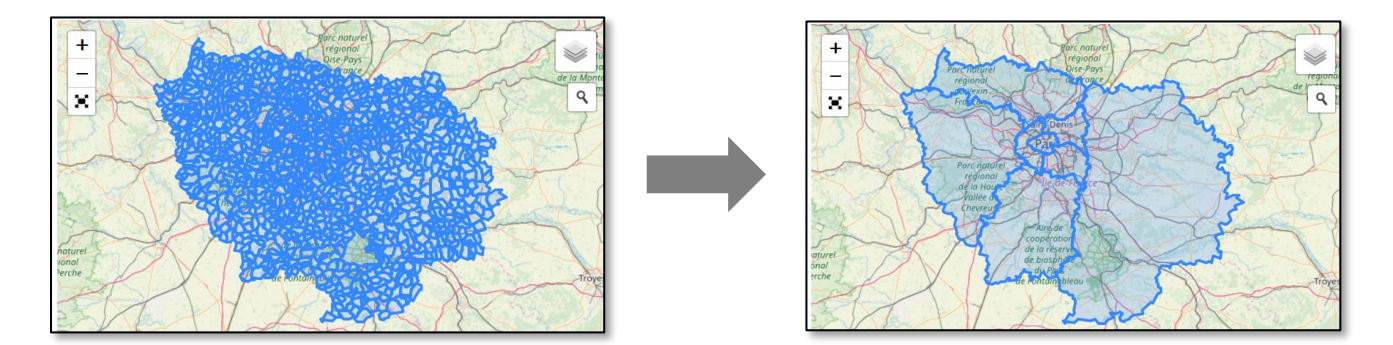

#### Enveloppe convexe ou concave

C'est le polygone « enveloppe » d'un jeu d'entités.

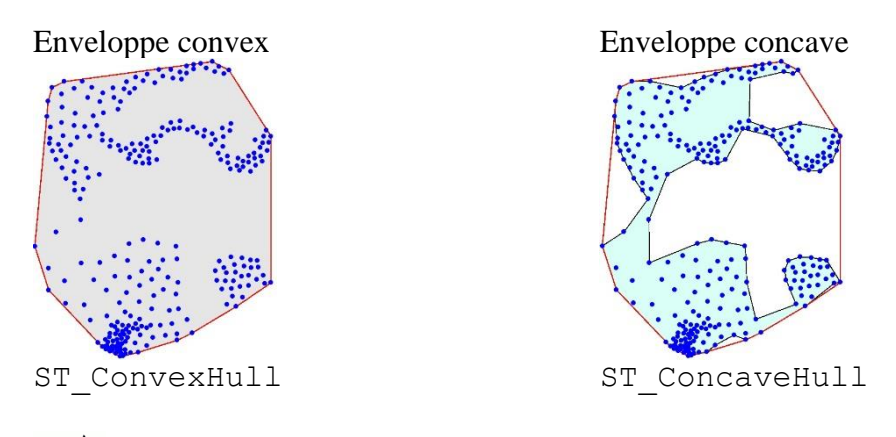

Construite des enveloppes convexe et concave des Châteaux.

SELECT ST\_AsGeoJSON(ST\_ConvexHull(ST\_Collect(geom))) as geojson from monuments where LEFT(monuments.tico,7)='Château'

SELECT ST\_AsGeoJSON(ST\_ConcaveHull(ST\_Collect(geom),0.5)) as geojson
from monuments where LEFT(monuments.tico,7)='Château'

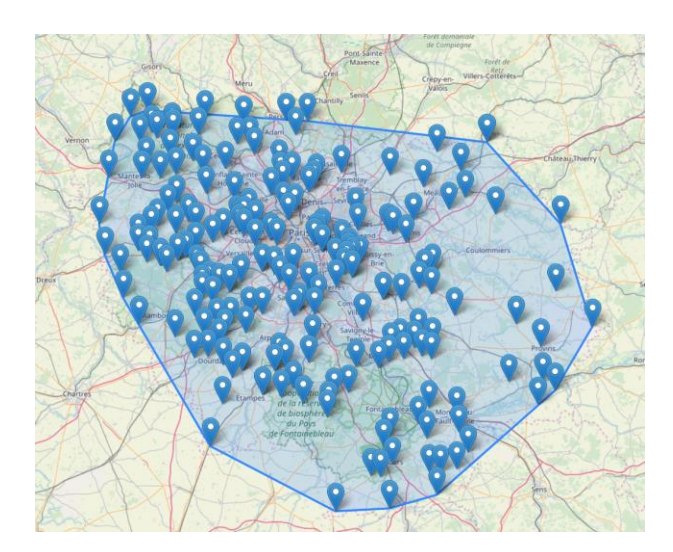

ST\_ConvexHull

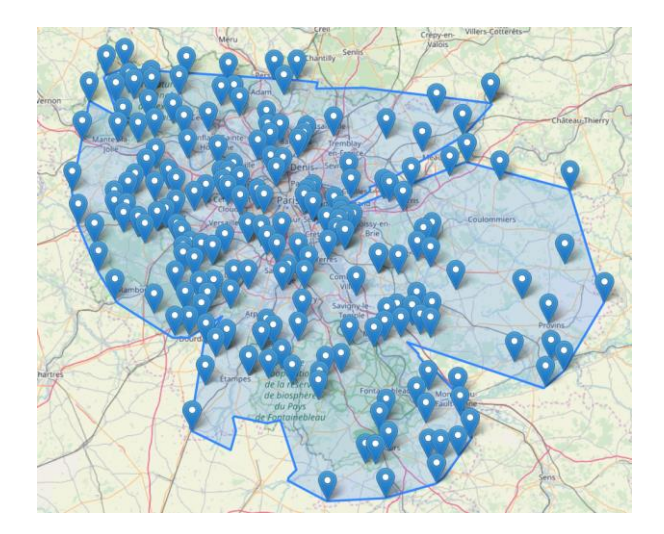

ST\_ConcaveHull

## IV. Exercice de synthèse : sondages pédologiques du plateau de Saclay

Le fichier SONDAGE\_SACLAY.CSV est un extrait d'une base de données de sondages pédologiques du plateau de Saclay.

Les champs de la table :

NO\_SONDAGE : identifiant du sondage DATE : date de réalisation du sondage LON : longitude (WGS84) LAT : latitude (WGS84) MORPHOLOGIE : description de la morphologie du terrain : plateau, vallée ... EXPOSITION : orientation de la pente. BATTANCE : battance du sol MAT\_I : matériau du sol OCSOL : occupation du sol NOM\_SOL : nom du sol COMMUNE : commune du sondage

• Intégrer la table des sondages dans votre base POSTGIS en tant que table géographique.

• Créer une page Leaflet avec des couches de base en fond que l'on peut choisir dans un contrôle de couches

- Créer une couche overlay basique de vos points de sondage avec NO\_SONDAGE comme étiquette
- Créer une couche overlay avec des symboles variables en fonction de l'occupation du sol.

• Demander à l'utilisateur le nom d'une commune, puis afficher une couche (zoomer dessus) qui ne contient que les sondages de cette commune.

• Afin de matérialiser les surfaces prospectées par la campagne pédologique, dans chaque commune, créer une zone tampon concave des sondages par commune.

# ANNEXE 1 Autres modes d'importation de données géographiques dans POSTGIS

2.2 . Importation des shapefiles avec le logiciel Shp2pgsql-GUI

C'est une interface graphique à la commande précédente donc utilisable sans fenêtre de commande.

#### portablegis/postgresql/bin/postgisgui/ 🏐 shp2pgsql-gui.exe

Importez les communes depuis le dossier BD\_IDF dans la base de données WEBMAPPING de postgreSQL

Connectez vous en cliquant sur « View connection details »

| PostGIS Shapefile Import/Export Manager |  | × |
|-----------------------------------------|--|---|
| PostGIS Connection                      |  |   |
| View connection details                 |  |   |
|                                         |  |   |
| Import Export                           |  |   |
| Import List                             |  |   |

Entrez votre login et le nom de la base « webmapping »

| PostGIS conne   | ction — 🗆 🗙    |  |  |  |
|-----------------|----------------|--|--|--|
| PostGIS Connect | ion            |  |  |  |
| Username:       | postgres       |  |  |  |
| Password:       | •••••          |  |  |  |
| Server Host:    | localhost 5433 |  |  |  |
| Database:       | webmapping     |  |  |  |
|                 |                |  |  |  |
|                 |                |  |  |  |
| OK              |                |  |  |  |

| /                                                                                                    | _                                 |
|----------------------------------------------------------------------------------------------------|-----------------------------------|
| PostGIS Shapefile Import/Export Manager                                                                                                    |                                   |
| PostGIS Connection                                                                                                    |                                   |
| View connection details                                                                                                    |                                   |
| Import Export                                                                                                    |                                   |
|                                                                                                    |                                   |
| E:\wapp\BD_IDF\communes.shp public communes geom 0 Create                                                                                                    | 2 Le fichier choisit apparait ici |
|                                                                                                    |                                   |
|                                                                                                    |                                   |
| Add File                                                                                                    |                                   |
| Options Import About Cancel                                                                                                    | Bouton Importez                   |
| Log Window<br>Connecting: nost=tocantost port=3452 user=postgres password=<br>client_encoding=UTF8<br>Connection succeeded.<br>Connecting: host=localhost port=5432 user=postgres password='********* dbname=webmapping |                                   |
| client_encoding=UTF8                                                                                                    |                                   |
| ======================================                                                                                                    | • Vérifiez le résultat est OK ici |
|                                                                                                    |                                   |

#### Puis ajoutez votre couche des communes avec « Add File »

#### 2.3. Importation par la ligne de commande = autre méthode

Importation de couches SIG en format ShapeFile dans la base de données avec la commande en ligne shp2pgsql

Attention sous Mac OS X avec postgres.app, si cela n'a pas été fait au moment de l'installation, il faut inclure dans le chemin (\$PATH) l'accès aux commandes en ligne (CLI) de postgres.

Avoir accès aux outils de commande en ligne (CLI Tools) de postgres :

Configurer le \$PATH pour cela, dans un terminal de commande entrez la commande suivante puis valider par entrée:

#### sudo mkdir -p /etc/paths.d &&

echo /Applications/Postgres.app/Contents/Versions/latest/bin | sudo tee /etc/paths.d/postgresapp

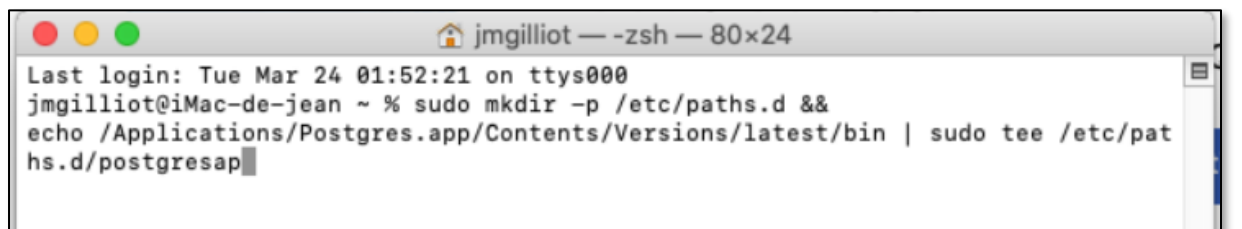

Fermer et relancer le terminal pour que les commandes soient accessibles.

La commande shp2pgsql pour convertir un fichier SHP en un fichier SQL que l'on peut alors importer dans la base de données postgreSQL

Sous windows la commande est dans le dossier bin de postgresql communes.shp est la couche des communes d'Ile de France en format ShapeFile dans le dossier BD\_IDF.

Exemple de commande :

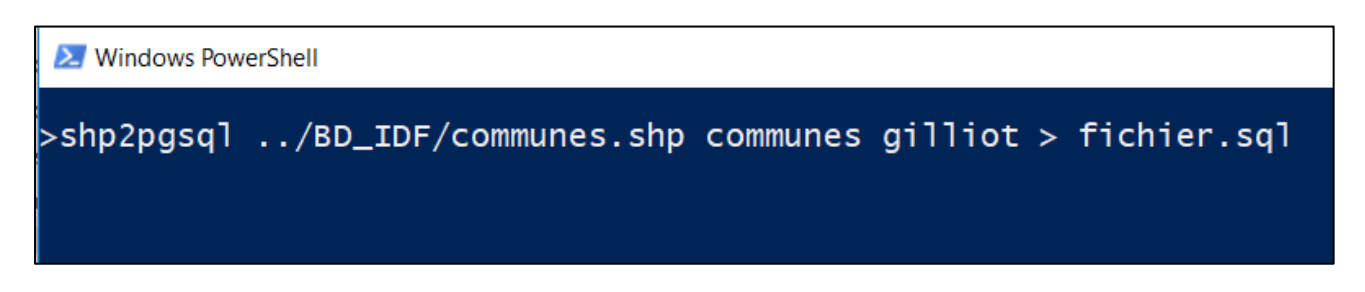

communes est le nom de la table qui va être créée dans la base de données gilliot

Le symbole de redirection « > » envoi le résultat du calcul dans le fichier « fichier.sql »

## Table des matières

| Mise en place des données sur le serveur                                             | 3                |
|--------------------------------------------------------------------------------------|------------------|
| II. Introduction à l'outil cartographique Leaflet en javascript                      | .4               |
| 1. Première carte Leaflet dans une page html                                         | 4                |
| 2. Ajouter des couches de base ou « Base Layers »                                    | 5                |
| ■ Accès aux couches IGN du Géoportail                                                | 5                |
| ■ Ajout d'un contrôle de couches pour plusieurs Base Layers                          | 7                |
| ■ Quelques ressources supplémentaires de Base layers :                               | 7                |
| ■ Ajout d'un contrôle d'affichage plein écran « fullscreen »                         | 8                |
| 3. Ajouter des couches « Overlays »                                                  | 9                |
| Ajouter la couche Overlay vecteur des nouvelles régions en format geoJSON            | 9                |
| ■ Ajouter une couche Overlay vecteur en format shapeFile                             | 10               |
| ■ Ajouter une couche Overlay Raster                                                  | 11               |
| Les groupes de couches                                                               | 12               |
| Ajouter de couches Overlay vecteur crées dynamiquement (en javascript)               | 13               |
| 4. Style et légende des couches                                                      | 25               |
| Style statique                                                                       | 25               |
| Style dynamique, fonctions de style : style et pointToLayer                          | 27               |
| Légende : le contrôle de légende                                                     | 30               |
| Barre d'échelle                                                                      | 32               |
| Etiquettes                                                                           | 33               |
| Effet de transparence d'une couche                                                   | 35               |
| 5. Interactions avec la carte                                                        | 36               |
| Boite de dialogue d'information en cliquant sur un objet                             | 36               |
| Centrer la vue sur une position demandée                                             | 37               |
| La gestion des évènements                                                            | 38               |
| La digitalisation sur fond de plan (outils de dessin)                                | 43               |
| 6. Gestion des projections dans Leaftlet                                             | 46               |
| 7. Gécodage et adresse                                                               | 48               |
| ■ Le plugin leaflet-control-geocoder                                                 | 48               |
| Utilisation des API IGN : trouver le nom de commune et de département d'une position | n: 49            |
| L'API pour faire le geocodage en javascript: https://api-adresse.data.gouv.fr        | 51               |
| III. Gestion des donnees geographiques en Base de donnees : PostgreSQL+ PostGIS      | 52               |
| 1. Utilisation de l'outil PhpPgAdmin pour gerer la base de données PostgreSQL        | 52               |
| 2. Importation de donnees geographiques dans POSTGIS                                 |                  |
| 2.1. Importation des snapefiles avec le logiciel QGIS                                |                  |
| 3. Acces aux tables geographiques de POSTGIS depuis Leaflet                          | 01               |
| 4. Les fonctions geographiques de PostGIS                                            | 00               |
| Calculer des caracteristiques geometriques                                           | CO               |
| Requete spatiale                                                                     | 00               |
|                                                                                      | 00               |
| Regroupement     Céomótrios dórivóos                                                 | 09               |
| Geometries derivées                                                                  | 70               |
| <ul> <li>Intersection : croisement de couches</li> <li>Eusion (Dissolvo)</li> </ul>  | /2               |
|                                                                                      | /J<br>//         |
| = Liveloppe convexe ou concave                                                       | /4<br><b>7</b> 5 |
| ANNEXE 1 Autres modes d'importation de données déographiques dans DOSTEIS            | 76               |
| 2.2. Importation des shapefiles avec le logiciel Shn2ngsol-GIII                      | 76               |
| 2.3. Importation par la ligne de commande = autre méthode                            | 73               |
|                                                                                      |                  |